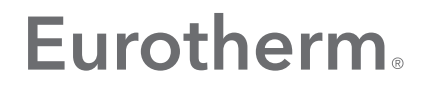

by Schneider Electric

# LINtools User Screen Editor

User Guide

HA260749U005

December 2014 (Issue 7)

© 2014

All rights are strictly reserved. No part of this document may be reproduced, modified, or transmitted in any form by any means, nor may it be stored in a retrieval system other than for the purpose to act as an aid in operating the equipment to which the document relates, without prior written permission of the manufacturer.

The manufacturer pursues a policy of continuous development and product improvement. The specifications in this document may therefore be changed without notice. The information in this document is given in good faith, but is intended for guidance only. The manufacturer will not accept responsibility for any losses arising from errors in this document.

## USER SCREEN EDITOR HELP MANUAL

## **Table of Contents**

| 1 | USER S | SCREEN EDITOR                                   | 15 |
|---|--------|-------------------------------------------------|----|
|   | 1.1    | RELATED DOCUMENTS                               | 15 |
|   | 1.1.1  | LINtools Online Help                            | 15 |
|   | 1.1.2  | LIN Blocks Reference Manual                     | 15 |
|   | 1.1.3  | Application And Control Modules Operator Manual | 15 |
|   | 1.2    | USER SCREEN EDITOR - OVERVIEW                   | 16 |
|   | 1.2.1  | Page Sets, Pages, and Targets                   | 16 |
|   | 1.2.2  | Panes                                           | 16 |
|   | 1.2.3  | Page Items                                      | 17 |
|   | 1.2.4  | Page Item Properties dialogue                   | 17 |
| 2 | GETTI  | NG STARTED                                      | 18 |
|   | 2.1    | DESIGNING A USER SCREEN                         | 18 |
|   | 2.2    | OPEN THE USER SCREEN EDITOR                     | 18 |
|   | 2.2.1  | To open the User Screen Editor:                 | 18 |
|   | 2.3    | USE THE USER SCREEN EDITOR                      | 19 |
|   | 2.3.1  | To use the User Screen Editor:                  | 19 |
| 3 | MAIN   | DISPLAY REGIONS                                 | 20 |
|   | 3.1    | MAIN DISPLAY                                    | 20 |
|   | 3.1.1  | Page set                                        | 20 |
|   | 3.1.2  | Pages and Panes                                 | 21 |
|   | 3.1.3  | Page items                                      | 23 |
|   | 3.1.4  | To Define customised colours                    | 24 |
|   | 3.2    | REPORT WINDOW                                   | 25 |
|   | 3.3    | LIN DATABASE BROWSER                            | 26 |
|   | 3.3.1  | Associating a LIN Database with the Page Set    | 26 |
|   | 3.3.2  | Instrument browser                              | 27 |
| 4 | TARGE  | T DEFINITION                                    | 28 |
|   | 4.1    | HOW TO CREATE A TARGET SCREEN TYPE              | 28 |
|   | 4.2    | HOW TO EDIT THE TARGET SCREEN TYPE              | 29 |
| 5 | MENU   | S                                               | 30 |
|   | 5.1    | FILE MENU                                       | 30 |
|   | 5.2    | EDIT MENU                                       | 32 |
|   | 5.3    | VIEW MENU                                       | 34 |
|   | 5.4    | PAGESET MENU                                    | 35 |
|   | 5.5    | PAGE MENU                                       | 35 |
|   | 5.6    | WINDOW MENU                                     | 36 |
|   | 5.7    | HELP MENU                                       | 36 |
|   |        |                                                 |    |

#### USER SCREEN EDITOR HELP MANUAL

| 6 TOOI | BARS                                            | 37 |
|--------|-------------------------------------------------|----|
| 61     | MAIN TOOLBAR                                    | 37 |
| 6.1.1  | New Page Set command                            | 37 |
| 6.1.2  | Open Page Set command                           |    |
| 6.1.3  | Save Page Set command                           |    |
| 6.1.4  | New Page command                                |    |
| 6.1.5  | Open Page command                               |    |
| 6.1.6  | Close Page command                              |    |
| 6.1.7  | Build Output (OIFL) Files command               |    |
| 6.1.8  | Verify Page Set command                         |    |
| 6.1.9  | Find command                                    |    |
| 6.1.10 | Open Database command                           |    |
| 6.1.11 | Back Command                                    |    |
| 6.1.12 | Cut command                                     |    |
| 6.1.13 | Copy command                                    |    |
| 6.1.14 | Paste command                                   |    |
| 6.1.15 | Undo command                                    |    |
| 6.1.16 | Redo command                                    |    |
| 6.1.17 | Zoom Factor command                             |    |
| 6.1.18 | Whats This? command                             |    |
| 6.2    | STATUS BAR                                      |    |
| 6.3    | TEXT BAR                                        | 40 |
| 6.3.1  | Font style command                              | 40 |
| 6.3.2  | Align Text Left command                         | 40 |
| 6.3.3  | Align Text Left-biased Centre command           | 40 |
| 6.3.4  | Align Text Right-biased Centre command          | 40 |
| 6.3.5  | Align Text Right command                        | 40 |
| 6.4    | PLACEMENT BAR                                   | 41 |
| 6.4.1  | Grid settings dialogue                          | 42 |
| 6.5    | DRAW BAR                                        | 43 |
| 7 HOW  | то                                              | 45 |
| 7.1    | SPECIFY/CONFIGURE A TARGET SCREEN TYPE          | 45 |
| 7.2    | SPECIFY CHARACTER MAPPINGS                      | 45 |
| 7.3    | ASSOCIATE A LIN DATABASE WITH A PAGE SET        | 46 |
| 7.4    | SHOW COLD START VALUES                          | 46 |
| 7.5    | VERIFY A PAGE SET                               | 46 |
| 7.5.1  | To verify a Page Set                            | 47 |
| 7.6    | USE THE FIND DIALOGUE                           | 47 |
| 7.6.1  | To find all occurrences of a text string        | 47 |
| 7.7    | SET DEFAULT OFF SCREEN FUNCTION KEY (OSFK) PANE | 48 |
| 7.8    | WRITE PAGE ITEM ACTIONS                         | 48 |

| 7.8.1  | Example                                         | 48 |
|--------|-------------------------------------------------|----|
| 7.8.2  | Structured Text syntax                          | 48 |
| 7.8.3  | Action Lists                                    | 48 |
| 7.8.4  | Actions                                         | 48 |
| 7.8.5  | Action qualifiers                               | 49 |
| 7.9    | USE THE TEXT BAR COMMANDS TO                    | 50 |
| 7.9.1  | Edit Text                                       | 50 |
| 7.9.2  | Edit the Font Style                             | 50 |
| 7.9.3  | Align Text to the left                          | 50 |
| 7.9.4  | Align Text to the centre with Left-Bias         | 51 |
| 7.9.5  | Align Text to the right                         | 51 |
| 7.9.6  | Align Text to the centre with Right-Bias        | 51 |
| 7.10   | USE THE DRAW BAR COMMAND TO                     | 52 |
| 7.10.1 | Select or Edit a Page Item                      | 52 |
| 7.10.2 | Add a Bar Chart                                 | 52 |
| 7.10.3 | Add a Bitmap                                    | 52 |
| 7.10.4 | Add a Button                                    | 53 |
| 7.10.5 | Add a Text Variable                             | 53 |
| 7.10.6 | 6 Add a Touch Area                              | 53 |
| 7.10.7 | Add a Trend Graph                               | 54 |
| 7.10.8 | 8 Add a Program Profile                         | 54 |
| 7.10.9 | Add an OIFL Object                              | 54 |
| 7.10.1 | 0 Draw a Line                                   | 55 |
| 7.10.1 | 1 Draw a Rectangle                              | 55 |
| 7.10.1 | 2 Draw a Rounded Rectangle                      | 55 |
| 7.10.1 | 3 Draw a Triangle                               | 55 |
| 7.10.1 | 4 Draw an Ellipse or Circle                     | 56 |
| 7.10.1 | 5 Select a Line/Text Colour                     | 56 |
| 7.10.1 | 6 Select a Fill/Background Colour               | 56 |
| 7.11   | USE THE PLACEMENT BAR COMMANDS TO               | 57 |
| 7.11.1 | Activate the Snap object(s) to nearest gridline | 57 |
| 7.11.2 | Align the bottom edges of objects               | 57 |
| 7.11.3 | Align the left edges of objects                 | 57 |
| 7.11.4 | Align the right edges of objects                | 57 |
| 7.11.5 | Align the top edges of objects                  | 57 |
| 7.11.6 | Bring an object forward by one layer            | 57 |
| 7.11.7 | Bring an object to the front                    | 57 |
| 7.11.8 | Send an object backward by one layer            | 57 |
| 7.11.9 | Send an object to the back                      | 57 |
| 7.11.1 | 0 Flip object(s) horizontally                   | 57 |
| 7.11.1 | 1 Flip object(s) vertically                     | 58 |

|    | 7.11.12 | Group multiple objects                          | 58 |
|----|---------|-------------------------------------------------|----|
|    | 7.11.13 | Ungroup a grouped object                        | 58 |
|    | 7.11.14 | Show/Hide the gridlines                         | 58 |
| 8  | CUSTO   | MISING THE USER SCREEN EDITOR                   | 59 |
|    | 8.1     | DEFINE CUSTOMISED COLOURS                       | 59 |
|    | 8.2     | SELECT THE COLOUR OF THE GRIDLINES              | 59 |
|    | 8.3     | CUSTOMISE THE GRID SETTINGS                     | 59 |
|    | 8.4     | CUSTOMISE THE USER SCREEN BACKGROUND COLOUR     | 59 |
| 9  | STRUC   | TURED TEXT (ST)                                 | 60 |
|    | 9.1     | WHAT IS STRUCTURED TEXT?                        | 60 |
|    | 9.1.1   | Structured Text - Example                       | 60 |
|    | 9.2     | EDITING STRUCTURED TEXT                         | 61 |
|    | 9.3     | COMMENTS IN STRUCTURED TEXT (ST)                | 61 |
|    | 9.4     | CONSTANTS IN STRUCTURED TEXT (ST)               | 61 |
|    | 9.4.1   | Integer constants                               | 61 |
|    | 9.4.2   | Real constants                                  | 62 |
|    | 9.4.3   | Time constants                                  | 62 |
|    | 9.4.4   | String constant                                 | 62 |
|    | 9.4.5   | String constants & T1000/T100 fields            | 62 |
|    | 9.5     | EXPRESSIONS IN STRUCTURED TEXT (ST)             | 63 |
|    | 9.5.1   | Arithmetical                                    | 63 |
|    | 9.5.2   | Logical                                         | 63 |
|    | 9.6     | IDENTIFIERS IN STRUCTURED TEXT (ST)             | 63 |
|    | 9.6.1   | Valid Structured Text identifiers               | 63 |
|    | 9.6.2   | Invalid Structured Text identifiers             | 63 |
|    | 9.7     | OPERATORS AND FUNCTIONS IN STRUCTURED TEXT (ST) | 64 |
|    | 9.8     | SPACES IN STRUCTURED TEXT (ST)                  | 67 |
|    | 9.8.1   | Mandatory spaces                                | 67 |
|    | 9.8.2   | Illegal spaces                                  | 67 |
|    | 9.8.3   | Optional spaces                                 | 67 |
|    | 9.9     | STATEMENTS IN STRUCTURED TEXT (ST)              | 67 |
|    | 9.9.1   | Assignment                                      | 67 |
|    | 9.9.2   | IF-statement                                    | 68 |
|    | 9.10    | TRANSITIONS IN STRUCTURED TEXT (ST)             | 68 |
|    | 9.11    | VARIABLES IN STRUCTURED TEXT (ST)               | 68 |
|    | 9.12    | LIN DATABASE FIELD/SUBFIELD NAMES               | 69 |
|    | 9.12.1  | Bitfields                                       | 69 |
|    | 9.12.2  | Aliases                                         | 69 |
|    | 9.12.3  | LIN Sequence step variables                     | 69 |
| 10 | GET     | TING SPECIFIC HELP                              | 70 |
|    | 10.1    | OPEN ONLINE HELP FILE                           | 70 |

|        | OSER SCREEN EDITOR HEEF WINNOVE                |    |
|--------|------------------------------------------------|----|
| 10.2   | SHOW CONTEXT-SENSITIVE HELP                    |    |
| 10.2.1 | Dialogue Help                                  | 70 |
| 10.2.2 | Menu Help                                      | 70 |
| 10.2.3 | Toolbutton Help                                | 70 |
| 11 TA  | RGET PROPERTIES DIALOGUE                       | 71 |
| 11.1   | INTRODUCTION                                   | 71 |
| 11.2   | TARGET PROPERTIES DIALOGUE - BITMAPS PAGE      | 72 |
| 11.2.1 | Bitmaps list                                   | 72 |
| 11.2.2 | Add                                            | 72 |
| 11.2.3 | Edit                                           | 72 |
| 11.2.4 | Remove                                         | 72 |
| 11.3   | TARGET PROPERTIES DIALOGUE - CAPABILITIES PAGE | 73 |
| 11.3.1 | Capabilities                                   | 73 |
| 11.4   | TARGET PROPERTIES DIALOGUE - COLOURS PAGE      | 74 |
| 11.4.1 | Table list                                     | 74 |
| 11.4.2 | Setup                                          | 74 |
| 11.4.3 | Add                                            | 74 |
| 11.4.4 | Edit                                           | 74 |
| 11.4.5 | Remove                                         | 74 |
| 11.5   | TARGET PROPERTIES DIALOGUE - DRAWING PAGE      | 75 |
| 11.6   | TARGET PROPERTIES DIALOGUE - FILENAME PAGE     | 75 |
| 11.6.1 | Target filename                                | 75 |
| 11.7   | TARGET PROPERTIES DIALOGUE - FONTS PAGE        | 76 |
| 11.7.1 | Table list                                     | 76 |
| 11.7.2 | Setup                                          | 76 |
| 11.7.3 | Add                                            | 76 |
| 11.7.4 | Edit                                           | 76 |
| 11.7.5 | Remove                                         | 76 |
| 11.8   | TARGET PROPERTIES DIALOGUE - GENERAL PAGE      | 77 |
| 11.8.1 | Target Name                                    | 77 |
| 11.8.2 | Dimensions                                     | 77 |
| 11.8.3 | Character Dimensions                           | 77 |
| 11.9   | TARGET PROPERTIES DIALOGUE - GRID PAGE         | 77 |
| 11.9.1 | Default Major Grid Settings                    | 77 |
| 11.9.2 | Default Minor Grid Settings                    | 77 |
| 11.9.3 | Default Zoom                                   | 78 |
| 11.10  | TARGET PROPERTIES DIALOGUE - INSTRUMENTS PAGE  |    |
| 11.10. | 1 Instruments list                             |    |
| 11.10. | 2 Add                                          | 78 |
| 11.10. | 3 Edit                                         | 78 |
| 11.10. | 4 Remove                                       |    |

| 11.11   | TARGET PROPERTIES DIALOGUE - MAPPINGS PAGE      | 79 |
|---------|-------------------------------------------------|----|
| 11.11.  | 1 Character drawing capabilities                | 79 |
| 11.11.  | 2 Graphical symbol-character mappings           | 79 |
| 11.11.  | 3 Browse                                        | 79 |
| 11.12   | TARGET PROPERTIES DIALOGUE - MISCELLANEOUS PAGE | 79 |
| 11.12.  | 1 Miscellaneous features                        | 79 |
| 11.12.  | 2 Database                                      | 79 |
| 11.13   | TARGET PROPERTIES DIALOGUE - OSFK PAGE          | 80 |
| 11.13.  | 1 Off Screen Function Keys                      | 80 |
| 11.14   | TARGET PROPERTIES DIALOGUE - PANES PAGE         | 81 |
| 11.14.  | 1 Table list                                    | 81 |
| 11.14.  | 2 Setup                                         | 81 |
| 11.14.  | 3 Add                                           | 81 |
| 11.14.4 | 4 Edit                                          | 81 |
| 11.14.  | 5 Remove                                        | 81 |
| 11.15   | TARGET PROPERTIES DIALOGUE - UNDERLINES PAGE    | 82 |
| 11.15.  | 1 Special underline characters                  | 82 |
| 11.15.  | 2 Underline colours                             | 82 |
| 11.16   | TARGET PROPERTIES DIALOGUE - VARIABLES PAGE     | 83 |
| 11.16.  | 1 Target Specific System Variables list         | 83 |
| 11.16.  | 2 Add                                           | 83 |
| 11.16.  | 3 Edit                                          | 83 |
| 11.16.4 | 4 Delete                                        | 83 |
| 11.16.  | 5 Export                                        | 83 |
| 11.16.  | 6 Import                                        | 83 |
| 12 WH   | IAT IS                                          | 84 |
| 12.1    | A LIN DATABASE?                                 | 84 |
| 12.2    | A LIN FUNCTION BLOCK?                           | 84 |
| 12.3    | A USER SCREEN EDITOR ACTION?                    | 84 |
| 12.3.1  | Supported Actions                               | 85 |
| 12.4    | A VARIABLE?                                     | 87 |
| 12.4.1  | LIN Variable                                    | 87 |
| 12.4.2  | Instrument Variable                             | 87 |
| 12.5    | AN AGENT?                                       | 87 |
| 12.6    | AN INSTRUMENT VARIABLE BROWSER?                 | 88 |
| 12.6.1  | Using the Instrument Variable Browser window    | 88 |
| 12.7    | AN OPERATOR INTERFACE LANGUAGE (OIFL)?          | 88 |
| 12.8    | A LIN DATABASE BROWSER?                         | 88 |
| 12.8.1  | Using the Browser window                        | 88 |
| 12.9    | A REPORT WINDOW?                                | 88 |
| 13 OTI  | HER ITEMS                                       | 89 |

| 13.1   | 3D STYLING PROPERTIES PAGE                    | 89 |
|--------|-----------------------------------------------|----|
| 13.1.1 | Bordering                                     | 89 |
| 13.1.2 | ОК                                            | 89 |
| 13.1.3 | Apply                                         | 89 |
| 13.1.4 | Cancel                                        | 89 |
| 13.2   | ACCESS PROPERTIES PAGE                        | 89 |
| 13.2.1 | Visibility                                    | 89 |
| 13.2.2 | Writability                                   | 90 |
| 13.2.3 | ОК                                            | 90 |
| 13.2.4 | Apply                                         | 90 |
| 13.2.5 | Cancel                                        | 90 |
| 13.3   | ADD/EDIT BITMAP DIALOGUE                      | 90 |
| 13.3.1 | Bitmap name                                   | 90 |
| 13.3.2 | Bitmap filename                               | 90 |
| 13.3.3 | Description                                   | 90 |
| 13.3.4 | Add                                           | 90 |
| 13.3.5 | Cancel                                        | 90 |
| 13.4   | ADD/EDIT COLOUR DIALOGUE                      | 91 |
| 13.4.1 | Colour details                                | 91 |
| 13.4.2 | Colour                                        | 91 |
| 13.4.3 | Add                                           | 91 |
| 13.4.4 | Cancel                                        | 91 |
| 13.5   | ADD/EDIT FONT DIALOGUE                        | 91 |
| 13.5.1 | Font name                                     | 91 |
| 13.5.2 | Dimensions                                    | 91 |
| 13.5.3 | Font properties                               | 91 |
| 13.5.4 | Font filename (under Targets Font directory): | 91 |
| 13.5.5 | Add                                           | 91 |
| 13.5.6 | Cancel                                        | 91 |
| 13.6   | ADD/EDIT PANE DIALOGUE                        | 92 |
| 13.6.1 | Pane type and name                            | 92 |
| 13.6.2 | Dimensions                                    | 92 |
| 13.6.3 | Description                                   | 92 |
| 13.6.4 | Support Default Pages                         | 92 |
| 13.7   | ADD/EDIT TARGET VARIABLE DIALOGUE             | 92 |
| 13.7.1 | Target Variable                               | 92 |
| 13.7.2 | Add                                           | 92 |
| 13.7.3 | Cancel                                        | 92 |
| 13.8   | APPEARANCE PROPERTIES PAGE                    | 93 |
| 13.8.1 | Line/Text                                     | 93 |
| 13.8.2 | Fill/Background                               | 93 |

| 13.8.3 | 3 ОК                               |     |
|--------|------------------------------------|-----|
| 13.8.4 | 4 Apply                            |     |
| 13.8.5 | 5 Cancel                           |     |
| 13.9   | BAR CHART PROPERTIES PAGE          |     |
| 13.9.1 | I Fill direction                   |     |
| 13.9.2 | 2 Underline used for bar chart     | 93  |
| 13.9.3 | 3 ОК                               | 94  |
| 13.9.4 | 4 Apply                            | 94  |
| 13.9.5 | 5 Cancel                           | 94  |
| 13.10  | BITMAP ENUMERATION PROPERTIES PAGE |     |
| 13.10. | .1 Enumerated                      | 94  |
| 13.10. | .2 Variable selection              | 94  |
| 13.10. | .3 Bitmap selection                | 95  |
| 13.10. | .4 OK                              | 95  |
| 13.10. | .5 Apply                           | 95  |
| 13.10. | .6 Cancel                          | 95  |
| 13.11  | BITMAP PROPERTIES PAGE             |     |
| 13.11. | .1 Bitmap                          |     |
| 13.11. | .2 OK                              |     |
| 13.11. | .3 Apply                           |     |
| 13.11. | .4 Cancel                          |     |
| 13.12  | BROWSER BLOCK                      |     |
| 13.12. | .1 Browser Field (no subfields)    |     |
| 13.12. | .2 Browser Field (with subfields)  | 97  |
| 13.12. | .3 Browser Multi-bit field         | 97  |
| 13.12. | .4 Browser Selection box           | 97  |
| 13.12. | .5 Browser Subfield                |     |
| 13.12. | .6 Browser Type box                |     |
| 13.13  | BUTTON TOOL PROPERTIES PAGE        |     |
| 13.14  | COLOUR PALETTE                     |     |
| 13.15  | CHARACTER BASED SCREEN TYPES       |     |
| 13.16  | COLOUR ATTRIBUTE PROPERTIES PAGE   |     |
| 13.16. | .1 Colour Change                   | 99  |
| 13.16. | .2 Variable selection              | 99  |
| 13.16. | .3 Colour selection                | 100 |
| 13.16. | .4 OK                              |     |
| 13.16. | .5 Apply                           |     |
| 13.16. | .6 Cancel                          |     |
| 13.17  | COLOUR LIMITS PROPERTIES PAGE      |     |
| 13.17. | .1 Colour Limit Minimum            | 100 |
| 13.17. | .2 Colour Limit Maximum            |     |

| 13.17.3    | ОК                           |  |
|------------|------------------------------|--|
| 13.17.4    | Apply                        |  |
| 13.17.5    | Cancel                       |  |
| 13.18 COL  | OUR SETUP DIALOGUE           |  |
| 13.18.1    | Default colours              |  |
| 13.18.2    | Colour options               |  |
| 13.19 CON  | FIGURE PAGE ITEM ACTIONS     |  |
| 13.19.1    | Enabling Actions             |  |
| 13.20 CON  | FIRMATION PROPERTIES PAGE    |  |
| 13.20.1    | Required Confirmation Type   |  |
| 13.20.2    | ОК                           |  |
| 13.20.3    | Apply                        |  |
| 13.20.4    | Cancel                       |  |
| 13.21 DAT  | A TYPES                      |  |
| 13.22 DEF/ | AULT T2900 AGENTS            |  |
| 13.23 ENU  | MERATION PROPERTIES PAGE     |  |
| 13.23.1    | ОК                           |  |
| 13.23.2    | Apply                        |  |
| 13.23.3    | Cancel                       |  |
| 13.24 FILL | STYLE PROPERTIES PAGE        |  |
| 13.24.1    | Fill style                   |  |
| 13.24.2    | Fill mode                    |  |
| 13.24.3    | ОК                           |  |
| 13.24.4    | Apply                        |  |
| 13.24.5    | Cancel                       |  |
| 13.25 FON  | T SETUP DIALOGUE             |  |
| 13.25.1    | Default Font                 |  |
| 13.25.2    | Font options                 |  |
| 13.25.3    | Font dialogue                |  |
| 13.26 FOR  | MAT PROPERTIES PAGE          |  |
| 13.26.1    | Number accuracy              |  |
| 13.26.2    | Real Number format           |  |
| 13.26.3    | Integer Number format        |  |
| 13.26.4    | ОК                           |  |
| 13.26.5    | Apply                        |  |
| 13.26.6    | Cancel                       |  |
| 13.27 GRIE | SETTINGS DIALOGUE            |  |
| 13.27.1    | Major grid settings          |  |
| 13.27.2    | Minor grid settings          |  |
| 13.27.3    | General grid settings        |  |
| 13.27.4    | Configure using default font |  |

| 13.27.5    | ОК                                     |     |
|------------|----------------------------------------|-----|
| 13.27.6    | Cancel                                 |     |
| 13.28 LIMI | TS PROPERTIES PAGE                     | 109 |
| 13.28.1    | Low Limit                              |     |
| 13.28.2    | Maximum                                | 109 |
| 13.28.3    | ОК                                     | 109 |
| 13.28.4    | Apply                                  | 109 |
| 13.28.5    | Cancel                                 | 109 |
| 13.29 MISC | CELLANEOUS PROPERTIES PAGE             | 110 |
| 13.29.1    | Miscellaneous                          | 110 |
| 13.29.2    | ОК                                     | 110 |
| 13.29.3    | Apply                                  | 110 |
| 13.29.4    | Cancel                                 | 110 |
| 13.30 NEW  | / PAGE SET DIALOGUE                    | 110 |
| 13.30.1    | Name of new Page Set                   | 110 |
| 13.30.2    | Target panel                           | 110 |
| 13.30.3    | Status Pane OIFL file                  | 111 |
| 13.30.4    | Location of DB file for Page Set       | 111 |
| 13.30.5    | ОК                                     | 111 |
| 13.30.6    | Cancel                                 | 111 |
| 13.31 OIFL | PROPERTIES PAGE                        | 111 |
| 13.31.1    | Display                                | 111 |
| 13.31.2    | OIFL                                   | 112 |
| 13.31.3    | ОК                                     | 112 |
| 13.31.4    | Apply                                  | 112 |
| 13.31.5    | Cancel                                 | 112 |
| 13.32 PAG  | Ε                                      | 112 |
| 13.32.1    | Page Item Actions - Example            | 112 |
| 13.32.2    | Page Item Properties dialogue          | 113 |
| 13.32.3    | Page Properties dialogue - Names page  | 113 |
| 13.32.4    | Page Properties dialogue - OSFK page   | 114 |
| 13.32.5    | OSFK Pane list                         | 114 |
| 13.32.6    | Page Properties dialogue - Target page | 115 |
| 13.33 PAG  | E SET PROPERTIES DIALOGUE              | 115 |
| 13.33.1    | Name of Page Set                       | 115 |
| 13.33.2    | Location of DB file for Page Set       | 115 |
| 13.33.3    | Status Pane OIFL file                  | 115 |
| 13.33.4    | Target panel                           | 116 |
| 13.33.5    | ОК                                     | 116 |
| 13.33.6    | Cancel                                 | 116 |
| 13.34 PAN  | E SETUP DIALOGUE                       | 116 |

| 13.34.1 | Default Pane                         | 116 |
|---------|--------------------------------------|-----|
| 13.35   | PASSWORD PROTECTION                  | 116 |
| 13.36   | PROGRAM PROFILE PROPERTIES PAGE      | 117 |
| 13.36.1 | Program profile                      | 117 |
| 13.36.2 | Program Profile appearance           | 117 |
| 13.37   | TARGET INSTRUMENT DIALOGUE           | 118 |
| 13.37.1 | Instrument                           | 118 |
| 13.38   | TARGET PANEL DIALOGUE                | 118 |
| 13.38.1 | Currently defined Target Panels      | 118 |
| 13.38.2 | New                                  | 118 |
| 13.38.3 | Edit                                 | 118 |
| 13.38.4 | Remove                               | 118 |
| 13.38.5 | ОК                                   | 118 |
| 13.38.6 | Cancel                               | 118 |
| 13.38.7 | Set Password                         | 118 |
| 13.39   | TEXT PROPERTIES PAGE                 | 119 |
| 13.39.1 | Font                                 | 119 |
| 13.39.2 | Alignment & Underlining              | 119 |
| 13.39.3 | Text                                 | 119 |
| 13.39.4 | ОК                                   | 119 |
| 13.39.5 | Apply                                | 119 |
| 13.39.6 | Cancel                               | 119 |
| 13.40   | TEXT VARIABLE PROPERTIES PAGE        | 120 |
| 13.40.1 | Text Tab                             | 120 |
| 13.40.2 | ОК                                   | 120 |
| 13.40.3 | Apply                                |     |
| 13.40.4 | Cancel                               | 120 |
| 13.41   | TOUCH AREA PROPERTIES PAGE           | 121 |
| 13.41.1 | Touch Area Type                      | 121 |
| 13.41.2 | Destination Page ID & Name           | 121 |
| 13.41.3 | Action                               | 121 |
| 13.41.4 | OK                                   | 121 |
| 13.41.5 | Apply                                | 121 |
| 13.41.6 | Cancel                               | 121 |
| 13.42   | TREND GRAPH PROPERTIES PAGE          | 122 |
| 13.42.1 | Growth direction                     | 122 |
| 13.42.2 | ОК                                   | 122 |
| 13.42.3 | Apply                                | 122 |
| 13.42.4 | Cancel                               | 122 |
| 13.43   | TREND GRAPH VARIABLE PROPERTIES PAGE | 122 |
| 13.43.1 | Variable                             | 122 |

| 13.43.2   | Channel selection        |
|-----------|--------------------------|
| 13.43.3   | OK                       |
| 13.43.4   | Apply                    |
| 13.43.5   | Cancel                   |
| 13.44 VA  | RIABLE                   |
| 13.44.1   | Variable Properties page |
| 13.44.2   | Variable Tab             |
| 13.44.3   | OK                       |
| 13.44.4   | Apply                    |
| 13.44.5   | Cancel                   |
| 14 DEFAU  | T PASSWORD               |
| 15 INDEX. |                          |

## **1 USER SCREEN EDITOR**

The purpose of the User Screen Editor Online Help File is to explain the principles required to understand the *User Screen Editor and its available functions*.

The document describes how the Tools, as part of the Editor, are used to create a pictorial arrangement of Screens that represent your plant by dividing it into logical sections that display all appropriate runtime information.

#### 1.1 RELATED DOCUMENTS

#### 1.1.1 LINtools Online Help

The LINtools Online Help file describes the use of the LINtools software program. It is a powerful multi-purpose Windows-based software package for performing both off- and on-line configuration of a Target Instrument control strategy.

- Offline LINtools creates and modifies LIN-based process control strategies, sequences, and actions for a range of target instruments.
- Online it lets you monitor and interact with control and sequence strategies running in remote instruments across the LIN, ELIN, or ALIN, providing a versatile commissioning and strategy debugging toolkit.

#### 1.1.2 LIN Blocks Reference Manual

The LIN Blocks Reference Manual (Part no. HA082375U003) describes the available instruments function blocks that can be connected to this manufacturers' Local Instrument Network (LIN). The purpose and workings of each block are explained, specification menu parameters are defined and inputs and outputs indicated giving enough detailed information needed to configure the block in a control strategy.

#### 1.1.3 Application And Control Modules Operator Manual

This Application And Control Modules Operator Manual (Part no. HA084012U003) describe the application (Section 1) and control modules (Section 2) available within the LIN environment. These modules can be used in conjunction with existing LIN function blocks to perform a wide range of control tasks. Application modules can be utilised for specific activities such as combustion control, load management and pump set control, while Control modules consist of common devices such as motors and valves.

NOTE

Contact your distributor if these documents are unavailable.

#### 1.2 USER SCREEN EDITOR - OVERVIEW

The User Screen Editor is a Windows-style PC standalone graphical Editor that allows the design of custom screens for products, otherwise described as Target Instruments, with operator panels (Target Instrument Screen types). It outputs the Page designs in the Operator InterFace Language (OIFL) format, ready for downloading to defined Target Instruments.

NOTE

From Version 1.9, the User Screen Editor is NOT compatible with previous releases of the User Screen Editor and will ONLY run on Windows XP and later operating systems.

The purpose of the User Screen Editor is to simplify the creation of interactive and inactive screens that can be displayed on a specific Target Instrument Screen type, Target Panel. Each Target Panel contains a combination of Pages (Page Sets), each Page representing a Pane on the Target Panel screen.

Beware...

User Screen Editor project files (.uxp) should be edited using the appropriate User Screen Editor version.

Failure to do so will result in the Page Set becoming incompatible with previous versions of the User Screen Editor. To resolve this problem, Open and Save each Page Set in turn using the latest User Screen Editor version, available from the manufacturer.

#### 1.2.1 Page Sets, Pages, and Targets

Using the User Screen Editor's comprehensive set of tools, you design the screens as individual Pages in a group of pages, called a Page Set. Page Sets must be designed for downloading to a specific Instrument Panel, whose capabilities are pre-specified in a Target Definition File, called a Target.

All Page Sets, Pages, and Targets are configured using the appropriate Properties dialogue.

See also:

Page Set Properties dialogue

Page Properties dialogue - Name page

Page Properties dialogue - Target page

#### 1.2.2 Panes

The Main pane is used to display the most significant information. It occupies most of the Target Instruments screen, but other types of smaller pane are also configurable, e.g. 'Pop-up' panes that overlay the Main pane, and a permanently visible 'Status' pane, often used as an alarm banner.

#### 1.2.3 Page Items

Graphical objects, Page Items, available for use in the designs include lines, geometric shapes, text, buttons, touch-sensitive areas, bitmaps, etc. Three-dimensional relief effects can be applied to some Page Items.

Page Items may be left static or linked to variables in the associated LIN Database so that they change appearance dynamically with changes in the variable's value. These Page Items include dynamic bar charts, trend plots, and variable text legends. For Target Instruments supporting colour, dynamic colour-scheme changes can also be configured to enhance operator awareness of the state of the LIN Database variables.

#### 1.2.4 Page Item Properties dialogue

The properties of each Page Item differ, i.e. the Touch Area Page Item includes an, Access page, Fill Style page, Touch Area page, and a Miscellaneous page, whereas the Rectangle Page Item includes the Access page, Appearance page, Fill Style page, Colour Attribute page, Colour Limits page, and Miscellaneous page.

A confirmation page appears where applicable.

## 2 GETTING STARTED

#### 2.1 DESIGNING A USER SCREEN

Before starting to use to User Screen Editor to produce the required screens for the Target Instrument, try to understand how all the appropriate information can be displayed on each Page, including any specific information that is required at all times.

Start by analysing the process or instrument. To help with the analysis, it is very useful to sub-divide the process or instrument into smaller groups of related functionality or equipment.

NOTE

These smaller groups are the equivalent to the Pages of the User Screen Editor.

Information only relevant to a specific process or instrument could be displayed in the Main or User Panes.

Information that requires immediate attention, and therefore needs to be constantly displayed, such as Alarms, could be displayed in a Status Pane.

Specific function block information could be displayed on both the Point and Faceplate Panes. The Point Pane is a full size image, while the Faceplate Pane is a thumbnail version.

Tip!

Creating a storybook or description of what is to appear on each of the Pages required is usually of help in later stages of generating the User Screens, for the definition of Pop-up Panes, or Point Panes.

When satisfied with what is required on each Page, open the User Screen Editor and continue to generate the required Pages using the Panes.

#### 2.2 OPEN THE USER SCREEN EDITOR

The User Screen Editor's starting window permits Target Instruments to be specified, Page Sets to be created, and generally initiate the design process.

#### 2.2.1 To open the User Screen Editor:

Press **H** Start > Programs > LINtools Advanced. This reveals a menu of the installed tools.

Finally, click on User Screen Editor to launch the application. The blank User Screen Editor window appears.

NOTE

If LINtools is currently open, simply select and open the Page Set file (.uxp) using the File > Open command or double-click the selected Page Set file (.uxp). Alternatively, create a new Page Set file (.uxp) using the File > New command. The Location of DB file for Page Set may still need to be configured.

#### 2.3 USE THE USER SCREEN EDITOR

The User Screen Editor's starting window permits a Target Instrument and Screen type to be specified, a Page Set to be created, and to generally initiate the design process.

#### 2.3.1 To use the User Screen Editor:

- 1. Open the User Screen Editor
- 2. Select, 🕮 Start > Programs > LINtools Advanced > User Screen Editor.
- 3. Create and/or edit a Page Set for the Target Instrument Screen Type
- 4. Create Page Sets that associate with a LIN Database, or open an existing Page Set using the command and dialogue windows to show Pages applicable to the Target Instrument.
- 5. Specify and/or configure Target Screen type.
- 6. Create and/or edit a Page for the Target Instrument Screen Type
- 7. Create, or open existing Pages using the appropriate command and dialogue windows to show the Page Items used, including Touch Areas, Bar Charts and Drawing tools.
- 8. Find and replace specific text strings.
- 9. Save and verify the Target Instrument User Screen configuration
- 10. All edits can now be displayed at the Target Instrument defined in the New Page Set dialogue.
- 11. The Error: No Database Defined error message appears if attempting to verify a Page Set before a LIN Database has been associated.

#### NOTE

Customised Target Screen types can be created. This is not recommended as each file (.uxt) contains the unique pre specified configuration of the selected Target Screen type.

## **3 MAIN DISPLAY REGIONS**

The Main Display region of the Editor can be divided into design, and information regions.

### 3.1 MAIN DISPLAY

Page Set

Page (Pane)

Page Item

### 3.1.1 Page set

A Page Set is a group of Pages associated with an application designed to be run in a Target Instrument with a particular Target Instrument Screen type. A Page Set is similar to a folder, and only one is required per Target Instrument.

#### NOTE

Page Set filenames are assigned a .uxp extension when saved.

Before generating the individual screens for the Target Instrument, first create an 'empty' Page Set to accommodate them. When the Pages are complete and ready to download to the Target Instrument, the whole Page Set is downloaded, rather than the individual Pages.

### TO CREATE OR EDIT A PAGE SET

NOTE

If LINtools is currently open, simply select the File > New Page Set command to open the User Screen Editor and display the New Page Set dialogue.

With the User Screen Editor open, simply select File > New Page Set command to display the Page Set dialogue. Alternatively, click the New Page Set button.

Enter a name in the Name of new Page Set field that matches the LIN Database (.dbf) filename. The Target Instrument uses the Page Set that matches the LIN Database (.dbf) filename.

From the Target Panel field, click the drop-down menu and select the required Target Panel type.

Enter the filename of the OIFL file (.ofl), in the Status Pane OIFL file field, needed for display in the Status Pane.

NOTE

This field should remain unchanged unless an alternative Status Pane is required.

Finally, locate and select the LIN Database file (.dbf) that is to be associated with this Page Set Use the Browse button to display the Open dialogue, which will assist with locating the required LIN Database file. Confirm using the OK button.

NOTE

New Page Sets created within the Project environment are automatically associated with the default LIN Database filename (.dbf) in the same the Instrument folder.

#### 3.1.2 Pages and Panes

Pages are individual WYSIWYG ('What You See Is What You Get') Panes created and edited on the User Screen Editor worksheet. Each Page corresponds to each specific Pane used by the Target Instrument.

Individual Pages, or group of Pages are combined to create a set of screens displayed by the Target Instrument.

#### NOTE

Pages are stored in a Page Set, which is associated with a particular Target Instrument.

A Page must be configured with a Page Name, ID number, and Page Title, and the particular Pane in the associated Target Instrument that the Page will be displayed on.

#### NOTE

After opening the required Page, the colour of the User Screen background can be customised using the Page > Panel Colour command.

A Pane is part of the User Screen Editor displaying specific types of information. Each Pane has unique dimensions, applicable to the Target Instrument it is configured for, but other types of smaller pane, see below, can be included in the Page Set.

#### NOTE

Each Target Panel has a specific default set of Panes.

| Main Pane          | This Pane occupies most of the Target Instrument screen, except for a narrow strip along the top where the Status pane is located. It is used for a specific area of the system. Only one Main Pane is configurable for a given target display. (In general, the location of the main pane is target dependent) |  |  |
|--------------------|----------------------------------------------------------------------------------------------------|--|--|
| l Iser Pane        | This is similar to the Main Pane occupies most of the Target Instrument screen                                                                                                    |  |  |
| Pop-up Pane        | This Pane will overlay the Main and User panes, but not the Status Pane, until closed by the User. Several differently-sized Pop-up Panes can be configured.                                                                                                    |  |  |
| Status Pane        | This Pane is a narrow strip located at the top of the Target Screen that is permanently visible, i.e. 'always on top'. It is often used to show alarm status information. There can only be one Status Pane in a display. (In ganged, the location of the status pane is target dependent)                      |  |  |
| Point Pane         | This Pane has dimensions of 320 $\square$ 170 (VGA) and 800 $\square$ 450 (SVGA). It can be used to display a graphical representation for a specific block and its parameters. This is a Panel size version of a Faceplate Pane.                                                                               |  |  |
| Faceplate Pane     | This Pane has dimensions of $132 \square 40$ (VGA) and $172 \square 80$ (SVGA). It can be used to display a graphical representation for a specific block and its parameters. This is a thumbnail version of a Point Pane, allowing multiple Faceplate Panes to be displayed on one screen.                     |  |  |
| Off Screen Functio | n Key (OSFK) Pane                                                                                                    |  |  |
|                    | This Pane has dimensions that are dependent on the size of the Target Screen. It is used to configure the operation of the function keys (Fn) for Target Screen types that support off screen keys, and is displayed below the pane when viewing or editing a page.                                             |  |  |
| Dialogue Box Pane  | This is similar to a Pop-up pane, but is invoked by the <i>system</i> rather than by the operator. It is often used to display warnings and system messages.                                                                                                    |  |  |

#### 3.1.2 PAGES AND PANES (Cont.)

#### **CREATE/EDIT A PAGE**

Pages are the individual displays that correspond to the actual panel screens or part of the panel screen in the Target Instrument depending on the Pane selected in the New Page dialogue.

- 12. Click the New Page button to display the New Page dialogue. Alternatively, select the Page Set > New Page... command.
- 13. Edit the Page Name and ID parameters.

Enter a concise name in Name field to describe the function of this Page. This Page Name is displayed in the Title bar for use in the User Screen Editor only, as the Page icon name. An ID number entered in the ID field to the right must accompany the Name field. Any value between 1 and 999 can be used.

#### NOTE

The 'home page' is normally assigned an ID of '1'. This is usually the power-up and timeout page, and is accessible from the top-level menu. 'Built-in' pages have IDs > 999.

- 14. Edit the Page Title parameters. This is title of the Page as it appears on the instrument display. For a fixed title, simply type the required character string into the Title field. Check the Use Dictionary box if you want the title to change if the language is changed. Enter the corresponding user-dictionary reference number in the Dictionary Entry No field, e.g. 'U123'. At runtime, the current user dictionary is consulted and the string referred to by the specified reference is displayed as the title.
- Edit the Target field. Only the Pane field can be edited.
  Select the required Pane type from the drop-down list. All other fields were defined when the Page Set was created.

#### NOTE

These fields become Read Only when the New Page dialogue is complete and accepted.

16. Edit the Legend parameters.

For a fixed legend, simply type the required character string into the Legend field. Check the Use Dictionary box if you want the legend to change if the language is changed. Enter the corresponding user-dictionary reference number in the Dictionary Entry No field, e.g. 'U123'. At runtime, the current user dictionary is consulted and the string referred to by the specified reference is displayed as the title.

17. Edit the Access Level parameters.

Always Accessible is selected by default. It indicates that this Page is unrestricted. Accessible if the Operator Level is >= indicates that only Operators assigned to an Access Level greater than or equal to the value specified can interact with this Page. The value can be changed using the up/down buttons or simply by typing in the required Access Level number, 1 to 4.

# Edit the Description parameter. Enter a Page Description. This is user-information only, and is intended as an aid to maintainability, and is not transferred to the runtime system.

19. Press, OK to confirm the Page parameters and close the dialogue, or Cancel to ignore the Page parameters and close the dialogue.

The (blank) Page now appears on the Editor worksheet in its own window, entitled with the Page Set Name, and ID and the Page name that was configured in this dialogue.

#### 3.1.3 Page items

A Page Item is defined as any WYSIWYG (What You See Is What You Get) element, textual or pictorial, that can be placed on a Page. By WYSIWYG is meant that the Page Item on the Editor worksheet page closely resembles the corresponding display in the Target Instrument.

Page Items have a variety of configurable attributes - 'properties' - associated with them, that determine the on-screen appearance and how they behave dynamically in the Target Instrument display.

Example property types include: appearance (line weight, colour, etc.), text (font, flashing, etc.), variable (linked variable name, cold start value, etc.), and format (decimal places, date format, etc.)

After creating a Page Item, it must be configured using the appropriate values. The subset of properties associated with each type of Page Item differs from item to item. Help topics describe the complete set of properties currently offered by the User Screen Editor.

You can create two types of Page Item on a Page: Static and Dynamic.

#### STATIC PAGE ITEMS

A Static Page Item is one that has not been linked to the LIN Database and does not change its appearance in the display. Such Page Items usually include text, lines, rectangles, etc. They are used to construct the static parts of the screen display.

#### NOTE

These Page Items can be configured to change colour dynamically if required.

#### **DYNAMIC PAGE ITEMS**

A Dynamic Page Item is a Page Item that is linked to a point in the LIN Database running in the Target Instrument, and responds in a specified way to the value of that point.

Some Dynamic Page Items change appearance continuously with the value of the linked point (e.g. bar graphs, text variables) and so can give an indication of its current value at any time.

Others may alter only when the linked variable moves into or out of default value ranges.

All Page Items (except OIFLs and Touch Areas) can be configured to change colour or brightness with changes in a LIN Database variable.

#### **CREATE/EDIT A PAGE ITEM**

Page Items are configured using the Page Item Properties dialogue for that particular Page Item type.

Every Page Item Properties dialogue contains a number of pages, each page applying to one of the properties applicable to the Page Item selected.

NOTE

After opening the required Page, the colour of the User Screen background can be customised using the Page > Panel Colour command.

#### CUSTOMISE THE USER SCREEN BACKGROUND COLOUR

The Panel colour palette permits selection of a colour for the screen of the Target Panel. A range of colours is displayed on the '**Color'** palette dialogue.

#### 3.1.3 PAGE ITEMS (Cont.)

#### TO SELECT A PANEL COLOUR:

- 20. Open the required Page.
- 21. Select Page > Panel Colour to reveal the Color dialogue.
- 22. Select the colour and confirm using the OK button.

#### 3.1.4 To Define customised colours

All colours can be customised using the colour editing palette displayed when the Define Custom Colors button is pressed.

- 23. Open the Colors palette dialogue.
- 24. Select the required colour and confirm using the OK button. Alternatively, define a customised colour palette using the Define Custom Colors button to reveal additional colour editing palette.
- 25. Select a vacant custom colour slot, and adjust the colour using the numeric fields or the cross-hair on the colour spectrum screen beside.
- 26. When satisfied, press the Add to Custom Colors button.
- 27. Now, select the required colour and confirm using the OK button.

#### NOTE

Up to sixteen customised colours can be stored using the vacant Custom colors slots.

#### TO EDIT PAGE ITEM PROPERTIES:

- 28. Double-click the Page Item with the left mouse button to display the Page Item Properties dialogue.
- 29. Alternatively, to display the Page Item Properties dialogue, select the Page Item on the worksheet, then right-click the Page Item and select Properties from the pop-up menu, or click Edit > Properties > Page Item...

#### NOTE

To select a Page Item click anywhere on or within its outline. This applies to unfilled as well as to filled shapes.

- 30. The Page Item Properties dialogue appears, displaying all the pages applicable to the selected Page Item.
- 31. Select each page in-turn, editing the parameters as required. Individual text strings can be found and/or replaced using the Search command to reveal the Find dialogue.
- 32. Press **OK** to confirm the parameter changes and close the dialogue, or Cancel to ignore the changes and close the dialogue.

#### 3.2 REPORT WINDOW

This window records the operation it attempts and displays any validation warnings or errors it may have found. Validation involves checking that the data is complete and that it is consistent with the LIN Database file (.dbf), i.e. the referenced LIN fields exist in the LIN Database file (.dbf) and are of the correct type.

Validation is carried out when,

the Verify Page Set command is selected

- a Page Set file is loaded
- a Page Set file is saved
- a Page Set file is closed

Tip!

Double-click an error or warning record to access the application needed to correct the problem.

#### 3.3 LIN DATABASE BROWSER

Use the LIN Database Browser dialogue to select a Variable or function block in the associated LIN Database, for linking to a Dynamic Page Item.

| LIN Database Browser                                                                                                    | ×  |
|----------------------------------------------------------------------------------------------------|----|
| LIN Database Browser<br>t800<br>Date<br>Date<br>Date<br>ColdStrt<br>ColdStrt<br>ColdStrt<br>ColdStrt<br>Features<br>ColdStrt<br>ColdStrt                                                                                                    | ×  |
| TaskRpt4<br>⊡⊸‱ TaskHalt                                                                                                    |    |
| Group1<br>Group1<br>Group | T  |
| Selection: t800.IP_type Type: Subfield16                                                                                                    | -  |
| OK Cance                                                                                                    | el |

#### 3.3.1 Associating a LIN Database with the Page Set

The reason for associating a LIN Database with Page Set is to allow Dynamic Page Items to display defined points in the LIN Database running in the during runtime.

#### NOTE

LIN Databases are associated with a Page Set using either the New Page Set or the Page Set Properties dialogues.

- 33. A LIN Database can be associated when first creating a Page Set. Select the File > New Page Set command to display the New Page Set dialogue. Alternatively, select File > Properties > Page Set to display the Page Set Properties dialogue.
- 34. The required LIN Database filename can be entered in the Location of DB file for Page Set field. If the LIN Database filename (. dbf) is unknown, press the Browse... button to reveal the Open dialogue to help locate the LIN Database filename. If the LIN Database functions are unavailable because the LIN Database file (.dbf) failed to load, the LINDBIF.dll could be missing.
- 35. Press OK to confirm LIN Database selection.

#### 3.3.1 ASSOCIATING A LIN DATABASE WITH THE PAGE SET (Cont.)

#### USING THE BROWSER WINDOW

The action of the LIN Database Browser is context-sensitive. It displays only the LIN function blocks and fields relevant to the current page item property.

#### 3.3.2 Instrument browser

This is an example of a partially designed Page Set for a defined Target Screen type.

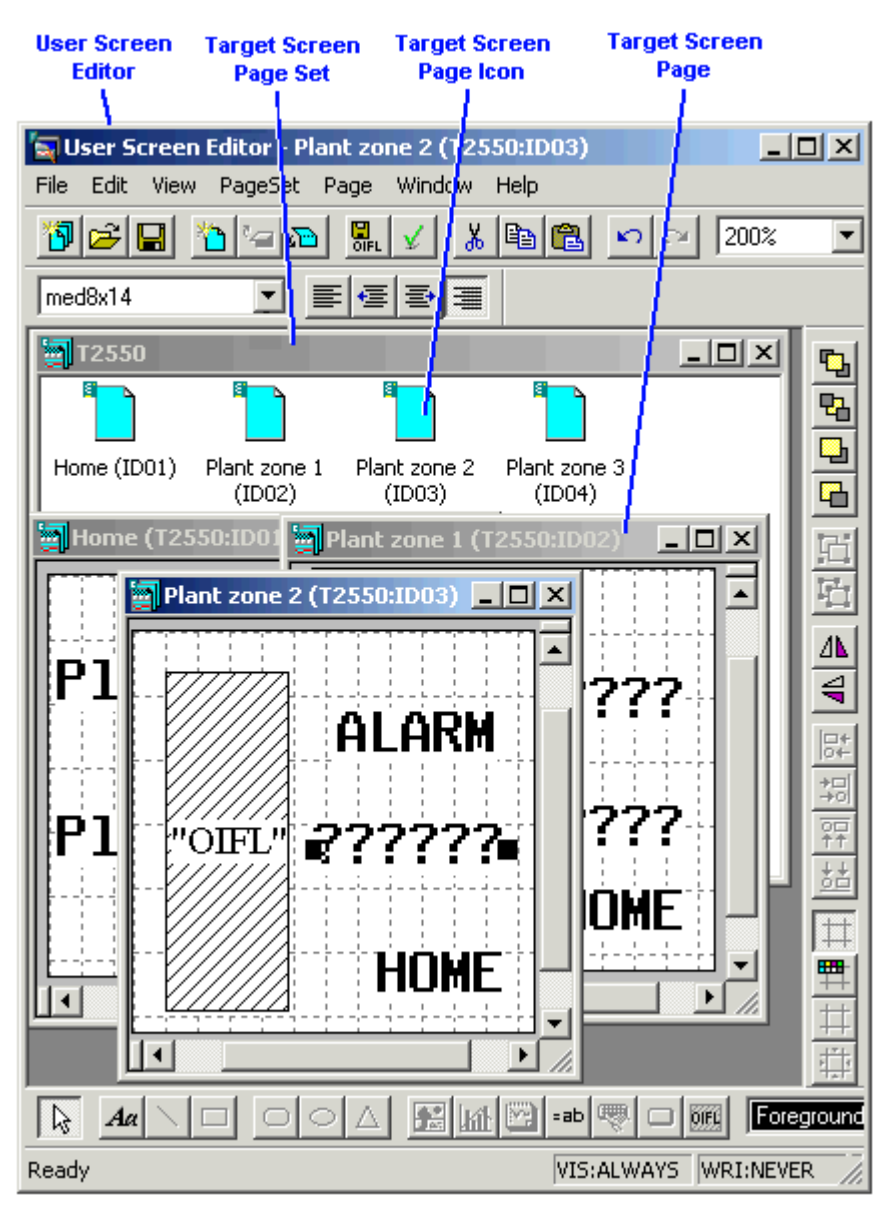

## **4 TARGET DEFINITION**

A Target is an Instrument manufactured with a specific screen type. The screen type capabilities are pre specified in a Target Definition file. All existing Target Screen type templates can be edited using the Target Panels dialogue.

Each Target Definition file contains all relevant information about the screen type, i.e. overall screen size, what Panes, Drawing tools, Capabilities (such as, Signing (21CFRpt11), or Touch Areas) are supported.

NOTE

Customised Target Screen types can be created. This is not recommended as each file (.uxt) contains the unique default configuration of the selected Target Screen type.

Beware...

Target Definition (.uxt) files should NOT be created or edited by users who are not fully competent to do so. Otherwise, Target Definition files may be created that are NOT compatible with any of the manufacturers Target Screen types. In such as case, pages using incompatible Target Definition files will have to be redrawn in their entirety using the appropriate Target Definition file.

#### 4.1 HOW TO CREATE A TARGET SCREEN TYPE

Select the Target Definitions command, File > Target Definitions, to display the Target Panels dialogue. Alternatively, press <Crtl + T>.

#### NOTE

The Target Definition may be password protected. If either the Default Password or changed Password is configured any attempt to open this dialogue will request a password to continue.

Press 'New' to initiate the Target Panel wizard. The first dialogue of the Target Panel wizard appears. Enter an appropriate template name for the Target Screen type being created. Select the Target Instrument and Target Screen type (Pixel based or character based).

Select the type of database the Target Instrument uses (LIN Database or SIB, (not supported - greyed out)). Press 'Next' to continue.

Enter the required Target Screen type size in pixels. Enter the width of the Target Screen type. Enter the height of the Target Screen type.

If the Character based screen type was selected previously, additional width and height characters parameters are requested. Press 'Next' to continue.

Select the colour capabilities of Target Screen type.

Select a radio button to specify the colour capabilities supported by the Target Screen type. Press 'Next' to continue.

Select the interactive capabilities of Target Screen type.

Select the appropriate checkboxes to specify the interactive capability supported by the Target Screen type. Press Next to continue.

#### 4.1 HOW TO CREATE A TARGET SCREEN TYPE TEMPLATE (Cont.)

Select the screen indication capabilities of Target Screen type.

Select the appropriate checkboxes to specify the indication capability supported by the Target Screen type. Press 'Next' to continue.

Select the screen Chart Drawing capabilities of Target Screen type.

Select the appropriate checkboxes to specify the Chart Drawing capabilities supported by the Target Screen type. Press 'Next' to continue.

Select the General Drawing capabilities of Target Screen type.

Select the appropriate checkboxes to specify the Drawing capabilities supported by the Target Screen type. Press 'Next' to continue.

Select the Object Drawing capabilities of Target Screen type.

Select the appropriate checkboxes to specify the Object Drawing capabilities supported by the Target Screen type. Press 'Next' to continue.

If the Pixel based display was selected previously in step 2 continue from step 12.

If the Character based display was selected previously in step 2 the additional parameters must be completed.

Select the Character Drawing capabilities of.

Select the appropriate checkboxes to specify the Character Drawing capabilities supported by the Target Screen type. Press 'Next' to continue.

Select the Character Underline capabilities of Target Screen type.

Select the first checkbox to specify the Character Underline capabilities supported by the Target Screen type. Enter the number of special underline sections the Target Screen type has and the height of the character cells in pixels.

Select the last checkbox to permit the use of underline section in Bar Charts. Press 'Next' to continue.

Enter an appropriate filename for the Target Screen type being created.

Press Finish to save the Target Screen type to the User Screen Editor > Targets directory.

The Target Screen type is created, however it must now be selected to define the Target Screen type.

#### 4.2 HOW TO EDIT THE TARGET SCREEN TYPE

All Target Screen type templates can be edited via the Target Properties dialogue. Either press the Edit button on the Target Panels dialogue or double-click the required Target Screen type.

Select the Target Definitions command, File > Target Definitions, to display the Target Panels dialogue. Alternatively, press <Crtl + T>.

NOTE

The Set Password button is used to restrict access to the Target Panels dialogue. If a Password is configured any attempt to open this dialogue will request a password to continue.

Select the Target Screen type.

Press Edit to display the Target Properties dialogue. Edit each page in turn as required. Press the appropriate button to continue: OK to accept the changes and close the dialogue, Cancel to ignore any changes and close the dialogue. Apply to accept the changes, but continue to edit the Target Properties.

## 5 MENUS

The Menu Bar is a special toolbar at the top of the screen that contains 7 pulldown functions. Each pulldown displays a list of commands.

| 🥃 User Screen Editor - PageSet1.uxp |      |         |      |        |      |  |
|-------------------------------------|------|---------|------|--------|------|--|
| File Edit                           | View | PageSet | Page | Window | Help |  |

#### 5.1 FILE MENU

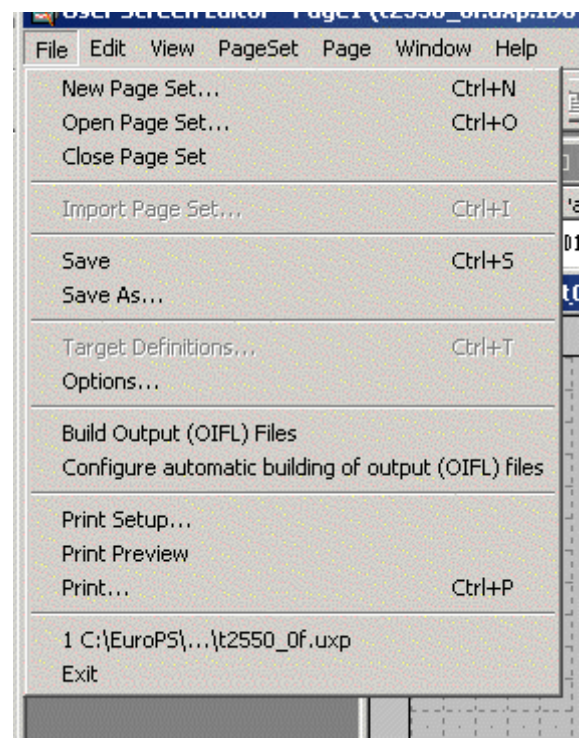

The File pulldown enables the User to manage the User Screen Editor by offering the following commands.

#### NOTE

Some commands are only available in certain circumstances. When unavailable, commands are greyed out.

| New Page Set    | Click this to display the New Page Set dialogue allowing the Page Set Properties to be configured in readiness for the required Target Instrument Pages.                                                                                                    |
|-----------------|----------------------------------------------------------------------------------------------------|
| Open Page Set   | Click this to display the Open/Browse dialogue in order to locate an existing Page Set. If<br>another instance of the selected file is already open, a message appears asking if a new<br>instance of the page set is to be opened, or if the existing instance should be switched to.<br>Where several instances are open, 'Switch to' always opens the first instance. |
| Close Page set  | Click to close the selected Page Set window. A prompt dialogue may appear if there are unsaved changes.                                                                                                    |
| Import Page set | Click this to display the 'Open' dialogue. This allows a Page Set from another source to be included in the current Target Instrument.                                                                                                    |
| Save            | Click to save the currently open file with its current file name, location, and file format, overwriting the existing file.                                                                                                    |
| Save As         | Saves the active file with a different file name, location, or file format.                                                                                                    |

#### 5.1 FILE MENU (Cont.)

| Target definitions  | Click this to display the Target Panels dialogue. This allows the Target Panel type to be specified.                                                                 |
|---------------------|----------------------------------------------------------------------------------------------------|
| Options             | Click this to display the Options dialogue. This allows the user to change the destination of the Target Panel type files and Portmap files using the Browse button. |
| Build Output (OIFL) | ) files                                                                                                    |
|                     | Click this to open the Report Window and build the current Page Set, listing any errors and warnings that may cause the Target Instrument to function incorrectly.   |
| Configure automati  | ic building of output files                                                                                                    |
|                     | Click this display the Save OIFL dialogue. This allows the configuration of a default response to saving an OIFL to be specified.                                    |
| Print Setup         | Click this to display the Print Setup dialogue. This configures the paper source, paper size, page orientation, and other layout options for the active file.        |
| Print Preview       | Click this to display an impression in the Print Preview window of the selected Page when printed.                                                                   |
| Print               | Click this to display the Print dialogue. This prints the active file or selected items.                                                                             |

### 5.2 EDIT MENU

The Edit pulldown enables the User to manipulate the current objects by offering the following commands.

NOTE

Some commands are available only in certain circumstances. Unavailable commands are greyed out.

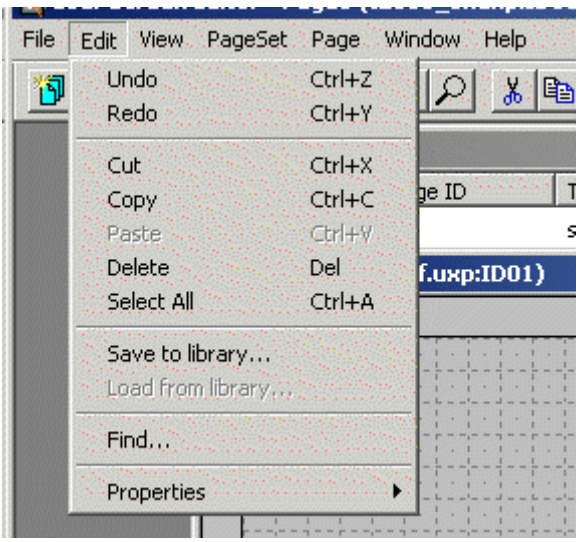

Undo

Click this to reverse the last command or deletes the last entry you typed. To reverse more than one action at a time, click the arrow next to the Redo tool command, and then click the actions you want to undo.

Redo Click this to reverse the action of the Undo command. To redo more than one action at a time, click the arrow next to the Undo tool command, and then click the actions you want to redo.

Cut Click this to remove the selected object from the active document and place it on the Clipboard.

Copy Click this to copy the selected object to the Clipboard.

Paste Click this to insert the contents of the Clipboard at the insertion point, and replaces any selection. This command is available only if you have cut or copied an object, text, or contents of a cell.

- Delete Click to remove the selected object from the currently open window.
- Select All Click to select all objects in the currently open window, either Pages in the Page Set or Page Items in the Page

#### NOTE

Multiple objects or files can be selected individually while pressing the <Ctrl> key, or a consecutive group of files by selecting the first file, then while pressing the <SHIFT> key, click the last file.

Save to Library... Click this to store a copy of the selected object or grouped objects to the User Screen Editor library. The Library can store commonly used Page Items. Load from Library...Click this to display the library of commonly used Page Items.

Find... Click this to display the Find and Replace dialogue. This dialogue permits the User to search for specific sequence of characters. When located the results can be sorted in alphabetical ascending or descending order.

Properties Click to reveal a further menu, allowing selection of the Page Set, Page or Page Item. Selection displays the appropriate Properties dialogue.

#### 5.2 EDIT MENU (Cont.)

#### FIND DIALOGUE

Use this to search for a specific text string within a Page Set, and if required, to replace it with another defined text string. The fields are:

| Find what           | Enter the text string that is to be searched for.                                                                                |
|---------------------|----------------------------------------------------------------------------------------------------|
| Incremental search  | ing                                                                                                    |
|                     | Indicates that the search for the specific text string will commence immediately, refining the                                   |
|                     | search as characters are added to the text string.                                                                               |
| Exact match         | Indicates that the search for the specific text string will list only those occurrences that match the 'Find what' text exactly. |
| Match case          | Indicates that the search for the specific text string will list only those occurrences that                                     |
|                     | match the case as entered in the <i>Find what</i> field. For example, Type in AcSource, not                                      |
|                     | Acsource to find the LIN Variable, AcSource.                                                                                     |
| Replace             | Enables the <i>Replace with</i> field, and indicates that any occurrence of the specific text string                             |
|                     | being searched for can be replaced with the text string in the Replace with field.                                               |
| Replace with        | This is the LIN Variable, Instrument Variable, or specific text string that will replace the text                                |
|                     | string entered in the <i>Find what</i> field. Use the Browse button to display the LIN Database or                               |
|                     | the Instrument Browser dialogue, may assist in locating the required Variable.                                                   |
| LIN Variable        | Use this radio button to select to search the LIN Database Variable. Use the Browse button                                       |
|                     | to display the LIN Database Browser dialogue, to assist with locating the required Variable.                                     |
| Instrument Variable | e                                                                                                    |
|                     | Use this radio button to select to search the Instrument Variable. Use the Browse button to                                      |
|                     | display the Instrument Browser dialogue, to assist with locating the required Variable.                                          |
| Start search        | Initiates the search for the text string specified in the <i>Find what</i> field.                                                |
| Replace             | Replaces the selected occurrence of the text string specified in the Find what field with the                                    |
|                     | text string in the <i>Replace with</i> field.                                                                                    |
| Replace all         | Replaces all occurrences of the text string specified in the Find what field with the text string                                |
|                     | in the <i>Replace with</i> field.                                                                                                |
| Done                | Closes the dialogue.                                                                                                    |
| Table               | Lists all occurrences of the text string specified in the <i>Find what</i> field.                                                |
|                     |                                                                                                    |

#### 5.3 VIEW MENU

The View pulldown enables the User to control the appearance of Pages displayed in the Page Set window, and to select and indicate which toolbars are currently displayed.

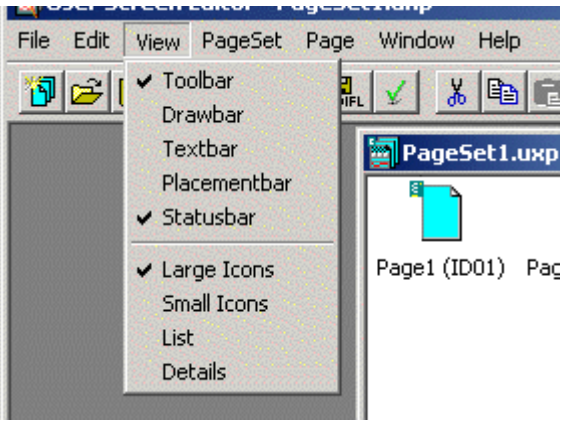

| Toolbar     | The Toolbar hosts icon buttons that enable quick access to a limited amount of Edit and                                       |
|-------------|----------------------------------------------------------------------------------------------------|
| Drawbar     | The Drawbar tools allow the user to create new graphical and text items on the active Page.                                   |
|             | The items may be static, or if linked to an instrument or LIN database can be made to                                         |
|             | change colour, to 'full' or 'empty' etc. according to the value of the variable.                                              |
| Textbar     | The Textbar permits quick access to the Text tools provided, which are used to modify the                                     |
|             | attributes and appearance of Text Page Items on the currently open Page.                                                      |
| Statusbar   | The Status Bar displays specific User Screen Editor information, such as, current editor action                               |
|             | or status, and various properties of the Page Item(s) selected on the page. It is displayed by                                |
|             | default and located along the foot of the User Screen Editor.                                                                 |
| Large Icon  | Click to show the contents of the selected Page Set in a standard size icon format.                                           |
| Small Icons | Click to show the contents of the selected Page Set in a small size icon format.                                              |
| List        | Click to show the contents of the selected Page Set in list format, alphabetically and numerically.                           |
| Details     | Click to show the contents of the selected Page Set in list format, but including further specific information for each Page. |

#### 5.4 PAGESET MENU

The PageSet pulldown enables the User to manage the Page Set.

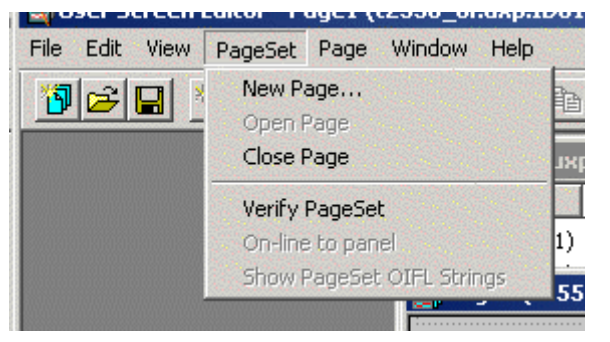

| New Page          | Click this to display the New Page dialogue allowing the Page Properties to be configured.      |
|-------------------|-------------------------------------------------------------------------------------------------|
| Open Page         | Click this to open the Page currently selected in the Page Set.                                 |
| Close Page        | Click this to close the currently open Page.                                                    |
| Verify Page Set   | Click this to immediately open the Report Window and build the current Page Set, listing any    |
|                   | errors and warnings that may cause the Target Instrument to function incorrectly.               |
| On-line to panel  | Click this to create a communications link from the current Page Set to the Target              |
|                   | Instrument, defined in the Location of DB for Page Set in the Page Set Properties dialogue,     |
|                   | in a live system.                                                                               |
| Show Page Set OIF | L Strings                                                                                       |
|                   | Click this to display all OIFL Strings used in the current Page Set in a Read-Only OIFL Strings |

for... window.

#### 5.5 PAGE MENU

The Page menu allows the User to control the Page Items on the Page.

| File Edit View PageSet                         | Page              | Window                                | Help                |        |
|------------------------------------------------|-------------------|---------------------------------------|---------------------|--------|
| <b>1</b> 2 2 2 2 2 2 2 2 2 2 2 2 2 2 2 2 2 2 2 | Sho<br>Sho<br>Par | w OIFL Sti<br>w Cold Sta<br>el Colour | rings<br>art Values | J      |
|                                                |                   | Page N                                | lame                | Page : |
|                                                |                   | Pag                                   | e1 (ID01)           | 01     |
|                                                |                   | See 1                                 | 1.0000              | 10 01  |

Show OIFL Strings Click to display the OIFL Strings used on the current Page. The OIFL strings are displayed in a Read-Only window.

Show Cold Start Values

If this item is selected, the User Screen representation shows the Show Cold Start Value if possible, or a series of question marks (?) if the value does not fit the graphic. If not selected, or if the values are not available for a particular Variable, the value appears as a series of asterisks (\*). The number of asterisks displayed is equivalent to the number of display characters allocated to the variable, which can edited on the worksheet.

Panel Colour... Click to display the Colour palette dialogue. This allows the user to select the required colour for the User Screen of the Target Instrument, defined in the Location of DB for Page Set field of the Page Set Properties dialogue, in a live system.

#### 5.6 WINDOW MENU

The Window menu allows the User to the Page Set, and Page locations on the pc screen.

| Moser server rager (               | cooo_ononpixoory                                |
|------------------------------------|-------------------------------------------------|
| File Edit View PageSet Page        | Window Help                                     |
| <mark>19 ≥ - 1</mark> ≥ <u>8</u> . | Cascade<br>Tile<br>Arrange Icons                |
|                                    | 1 t2550_0f.uxp<br>✓ 2 Page1 (t2550_0f.uxp:ID01) |
|                                    |                                                 |

Cascade Click this to display the currently open windows one on top of the other, but in such a way that title bar for each window remains visible.

Tile Click this to display the currently open windows equally in the main User Screen Editor, so as to display as much of the window as possible.

Arrange Icon Click this to display all open files in separate windows on the screen. The Arrange Icon command makes it easier to drag between files.

Current Window Click the required entry to display it as the main window.

#### 5.7 HELP MENU

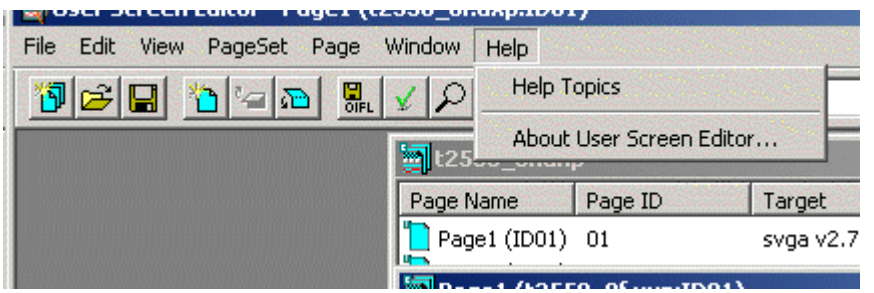

Help Opens the on-line help file including Contents, Index, and Search facilities. <F1> help also opens this help file, but at a topic appropriate to the cursor position.

About User Screen Editor...

This displays the program details including the name, version number, and description.
# 6 TOOLBARS

## 6.1 MAIN TOOLBAR

🔞 😂 🔒 🎦 🖙 砲 🐘 🖌 🔎 🍄 🕒 👗 🛍 🛍 🗠 👓 100% 💽 校 SmallFont 💽 🚍 雪 亜

## 6.1.1 New Page Set command

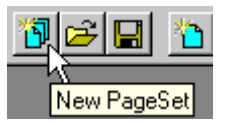

Click this to display the New Page Set dialogue allowing the Page Set Properties to be configured in readiness for the required Target Instrument Pages

### 6.1.2 Open Page Set command

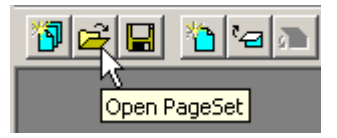

Click this to display the Open/Browse dialogue in order to locate an existing Page Set. If another instance of the selected file is already open, a message appears asking if a new instance of the page set is to be opened, or if the existing instance should be switched to. Where several instances are open, 'Switch to...' always opens the first instance.

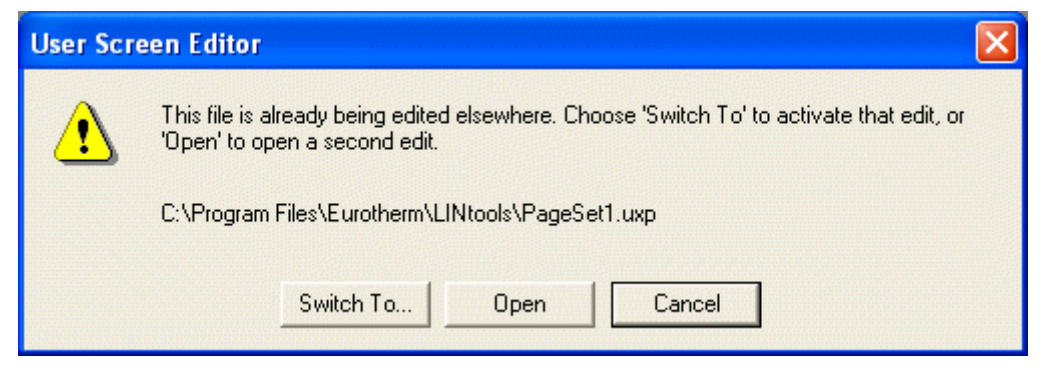

## 6.1.3 Save Page Set command

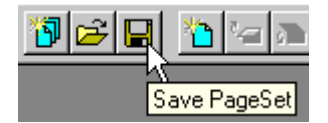

Click this to overwrite the current Page Set information with the current changes.

### 6.1.4 New Page command

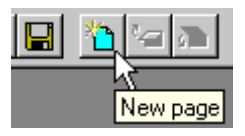

Click this to display the New Page dialogue allowing the Page Properties to be configured.

### 6.1.5 Open Page command

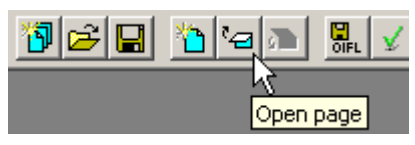

Click this to open the Page currently selected in the Page Set.

### 6.1.6 Close Page command

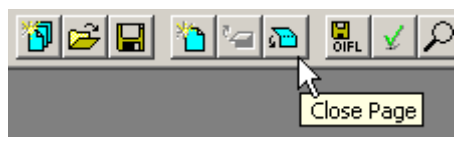

Click this to close the currently open Page.

## 6.1.7 Build Output (OIFL) Files command

Click this to open the Report Window and build the current Page Set, listing any errors and warnings that may cause the Target Instrument to function incorrectly.

## 6.1.8 Verify Page Set command

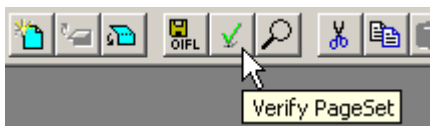

Click this to immediately open the Report Window and build the current Page Set, listing any errors and warnings that may cause the Target Instrument to function incorrectly.

## 6.1.9 Find command

Click this to display the Find and Replace dialogue. This dialogue permits the User to search for specific sequence of characters. When located the results can be sorted in alphabetical ascending or descending order.

## 6.1.10 Open Database command

Click this to open the associated LIN Database using the LINtools configurator.

### 6.1.11 Back Command

G This command returns the user to the calling application. For example, if this instance of User Screen Editor has been launched from LINtools by double-clicking on 'User Screen Editor' in the Tools menu, then clicking on this icon returns the focus to LINtools.

### 6.1.12 Cut command

Click this to removes the selected object from the active document and place it on the Clipboard.

### 6.1.13 Copy command

Click this to copy the selected object to the Clipboard.

### 6.1.14 Paste command

Click this to insert the contents of the Clipboard at the insertion point, and replaces any selection. This command is available only if you have cut or copied an object, text, or contents of a cell.

### 6.1.15 Undo command

Click this to reverse the last command or deletes the last entry you typed. To reverse more than one action at a time, click the arrow next to the Redo tool command, and then click the actions you want to undo

### 6.1.16 Redo command

Click this to reverse the action of the Undo command. To redo more than one action at a time, click the arrow next to the Undo tool command, and then click the actions you want to redo.

### 6.1.17 Zoom Factor command

Click this to display the top left corner of the Page at the Zoom Factor indicated.

### 6.1.18 Whats This? command

Click this to display a simple explanation of the next selected User Screen Editor command.

## 6.2 STATUS BAR

The Status Bar displays specific *User Screen Editor* information, such as, current editor action or status, and various properties of the Page Item(s) selected on the page. It is displayed by default and located along the foot of the User Screen Editor.

| Ready                 | VIS: - | WRI: - MIN: - MAX: - X: - Y: - W: - H: - 5 total items , 0 selected OFF-LINE 12:32 PM         |
|-----------------------|--------|-----------------------------------------------------------------------------------------------|
| VIS:                  |        | This field shows the Access State of the selected Page Item as defined in the objects         |
|                       |        | Properties dialogue.                                                                          |
| WRI:                  |        | This field shows the Variable State of the selected Page Item as defined in the Page Item     |
|                       |        | Properties dialogue.                                                                          |
| MAX:                  |        | This field shows the High Limit, if supported by the selected Page Item, as configured in the |
|                       |        | Limit Page of the Page Item Properties dialogue.                                              |
| MIN:                  |        | This field shows the Low Limit, if supported by the selected Page Item, as configured in the  |
|                       |        | Limit Page of the Page Item Properties dialogue.                                              |
| X: Y:                 |        | This field shows the page co-ordinates in Pixels of the most upper left point of the selected |
|                       |        | Page Item.                                                                                    |
| W: H:                 |        | This field shows the Width and Height in Pixels of the selected Page Item.                    |
| total i               | tems   | This shows the total number of Page Items used and how many are currently selected on         |
|                       |        | this Page.                                                                                    |
| Communications Status |        |                                                                                               |
|                       |        | This indicates the communication status of the User Screen Editor, e.g. that it is            |
|                       |        | communicating with the Target Instrument in a live system.                                    |
| Time                  |        | This indicates to current time according to the location of the User Screen Editor.           |

## 6.3 TEXT BAR

The Text bar permits quick access to the Text tools provided, which are used to modify the attributes and appearance of Text Page Items on the currently open Page.

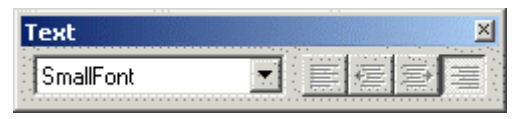

### 6.3.1 Font style command

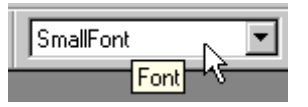

Click this to select a font type for the currently selected Text Page Item.

## 6.3.2 Align Text Left command

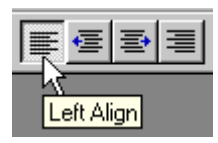

Click to align the selected Text Page Item within the available text frame, to the left.

## 6.3.3 Align Text Left-biased Centre command

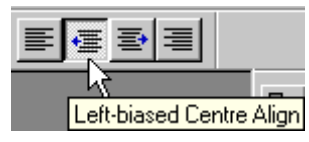

Click to align the selected Text Page Item, within the available text frame, to the centre with a left-hand bias. Text is aligned to the nearest character width. 'Left-biased Centre' biases the alignment one character-width to the left when the string cannot be positioned in the exact centre.

### 6.3.4 Align Text Right-biased Centre command

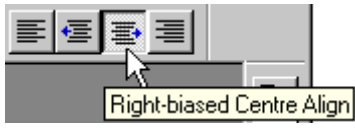

Click to align the selected Text Page Item within the available text frame to the centre with a right-hand bias. Text is aligned to the nearest character width. 'Right-biased Centre' biases the alignment one character-width to the right when the string cannot be positioned in the exact centre.

### 6.3.5 Align Text Right command

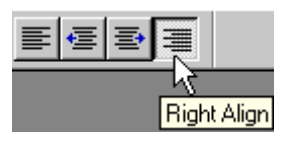

Click to align the selected Text Page Item within the available text frame to the right.

## 6.4 PLACEMENT BAR

The Placement bar tool icons allow the user to manipulate the position and orientation of a selected Page Item. The default position for this toolbar is vertically, against the right-hand side of the screen. For convenience, it is shown here detached and horizontal.

Not all tools are enabled for all page items. Disabled tools are greyed out.

| Placement       | ×                             |
|-----------------|-------------------------------|
| ዄ ጜ 🗔 🗔 🖸 🔂 🗛 🗳 | \$? \$₽\$\$ \$₽\$\$ #\$₽\$‡\$ |

- Bring to front. Click to bring the selected Page Item to the front of the page, i.e. to the top layer.
- Bend to back. Click to send the selected Page item to the back of the page, i.e. to the bottom layer.
- Bring Forward. Brings the selected item forward (up) one layer.
- Gend backward. Sends the selected item back (down) one layer.
- Group. Places all selected items in a group.
- UnGroup. Ungroups one level of grouping.
- A Flip horizontal. Flips item or group left-right.
- flip vertical. Flips item or group up/down
- Rotate clockwise. Rotates item 90 degrees clockwise.
- Custom rotate. Allows the user to enter an absolute angle for the item.
- Increasing angle rotates clockwise.
- Align objects left. Aligns left edges of all selected items.
- Align objects right. Aligns right edges of all selected items.
- Relation Align objects top. Aligns top edges of all selected item.
- Align objects bottom. Aligns bottom edges of all selected item.
- Toggles gridline visibility on and off. If enabled, 'Snap to Gridlines' still operates when grid lines off. Gridlines do not appear at the target screen.
- Grid Colour. Allows the user to select a colour for the gridlines.
- Grid settings. Allows the grid and 'snap to grid' characteristics to be edited. See 'Grid settings', below, for further details.
- Snap object(s) to grid. If 'Snap to grid' is disabled in 'Grid settings', then this button can be used to snap individual items to the grid if required. Aligns the top and left edges to the nearest grid line.

#### 6.4.1 Grid settings dialogue

| Grid Settings                                                                                                    |                                                       |
|----------------------------------------------------------------------------------------------------|-------------------------------------------------------|
| Major grid settings<br>Horizontal spacing (pixels): E -<br>Vertical spacing (pixels): 8 -                                                         | Minor grid settings<br>Horizontal spacing (pixels): 4 |
| General grid settings<br>Snap to grid Use minor grid lines for item alignment<br>Nudge items to nearest grid line Vse dotted lines for grid lines |                                                       |
| Configure using default for                                                                                                    | nt OK Cancel                                          |

Accessed by clicking on the grid settings icon 🛄 in the Placement bar. The tool is disabled for character-based targets, where settings are fixed (based on target character cell size).

#### Tip!

Turning the Grid on will help when attempting to align Page Items.

#### NOTE

A Grid will have the same effect when displayed or hidden.

#### MAJOR GRID SETTINGS

These fields specify the major grid horizontal and vertical spacing.

#### MINOR GRID SETTINGS

The minor grid settings are relative to the top-left corner of each major grid cell (0, 0).

General grid settings

Snap to grid Check this to cause the vertices (or bounding-box corners) of Page Item being drawn to snap to the grid (whether hidden or not).

Use minor grid lines for item alignment

Check this to make the 'snap to grid' (if selected) and 'nudge items...' alignment action work on the *minor* grid lines. If left unchecked, only the *major* grid lines are used.

#### Nudge items to nearest grid line

Check this to cause highlighted item(s) to jump one grid spacing in the selected direction each time a keyboard cursor key is pressed. If unchecked, they jump one pixel only. This works even if 'snap to grid' is not selected.

Use dotted lines for grid lines

Check this to make the grid lines appear *dashed*. If unchecked, the grid lines are *solid*.

### CONFIGURE USING DEFAULT FONT

Click this button to set the major grid spacing to match the default font cell size -- convenient for laying out text.

### 6.4.1 GRID SETTINGS DIALOGUE (Cont.)

### ОК

Click to close the dialogue and enable the grid settings.

### CANCEL

Click to close the dialogue without altering the existing grid settings.

## 6.5 DRAW BAR

The Draw bar tool icons allow the user to create new and edit existing Page Items. Generally items are positioned on the page by clicking on the tool icon, clicking on the screen to define the top left-hand corner, and then without releasing the left mouse key, dragging the bottom right-hand corner of the item to the required position. The size, and aspect ratio of an item on the screen can subsequently be edited using the item's handles. The position on the screen is adjusted by click / dragging on the item outline (or if filled, within the item).

The properties of an item (colours, assignment of variables and so on) are set in the properties page associated with the item. This is most readily accessed by double clicking on the item, but it can also be opened by right clicking on the item and selecting 'Properties...' or by using the shortcut <Alt> + <Enter>.

🙀 🗛 🔪 🗆 🗢 Δ 🔀 📶 🙄 🖾 =ab 🦁 🗆 🕅 Foreground 💽 Background/Fill 💌

Relection tool. Used to select an object, or a group of objects for editing.

 $A^{A\alpha}$  Text tool. Allows new text to be entered or existing text to be edited.

Line tool. Allows straight lines to be drawn on the screen.

Rectangle tool. Allows rectangles to be drawn. Squares are deemed to be rectangle with sides of equal length.

Rounded Rectangle Tool. Not applicable with this version of software. Always 'greyed out' (disabled).

Ellipse tool. Allows ellipses to be drawn. A circle is an ellipse having minor axes the same length as the major axis.

Triangle tool. Triangles are drawn with the base horizontal: the corner positions must be edited if any other orientation is required.

Bitmap tool. Allows a bitmap image to be placed on the screen. Initially, this item is drawn with the text 'Bitmap undefined' inside its area. The bitmap is defined, by selecting it using the Browse key, as described in the Bitmap Properties page topic.

Barchart tool. Allows the inclusion of a barchart display on the screen. Initially, this is drawn containing a question mark to indicate that there is no source defined for the item. Once a suitable source has been selected the question mark disappears. One way of doing this is to double click on the bar chart and then to use the browse key in the resulting 'Bar Chart Item Properties' page to navigate to a suitable variable which is then clicked-on to select it. See 'Bar Chart Properties page' for more details.

### 6.5 DRAW BAR (Cont.)

Trend Graph tool. Allows a Trend Graph to be incorporated in the user screen. As described for 'Barchart', above, it is initially drawn with a question mark within it, and this remains until a variable has been assigned to the trend. See 'Trend Graph Properties page' for more details.

Program Profile tool. Similar to the Trend Graph tool, this allows a set point programmer profile to be added to the screen. This can either be static or dynamic as selected from the Program Profile properties page. The item is initially drawn containing a question mark which remains until a program block has been assigned to it..

Text Variable tool. This allows a 'dynamic' text string (a process variable value for example) to appear on the user screen, by linking the text to a database variable. Initially the item appears as a string of question marks, but once linked to the database, the question marks change to a asterisks (\*). If a suitable variable is selected, the Enumerations area of the Text Variable Properties page can be used to change text strings according to the value of the variable. Further, for supporting instruments only, if a suitable variable is selected, then the text variable can be configured such that the actual text string displayed at the instrument's operator interface can be selected, by the user, from a drop down (combo) list.

Touch Area tool. This allows an area of the screen to become touch sensitive. The action(s) to be carried out when this area of screen is touched are defined in the Touch Area properties page, described in a separate topic. The touch area is invisible at the Operator interface, but it can be overlaid by another suitable item if required, Alternatively other page items, such as triangles, rectangles etc. can be made touch sensitive by configuring the 'Touch Area' tab of their properties page appropriately.

Button Tool. Allows a 'button' to be positioned on the screen. Buttons are items that are touch sensitive; the action(s) to be carried out being configured in the 'Touch Area' tab of the Button Tool Properties page.

OIFL tool. This allows an area containing Operator Interface Language text to be positioned on the screen. See the 'OIFL properties page' topic for further details.

Foreground Line / Text Colour. This defines the default colour for Text and Line page items. Text appears on a background colour defined in the Fill / Background, but line items such as rectangles, triangles etc. are filled only if 'Object is filled' is enabled in the item's properties. The required colour is selected from a pull down palette which appears when the down arrow is clicked-on.

Background/Fill Fill/Background colour. This defines the default background colour for text (which appears in the Foreground colour), and the fill colour for any line item which has 'Object is filled' enabled in its properties page. The required colour is selected from a pull down palette which appears when the down arrow is clicked-on

# 7 HOW TO...

## 7.1 SPECIFY/CONFIGURE A TARGET SCREEN TYPE

This indicates the specific Screen type, including the supported capabilities, fitted in the Target Instrument. To configure a target screen:

Select the Target Definitions command, File > Target Definitions, to display the Target Panels dialogue. Alternatively, press <Crtl + T>.

This dialogue shows a list of pre-defined Target Screen types. Either:

Press 'New' to initiate the Target Panel wizard and create a Customised Target Screen type template,

Click a pre-defined Target Screen type and press 'Edit' to reveal the Target Properties dialogue allowing these properties to be edited, or

Click a pre-defined Target Screen type and press 'Remove' to delete the Target Screen type template after confirmation.

Click a Target Screen type and press 'OK' to accept.

### NOTES

The Target Definition may be password protected. If a Password is configured any attempt to open this dialogue will request a password to continue.

Customised Target Screen types can be created. This is not recommended as each file (.uxt) contains the unique default configuration of the selected Target Screen type.

See also: Create a Target Screen type, Edit a Target Screen type

## 7.2 SPECIFY CHARACTER MAPPINGS

To allow the User Screen Editor to draw realistic character-based lines in a similar way, the required characters must be mapped to each of these special line-segment symbols. The mapping is configured via a graphical character-symbol map as follows:.

Access the Target Properties dialogue for the character-based Target Screen type and click the 'Mappings' tab to see the Mappings page.

Click the Character drawing capability checkboxes according to whether the Target Screen type has characters for drawing straight lines and/or 45° lines.

In the Character description field, select a character from the dropdown menu, and type in the corresponding ASCII code (0-255). This code maps the particular character to its image in the font bitmap that will be active when character lines are drawn on the User Screen Editor worksheet.

Map the remaining graphics characters to their ASCII codes, then click 'OK' to store your entries and return to the Target Panels dialogue.

## 7.3 ASSOCIATE A LIN DATABASE WITH A PAGE SET

Associating a LIN Database with a Page Set allows Page Items to display LIN database points, dynamically, during runtime.

#### NOTE

LIN Databases are associated with a Page Set using either the New Page Set or the Page Set Properties dialogues.

A LIN Database can be associated when first creating a Page Set. Select the File > New Page Set command to display the New Page Set dialogue. Alternatively, select File > Properties > Page Set to display the Page Set Properties dialogue.

The required LIN Database filename can be entered in the Location of DB file for Page Set field.

If the LIN Database filename (. dbf) is unknown, press the Browse... button to reveal the Open dialogue to help locate the LIN Database filename.

If the LIN Database functions are unavailable because the LIN Database file (.dbf) failed to load, the LINDBIF.dll could be missing.

Press OK to confirm LIN Database selection.

## 7.4 SHOW COLD START VALUES

If the LIN Database for the current Page Set is configured and specified at the Page Set Properties dialogue in the 'Location of DB file for Page Set' field, selecting Show Cold Start Values command will display actual Cold Start Values instead of asterisks (\*) in screen Page Items incorporating a Variable (e.g. Text Variables).

With 'Show Cold Start Values' selected, the User Screen representation shows the Show Cold Start Value if possible, or a series of question marks (?) if the value does not fit the graphic.

If 'Show Cold Start Values' is not selected, or if the values are not available for a particular Variable, the value appears as a series of asterisks (\*). The number of asterisks displayed is equivalent to the number of display characters allocated to the variable, which can edited on the worksheet.

## 7.5 VERIFY A PAGE SET

This command starts the verification process ensuring the currently open Page Set has been correctly configured and builds the Target Instrument screens. It can be performed at any time, giving an up to date report of the Page Set.

Beware...

You MUST verify a Page Set and eliminate all problems before downloading to the Target Instrument.

Failure to do so will result in downloading Pages (screens) to the instrument, which may be incorrect. This could cause problems with the operation of the instrument.

To resolve this problem, Follow the instructions below.

(Continued)

## 7.5.1 To verify a Page Set

Initiate Page Set verification by clicking the 'Verify Page Set' button or by selecting Page Set > Verify Page Set

The Report Window is revealed and verification of the Page Set is started. This window records the operations it attempts and any warnings or errors it may have found. These can be used to help diagnose and correct problems.

#### Tip!

Double-click an error or warning record to access the application needed to correct the problem.

#### EXAMPLES

"Warning: Database Not Defined. Variable references will not be verified."

This indicates that one or more Variables have been specified incorrectly.

"Build finished: no errors and no warnings."

This indicates a completely successful result.

## 7.6 USE THE FIND DIALOGUE

The Find dialogue permits the User to search for a specific text string within a Page Set, and if required, replace with a LIN Variable, Instrument Variable, or another defined text string.

### 7.6.1 To find all occurrences of a text string

Select the Search command, Edit > Search, to display the Find dialogue.

In the *Find what* field, enter the text string to be located.

Tip!

Use wildcard characters or enter only part of the required sequence of characters to broaden the results. By using the '%' wildcard character any single character is found; a search for 's?t' finds 'sit' and 'set' and the '\*' wildcard character finds any multiple characters in a string of text, a search for 's\*t' finds 'seat', 'sent' and 'settlement'.

Refine the search criteria, if required.

Use the Incremental Searching checkbox to start searching the Page Set as the first character is entered. As characters are added the occurrences that match the text string appear in the table.

Use the Exact match checkbox to find only occurrences that are identical to the text string in the *Find what* field.

Use the Match case checkbox to find only occurrences that are identical to the text string in the *Find what* field.

NOTE

Incremental searching can improve response time when searching for a text string across many Pages.

If the text string in the *Find what* field must be replaced, select the Replace checkbox to enable *Replace with* field. Use the LIN Variable radio button, Instrument Variable radio button and Browse button to specify what the text string in the *Find what* field must be changed to.

Press the Start search button to initiate the search for the text string entered in the *Find what* field. As each occurrence is located it is listed in the table below the *Replace with* field.

### 7.6.1 TO FIND ALL OCCURENCES OF A TEXT STRING (cont.)

Edit the occurrences as appropriate.

Move directly to an occurrence by double-clicking the list item.

Select a single list item and replace the selected text string occurrence with the text string in the 'Replace with' field by pressing the 'Replace' button.

Replace all occurrences of the selected text string with the text string in the 'Replace with' field by pressing the 'Replace all' button.

Press 'Done' to close the Find dialogue.

## 7.7 SET DEFAULT OFF SCREEN FUNCTION KEY (OSFK) PANE

If more than 2 Off Screen Function Key (OSFK) Panes have been configured in the Page Set a default must be specified.

Determine which Off Screen Function Key (OSFK) Pane is required.

Select the required OSFK Pane to reveal the context-sensitive menu and select the Set As Default command. This is now the default OSFK pane, with a page ID of 998.

### 7.8 WRITE PAGE ITEM ACTIONS

Structured Text (ST) strings are limited to the form "<name>:=<value>;", where <name> is the name of a LIN Database field or subfield enclosed in square brackets, and <value> is a string representing the value to be assigned.

The value string may be enclosed in single quotes, and may then make use of standard Structured Text (ST) '\$' escape sequences.

Alternatively, it may be unquoted, in which case it is terminated by ';' or a space.

Space characters are permitted either side of ":=" and before the ';'. The effect of the assignment will be the same as if the value string had been typed in via LINtools.

For numeric or Boolean variables, <value> may also be a limited form of Structured Text (ST) expression, involving only fields within the function block being assigned.

### 7.8.1 Example

ST:"[PID1.SL]:=SL+10.0;" (increments SL when button pressed).

### 7.8.2 Structured Text syntax

Page Item Actions are written using Structured Text. When writing Page Item Actions the following Structured Text syntax must be used.

[...] indicates 'optional',

{...} indicates 'one or more',

'|' indicates alternatives.

## 7.8.3 Action Lists

<Action List> ::= <Action> [{ ',' <Action> }]

## 7.8.4 Actions

<Action> ::= <Action Mnemonic> [{ ':' <Action Qualifier> }]

## 7.8.5 Action qualifiers

The following syntax is generic, and depends on specific User Screen Editor action type:

<Action Qualifier> ::= <Decimal Number> | <String>

<Decimal Number> ::= ['-'] { <Digit> }

<Digit> ::= '0' | '1' | ... | '9'

<String> ::= ' " ' [{<Character>}] ' " '

The possible values of <Character> are context specific. The character ' " ' is obtained using repeated double quotes, e.g.:

ST:"[TimeDate.Date1]:=""18-07-05"";"

The permitted number and type(s) of qualifiers are action-specific.

## 7.9 USE THE TEXT BAR COMMANDS TO...

## 7.9.1 Edit Text

### TO ADD A TEXT ITEM:

Click the Text Tool.

Position the text-cursor at the start of the proposed text item.

Type in the required text characters.

#### TO EDIT EXISTING TEXT ITEMS:

Click the Text Tool.

Click the existing text item at the required position to insert a text cursor.

Type in or delete (backspace) characters as required.

NOTE

The Text tool is disabled if the target has no Fonts specified.

### 7.9.2 Edit the Font Style

Click the Text Tool.

Select all the required text in the Text Frame.

Pull down the menu of fonts (from those configured for the target) and click your selection.

NOTE

A font can also be selected from the Page Item's Text Properties page, or Text Variable Properties page.

## 7.9.3 Align Text to the left

This command is useful when attempting to align text that may vary in length, such as Variable value or Language variant legends.

Click the Text Tool.

Select all text in the Text Frame.

Then, click the Align Text Left tool command.

NOTE

Text can also be aligned using the item's Text Properties page, or Text Variable Properties page.

## 7.9.4 Align Text to the centre with Left-Bias

Useful when attempting to align text that may vary in length, such as Variable value or Language variant legends. Text is aligned one character to the left if it cannot be centred exactly.

Click the Text Tool to load the cursor with the Text Page Item.

Select all text in the Text Frame.

Then, click the Align Text Left-Bias tool command.

NOTE

Text can also be aligned using the item's Text Properties page, or Text Variable Properties page.

## 7.9.5 Align Text to the right

This command is useful when attempting to align text that may vary in length, such as Variable value or Language variant legends.

Click the Text Tool to load the cursor with the Text Page Item.

Select all text in the Text Frame.

Then, click the Align Text Right tool command.

NOTE

Text can also be aligned using the item's Text Properties page, or Text Variable Properties page.

## 7.9.6 Align Text to the centre with Right-Bias

This command is useful when attempting to align text that may vary in length, such as Variable value or Language variant legends. Text is aligned one character to the right if it cannot be centred exactly.

Click the Text Tool to load the cursor with the Text Page Item.

Select all text in the Text Frame.

Then, click the Align Text Right-Bias tool command.

NOTE

Text can also be aligned using the item's Text Properties page, or Text Variable Properties page.

## 7.10 USE THE DRAW BAR COMMAND TO...

### 7.10.1 Select or Edit a Page Item

This allows the User to select a Page Item or group of Page Items before editing to achieve the required effect.

Click the Selection tool, then

To select a Page Item: left-click on or within a Page Item.

To extend the selection: click more Page Items whilst holding <Ctrl> down.

To reduce the selection; click previously selected Page Items while holding <Ctrl> down. Each previously selected Page Items Page Item is deselected.

To multiple-select: click the page background (not an item), drag out a box to surround the Page Items, then release the mouse button. Surrounded Page items are selected.

To move selected Page Items: drag the selected Page Items to the new location.

To reshape a selected Page Item: drag a handle.

## 7.10.2 Add a Bar Chart

This allows the User to include a Bar Chart on the current Page in order to display a specific point in the LIN Database and dynamically change its appearance to indicate varying point values.

Click the Bar Chart tool to load the cursor with the Bar Chart object.

Position the cross-cursor at a corner of the proposed Bar Chart.

Hold down the left mouse button and drag to define the size and shape of the Bar Chart.

Release to fix the opposite corner.

The bar chart appears by default as a 'left-to-right' fill Bar Chart labelled with '?'.

NOTE

The Bar Chart tool is disabled for targets not supporting bar charts. Character targets using underline characters for Bar Charts can draw them only within the underline character areas.

## 7.10.3 Add a Bitmap

This allows the User to include a Bitmap Page Item on the current Page to display a specific Bitmap graphic.

Click the Bitmap tool to load the cursor with the Bitmap object.

Position the cross-cursor at a corner of the proposed bitmap.

Hold down the left mouse button and drag to define the size and shape of the bitmap.

The bitmap appears as a shaded area labelled <'Bitmap Undefined'>.

NOTE

The Bitmap tool is disabled for all character targets, and pixel targets not supporting bitmaps.

## 7.10.4 Add a Button

This allows the User to include a Button Page Item on the current Page. This Page Item can be configured in conjunction with Structured Text and/or the Touch Area Page Item in order to initiate a specified activity, e.g. go to another display page, or execute an 'action'.

Click the Button tool to load the cursor with the Button object.

Position the cross-cursor at a corner of the proposed Button.

Hold down the left mouse button and drag to define the size and shape of the Button.

Release to fix the opposite corner.

NOTE

The Button tool is disabled if the target has no Fonts specified.

## 7.10.5 Add a Text Variable

This allows the User to include a Text Variable Page Items on the current Page to display a specific LIN Database value.

Click the Text Variable tool to load the cursor with the Text Variable object.

Position the cross-cursor at the start of the proposed text variable.

Hold down the left mouse button and drag rightwards.

Release to fix the length of the Text Variable.

The Text Variable appears as a row of '?' characters.

NOTE

The Text Variable tool is disabled if the target has no Fonts specified.

### 7.10.6 Add a Touch Area

This allows the User to include a Touch Area Page Items on the current Page for the purpose of navigation between Target Instrument Pages and/or Panes.

Click the Touch Area tool to load the cursor with the Touch Area object.

Position the cross-cursor at a corner of the proposed Touch Area.

Hold down the left mouse button and drag to define the size and shape of the Touch Area.

Release to fix the opposite corner.

The Touch Area appears as a shaded box labelled 'Touch Area'.

NOTE

The Touch Area tool is disabled for targets not supporting touch areas.

## 7.10.7 Add a Trend Graph

This allows the User to include a Trend Graph Page Item on the current Page to display variable point values in the LIN Database against time.

Click the Trend Graph tool to load the cursor with the Trend Graph object.

Position the cross-cursor at a corner of the proposed Trend Graph.

Hold down the left mouse button and drag to define the size and shape of the trend.

Release to fix the opposite corner.

The Trend Graph appears by default as a 'horizontal scroll' trend labelled with '?'.

#### NOTE

The Trend Graph tool is disabled for targets not supporting Trend Graphs.

## 7.10.8 Add a Program Profile

This allows the User to include a Program Profile Item on the current Page.

Click the Program profile tool (enabled only for instruments which support Program Profiles). .

Position the cross-cursor at the top left-hand corner of the proposed position.

Hold down the left mouse button and drag to define the size and shape of the item.

Release to fix the opposite corner.

The Profile appears by default labelled with '?'. Once a variable has been assigned, the question mark disappears.

### 7.10.9 Add an OIFL Object

This allows the User to include a OIFL Page Item for the purpose of adding specified OIFL code, generated from other objects on the page. It allows any advanced or new features to be driven from a Page Set.

To add an OIFL object:

Click the OIFL tool to load the cursor with the OIFL object.

Position the cross-cursor at a corner of the proposed OIFL object.

Hold down the left mouse button and drag to define the size and shape of the object.

Release to fix the opposite corner.

The OIFL object appears as a shaded box labelled 'OIFL'.

## 7.10.10 Draw a Line

This allows the User to draw a Line Page Item between two points on the current Page.

Click the Line tool to load the cursor with the Line object.

Position the cross-cursor at the start of the proposed line.

Hold down the left mouse button and drag the cursor to size the line.

Release the mouse button to fix the line endpoint.

#### NOTE

The Line tool is disabled for character targets not supporting angled line draw characters. Character-based targets approximate to the ideal line, in a rectangular bounding-box.

### 7.10.11 Draw a Rectangle

This allows the User to draw a Rectangle Page Item between a top-left point and a second bottom-right point on the current Page.

Click the Rectangle tool to load the cursor with the Rectangle object.

Position the cross-cursor at a corner of the proposed rectangle.

Hold down the left mouse button and drag the cursor to size the rectangle.

Release the mouse button to fix the opposite corner.

NOTE

The Rectangle tool is disabled for character targets not supporting straight line draw characters.

## 7.10.12 Draw a Rounded Rectangle

Not used with this issue of software

### 7.10.13 Draw a Triangle

This allows the User to draw a Triangle Page Item between a top-left point and a second bottom-right point on the current Page. The dimensions of the Triangle Page Item can also be changed.

Click the Triangle tool to load the cursor with the Triangle object.

Position the cross-cursor at a corner of the proposed triangle's bounding-box.

Hold down the left mouse button and drag the cursor to size the triangle. Release the mouse button.

The result is an upright isosceles triangle with base defined by the base of the box, and peak located at the topcentre of the box. The shape and orientation of the triangle can be edited.

To edit a Triangle's shape and orientation:

Click the Selection tool.

Click anywhere on or inside the triangle to be edited and use the cursor to drag corners of the triangle to new positions as required.

## 7.10.14 Draw an Ellipse or Circle

This allows the User to draw an Ellipse or Circle Page Item between a top-left point and a second bottom-right point on the current Page.

Click the ellipse tool to load the cursor with the Ellipse/Circle object.

Position the cross-cursor at a corner of the proposed ellipse's bounding-box.

Hold down the left mouse button and drag the cursor to size the ellipse/circle.

Release the mouse button to fix the size and shape of the ellipse/circle.

#### NOTE

The Ellipse tool is disabled for all character targets, and pixel targets not supporting ellipses.

## 7.10.15 Select a Line/Text Colour

This Line/Text colour palette lets you select outline colours for line items (line, rectangle, ellipse, etc.), and for the characters in text items.

Select the line or text object, e.g. using the Selection tool

Click the 'Foreground' pulldown to reveal a list of available colours and select the required colour from the palette's pulldown menu. The Foreground colour palette retains the colour of the last-selected item.

See also 'Define Customised colours'.

## 7.10.16 Select a Fill/Background Colour

The Fill/Background colour palette lets you select fill colours for geometrical items (rectangles, ellipses, triangles, etc.), and background colours for text items.

Select the item, e.g. using the Selection tool

Click on a 'background/fill' colour from the palette's pulldown menu. The palette retains the background/fill colour of the last-selected item.

See also 'Define Customised colours'.

## 7.11 USE THE PLACEMENT BAR COMMANDS TO...

## 7.11.1 Activate the Snap object(s) to nearest gridline

Select the object(s), using the Selection tool.

Click the 'Snap Object(s) to Grid' tool. Each object snaps independently to the nearest gridline.

## 7.11.2 Align the bottom edges of objects

Select the objects, using the Selection tool. Click the Align Objects Bottom tool.

## 7.11.3 Align the left edges of objects

Select the objects, using the Selection tool. Click the Align Objects Left tool.

## 7.11.4 Align the right edges of objects

Select the objects, using the Selection tool. Click the Align Objects Right tool.

## 7.11.5 Align the top edges of objects

Select the objects, using the Selection tool. Click the Align Objects Top tool.

## 7.11.6 Bring an object forward by one layer

Select the Page Item using the Selection tool. Click the Bring Forward tool.

## 7.11.7 Bring an object to the front

Select the Page Item using the Selection tool. Click the Bring to Front tool.

## 7.11.8 Send an object backward by one layer

Select the Page Item using the Selection tool. Click the Send Backward tool.

### 7.11.9 Send an object to the back

Select the Page Item using the Selection tool. Click the Send to Back tool.

## 7.11.10 Flip object(s) horizontally

Select the object(s), using the Selection tool. Click the Flip Horizontal tool.

## 7.11.11 Flip object(s) vertically

Select the object(s), using the Selection tool.

Click the Flip Vertical tool.

## 7.11.12 Group multiple objects

Select the required Page Items, using the Selection tool.

Use the <Ctrl> key to select multiple Page Items on a worksheet.

Click the `Group' tool.

## 7.11.13 Ungroup a grouped object

Select the grouped Page Item, using the Selection tool.

Click the Ungroup tool.

## 7.11.14 Show/Hide the gridlines

Click the Toggle Gridlines tool change the current Grid state.

Repeat to revert to previous Grid state.

# **8** CUSTOMISING THE USER SCREEN EDITOR

## 8.1 DEFINE CUSTOMISED COLOURS

Up to 16 custom colours can be stored in the 'Custom colors' slots in the colour palette. To define a custom colour:

Open the Colors palette dialogue.

Use the 'Define Custom Colors' button to reveal the colour editing palette.

Select a vacant custom colour slot, and adjust the colour using the numeric fields or the cross-hair on the colour spectrum screen beside.

When satisfied, press the 'Add to Custom Colors' button.

To use a colour, click on it and confirm using the OK button.

## 8.2 SELECT THE COLOUR OF THE GRIDLINES

Click the Grid Colour toolbutton to display the Color dialogue. Select the required colour and confirm using the 'OK' button. See also 'Define Customised colours'

## 8.3 CUSTOMISE THE GRID SETTINGS

Click the 'Grid Settings' tool to display the Grid Settings dialogue.

Configure the required grid settings in the dialogue.

Click 'OK' to apply the settings.

NOTE

The 'Configure using default font' button changes the Grid Settings to fit the Font Style selected in the Text Bar.

## 8.4 CUSTOMISE THE USER SCREEN BACKGROUND COLOUR

Allows the background colour for the target screen to be selected.

Open the required Page.

Select Page > Panel Colour to reveal the Color dialogue.

Select the colour and confirm using the OK button.

See also 'Define Customised colours'

# 9 STRUCTURED TEXT (ST)

## 9.1 WHAT IS STRUCTURED TEXT?

Structured Text (ST) is the language used to write the statements and expressions that specify Actions in the User Screen Editor.

NOTE

An Action is a set of instructions written in Structured Text (ST), specifying direct operations on the LIN Database of the running control strategy.

Structured Text (ST) strings are limited to the form **"<name>:=<value>;"**, where **<name>** is the name of a LIN Database field or subfield enclosed in square brackets, and **<value>** is a string representing the value to be assigned.

The value string may be enclosed in single quotes, and may then make use of standard Structured Text (ST) '**\$**' escape sequences. Alternatively, it may be unquoted, in which case it is terminated by ';' or a space.

Space characters are permitted either side of ":=" and before the ';'. The effect of the assignment will be the same as if the value string had been typed in via LINtools.

For numeric or Boolean variables, **<value>** may also be a limited form of Structured Text (ST) expression, involving only fields within the function block being assigned.

Example:

ST:"[PID1.SL]:=SL+10.0;" (increments SL when button pressed).

With the use of the instruction categories below, the User Screen Editor can achieve a specific response to a User Screen action, or changes of a value at a specified point.

(\*ADJUST TEMP SETPOINT\*) TIC\_100.SL:= REC1.A4;(\*A statement\*)

Dig\_A.Out AND 64 (\*An expression\*)

## 9.1.1 Structured Text - Example

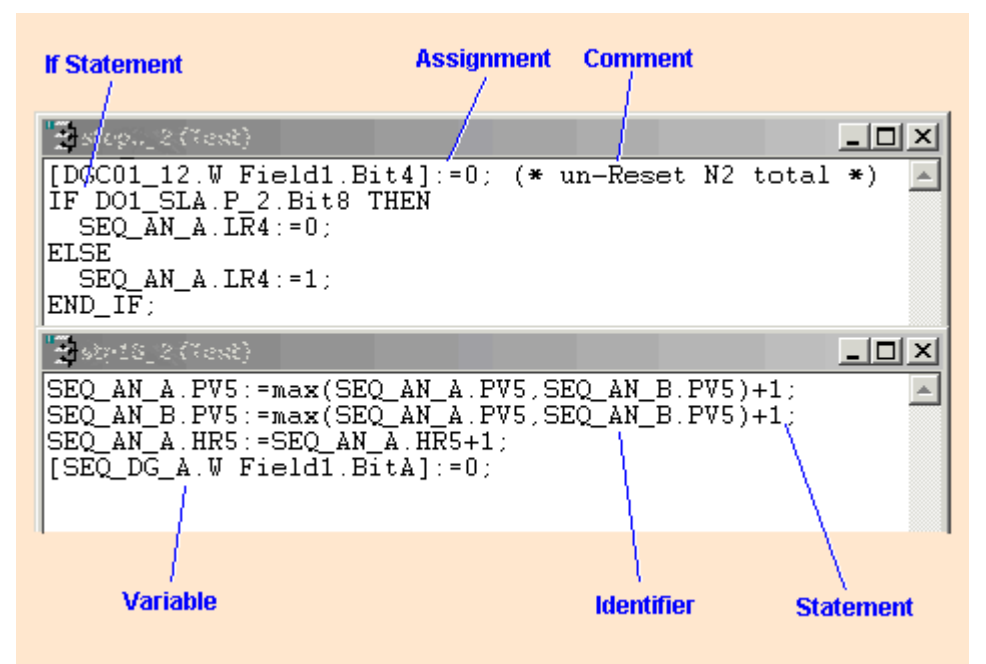

## 9.2 EDITING STRUCTURED TEXT

Structured Text can be edited only in the Action field of a Page Item Properties dialogue. It allows a structured string of text consisting of a sequence of paragraphs to achieve a specific response to a User Screen action, or to changes of a value at a specified point.

| Variable      | In a LIN Database Variable, a list of LIN Database blocks, including fields and subfields,  |
|---------------|---------------------------------------------------------------------------------------------|
|               | derived from the current target LIN Database (.dbf). In an Instrument Variable, a list of   |
|               | System blocks derived from the current (validated) Target Instrument.                       |
| Operator      | This is a list of mathematical and logical operators.                                       |
| Outline       | This is a list of ready-made formats, e.g. time, hex, and 'comment'.                        |
| Function      | This is a list of mathematical functions.                                                   |
| If Statements | These three items insert the corresponding multi-line 'If' statement structures, with dummy |
|               | Variables for subsequent editing.                                                           |

## 9.3 COMMENTS IN STRUCTURED TEXT (ST)

Example: (\*character string\*)

Non-executing character strings can be added as 'comments' in the Structured Text of an Action or Transition, e.g. to clarify its purpose. Comments can occupy separate lines, or precede or follow a statement/expression on the same line, or be inserted anywhere that an optional space can go.

Example: (\*ADJUST TEMP SETPOINT\*) TIC\_100.SL:= REC1.A4;(\*RECIPE #5\*)

See also 'Notation Formats'.

## 9.4 CONSTANTS IN STRUCTURED TEXT (ST)

Structured Text (ST) supports four types of constant: Integer. Real. Time. String.

### 9.4.1 Integer constants

Decimal constants have the format: {sign} digit {digit}...

Example: 45

Example: -12345

Hexadecimal constants have the format: 16#hexdigit {hexdigit}...

Example: 16#FF (represents 255 decimal)

Example: 16#00ff (represents 255 decimal - padding zeroes OK)

Example: 16#03e8 (represents 1000 decimal)

NOTE

Hexadecimal digits are not case-sensitive.

Binary constants have the format: 2# binarydigit { binarydigit }...

Example: 2#1100 (represents 12 decimal)

Example: 2#0010 (represents 2 decimal)

## 9.4.2 Real constants

These have the format: {sign} integer.integer

Example: 3.6

Example: -0.0033

## 9.4.3 Time constants

These have the format: T# {integer unit} real unit

Units are **d** (days) **h** (hours) **m** (minutes) or **s** (seconds). Time constants evaluate to seconds if assigned or compared with real constants. E.g. In the assignment Recipe.A3:=T#1h; **Recipe.A3** takes the value **3600**.

Example: T#3s (3 seconds)

Example: T#4m13.0s (4 minutes, 13 seconds)

Example: T#5.6h (5 hours, 36 minutes)

Example: T#1d12.2h (36 hours, 12 minutes)

NOTE

Time units may be input as upper or lower case.

## 9.4.4 String constant

String constants can be up to eight characters long and must be enclosed in double quotation marks.

Example: "MANUAL"

Example: "P"

## 9.4.5 String constants & T1000/T100 fields

At software Issue 3/2, certain T1000/T100 block fields can be written to from Structured Text (ST) only by using the string constant format, e.g.

Example: Total.Target:="10230890";

Example: TimeDate.Date1:="18-07-04";

The table below lists the fields requiring this format:

| Block    | Field(s)                                         |
|----------|--------------------------------------------------|
| COUNT    | SetCount                                         |
| TOTAL    | Target                                           |
| TIMEDATE | Time_1 Time_8, Date_1 Date_4, CurrTime, CurrDate |

NOTE

Any Field that cannot be written to via a screen readout cannot be written to by Structured Text.

## 9.5 EXPRESSIONS IN STRUCTURED TEXT (ST)

Expressions can contain operators, functions, variables, and constants. Brackets are allowed and can be nested to any level. The evaluation order of an expression is shown in the Operators & Functions table.

## 9.5.1 Arithmetical

Example: (Block\_5.PV + 3.5) / Const.A7 + Const.A6 Example: COS(Block\_6.PV)\*\*1.5 Example: Dig\_A.Out AND 64

## 9.5.2 Logical

Example: Recipe.A0 < 4 Example: Dig\_B.Out.Bit5 = Dig\_A.Out.Bit3 vSTEP3.T >= T#4m

See also 'Notation Formats'

## 9.6 IDENTIFIERS IN STRUCTURED TEXT (ST)

An identifier is a blockname, fieldname, or stepname. A valid identifier must have the format: *letter* | \_ {*letter* | *digit* | \_ }... that is, one letter or underscore, followed by any number (including zero) of letters, digits or underscores, up to a maximum of eight characters.

## NOTE

'\_' is the underscore (underline) character, not the hyphen or minus sign.

## 9.6.1 Valid Structured Text identifiers

A1 act\_4 FlowMetr \_Pump X\_\_3Y (consecutive underscores) z567931

## 9.6.2 Invalid Structured Text identifiers

1A (digit first) Pump 3 (space) Flow-Mtr (minus sign) x\*y\*z (multiply sign) 6366 (digit first) T1.2 (dot) Pulserate (too long)

### NOTE

Variable names containing bad Identifiers can be made recognisable as Variables by enclosing the whole Variable name in square brackets: Example: [6366.MN] Example: [DG\_CONN3.W Field2.Bit6] Example: [x\*y\*z.OP]

## 9.7 OPERATORS AND FUNCTIONS IN STRUCTURED TEXT (ST)

In the table below, A, B, C etc., are appropriate operands or arguments. Use the correct number format in Structured Text (ST) expressions, and the correct trigonometric Trigonometric units.

### NOTE

In an Expression, the evaluation order of operators follows the table, with the earliest-evaluated operators at the top.

Some operators are effective only with the appropriate operand types. E.g. the power operator (\*\*) requires A to be positive; the **MOD** operator must have positive integer operands, etc.

| 9.7 OPERAT | ORS AND FUNCTIONS IS ST (Co    | ont.)                     |
|------------|--------------------------------|---------------------------|
| Operator   | Purpose                        | Format                    |
| ()         | Brackets (alter precedence)    | (A+B)*(C+D)               |
| -          | Negate                         | -A                        |
| NOT        | Logical invert                 | NOT(A)                    |
| TRUNC      | Truncate (to an integer)       | TRUNC(A)                  |
| FLOAT      | Convert to Floating Point      | FLOAT(A)                  |
| ROUND      | Round (up or down)             | ROUND(A)                  |
| ABS        | Absolute                       | ABS(A)                    |
| DEG        | Degrees (from Radians)         | DEG(A)                    |
| RAD        | Radians (from degrees)         | RAD(A)                    |
| SIN        | Sine (Radians)                 | SIN(A)                    |
| COS        | Cosine (Radians)               | COS(A)                    |
| TAN        | Tangent (Radians)              | TAN(A)                    |
| ASIN       | Arc Sine (Radians)             | ASIN(A)                   |
| ACOS       | Arc Cosine (Radians)           | ACOS(A)                   |
| ATAN2      | Arc Tangent (Radians)          | ATAN2(A,B) [Tangent=A/B]  |
| SQRT       | Square Root                    | SQRT(A)                   |
| LN         | Natural Logarithm (base e)     | LN(A)                     |
| LOG        | Logarithm (base 10)            | LOG(A)                    |
| EXP        | Exponentiation (eA)            | EXP(A)                    |
| MIN        | Minimum value                  | MIN(A,B,C,)               |
| MAX        | Maximum value                  | MAX(A,B,C,)               |
| AVG        | Average (arithmetic mean)      | AVG(A,B,C,)               |
| RANDOM     | Random value                   | RANDOM(A) [A=max modulus] |
| SWITCH     | Selects A (integer C<1) else B | SWITCH(A,B,C)             |
| **         | Exponentiate (Power AB)        | A**B[1]                   |
| *          | Multiply ( )                   | A*B                       |
| /          | Divide (                       | A/B                       |
| MOD        | Modulo (remainder of A/B)      | TRUNC(A) MOD TRUNC(B)[2]  |
| +          | Add                            | A+B                       |
| -          | Subtract                       | A-B                       |
| =          | Equals                         | A=B                       |
| <          | Less Than                      | A <b< td=""></b<>         |

# 0.7 OPEDATORS AND ELINICTIONS IS ST (Cont.)

| A>B     |
|---------|
| A<=B    |
| A>=B    |
| A<>B    |
| A AND B |
| A XOR B |
| A OR B  |
|         |

[1] 'A' must exceed zero. [2] 'A' and 'B' must be integers.

### 9.8 SPACES IN STRUCTURED TEXT (ST)

### 9.8.1 Mandatory spaces

Space characters must separate logical operators from their operands.

Example: LEV.OP>15 AND TEMP.OP<55.5 is correct.

## 9.8.2 Illegal spaces

Spaces must not be left anywhere inside operators, database names, identifiers, or constants.

Example: HEAT\_PID. SL:=REC1. A3; is incorrect.

### 9.8.3 Optional spaces

Spaces other than mandatory or illegal spaces may be inserted at will to improve the clarity of the expression or statement.

Example: TIC\_100.PV := 45.5; needs no spaces but may be clearer with the two shown.

NOTE

Space characters occupy the same amount of memory as other characters.

## 9.9 STATEMENTS IN STRUCTURED TEXT (ST)

A statement can be an Assignment or an IF-statement.

#### NOTE

Statements must be terminated by a semicolon.

## 9.9.1 Assignment

variable := expression;

Various types of assignment are possible, including the following examples:

Assign a constant to a real variable. Example: PIC\_004.PV:=35.5;

Assign a calculation to a real variable.

Example: ANOP\_3.PV:=Const.A6 + (Block\_5.PV+3.5) / Const.A7;

Assign a constant to a digital variable. Example: Dig\_B.Out.Bit0:=1;

Assign a calculation to a digital variable. Example: SEQ4.Hold:=(PIC\_005.PV > 30) AND Dig\_B.Out.Bit5;

Assign a string to a mode. Example: PIC\_004.Mode:="CASCADE";

Assign an integer to a bitfield. Example: Dig\_A.Out:=96;

Assign a bitwise calculation to a bitfield. Example: Dig\_A.Out:=Dig\_B.Out XOR 96;

### 9.9.2 IF-statement

IF expression THEN statement-list

{ELSIF expression THEN statement-list}

{ELSE statement-list}

END\_IF;

NOTE

The IF-statement allows zero or more ELSIF clauses, and zero or one ELSE clause. IF-statements can be nested.

```
Example:

IF PIC_004.PV < 10 THEN

Dig_B.Out.Bit0 := 1;

RECORD.A4 := ANIN_004.HR;

ELSE

Dig_B.Out.Bit1 := 1;

END_IF;

Example:

IF LEVEL.OP < REC1.A0

THEN Dig_B.Out.Bit1 := 0;

END_IF;
```

See also 'Notation Formats'

## 9.10 TRANSITIONS IN STRUCTURED TEXT (ST)

Transitions are Structured Text (ST) expressions that may be either TRUE (evaluate to logic or integer 1) or FALSE (evaluate to logic or integer 0).

A Transition is used in an Sequence Action to test for a condition in the control strategy. A TRUE Transition following an active step (or parallel steps) causes the Sequence to move on to the next step(s). That is, the active step(s) preceding the Transition de-activate(s), and the step(s) following the Transition activate(s).

Test a real variable against a constant. Example: Recipe.a0 < 4

Test a digital for TRUE. Example: Dig\_B.Out.Bit5

Test a digital for FALSE. Example: NOT Dig\_B.Out.Bit5

Test a step time. Example: STEP6.T >= T#2m

Test a step time in seconds. Example: waitstep.t > 95

Test if an SFC Action end-step reached. Example: Act4\_end.X

Logical combination of tests. Example: Dig\_B.Out.Bit5 AND (Rec.A0<4 OR Rec.A0>5) OR step6.T>=T#4s See also 'Notation Formats'.

## 9.11 VARIABLES IN STRUCTURED TEXT (ST)

The source of a Variable can be from either the LIN Instrument via the Instrument Variable Browser or the LIN Database via the LIN Database Browser.

### 9.12 LIN DATABASE FIELD/SUBFIELD NAMES

These can take the following formats:

blockname.fieldname Example: PIC\_004.PV

blockname.bitfield.bit Example: Dig\_A.Out.Bit3

blockname.bitfield Example: TIC\_100.Options

blockname.Alarms.alarmname Example: ANIN\_005.Alarms.HiLevel

#### NOTE

Database names are not case-sensitive, i.e. capital or small letters may be freely used or mixed in the names. Example: Dig\_A.OUT.BIT3 is equivalent to Dig\_A.Out.

### 9.12.1 Bitfields

8-bit bitfields may be referred to as decimal integers in the range 0 to 255 (i.e. binary 00000000 to 11111111).

Example: Dig\_A.Out:=96; assigns the binary value 01100000 to the bitfield.

16-bit bitfields may be referred to as decimal integers in the range -32768 to +32767 (i.e. binary 1000 0000 0000 to 0111 1111 1111 1111, in 2's complement format).

## 9.12.2 Aliases

TagName aliases can be used in Structured Text.

### 9.12.3 LIN Sequence step variables

These can take the following formats:

stepname.X Example: END\_STEP.X

stepname.T Example: STEP5.T

*Stepname.X* is TRUE when the step called *Stepname* is active, or when the step timers have been stopped but not initialised (*Run* and *Init* = FALSE, in the SFC\_CON block). Otherwise *Stepname.X* is FALSE.

Stepname.T is the elapsed time in the step called Stepname, in seconds. Stepname.T is frozen when Stepname is exited, and zeroed when Stepname starts or when the SFC is reset.

NOTE

Identifiers contained in a Variable must be valid.

# **10 GETTING SPECIFIC HELP**

## **10.1** OPEN ONLINE HELP FILE

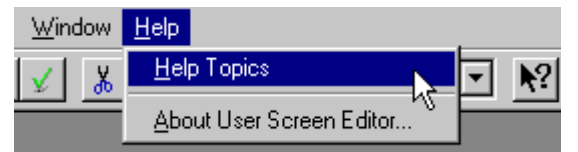

To access the User Screen Editor's help file, pull down the Help menu and click Help Topics. The help file opens at the 'Welcome to the User Screen Editor!' topic.

If already open, the help topic last accessed is displayed instead.

Use the help window's Contents, Index, or Search tabs to get help on any topic.

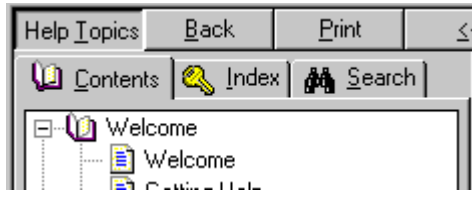

If you want to step from one topic to the next in a logical order, click the browse buttons in the required direction.

## **10.2** SHOW CONTEXT-SENSITIVE HELP

## 10.2.1 Dialogue Help

To get help with filling in dialogues, press the PC's <F1> key while the dialogue is active. This opens up the User Screen Editor Help file at the relevant topic.

The Help file open can remain open, ready to display the relevant topic the next time <F1> is clicked.

### 10.2.2 Menu Help

To get help with menu items, highlight the item and press the PC's <F1> key. This opens up the User Screen Editor Help file at the relevant topic (if available).

### **10.2.3 Toolbutton Help**

To get help with using any of the editor's toolbuttons, first click the Help mode button then locate the Help cursor over the toolbutton to be queried. Note that it does not matter if the required toolbutton is inactive ('greyed out'). Click to display the relevant help topic.

Alternatively, locate the ordinary cursor over the toolbutton and hold down the left mouse button. Click the PC's <F1> key to display the relevant help topic in the Online Help.

# **11 TARGET PROPERTIES DIALOGUE**

## 11.1 INTRODUCTION

This dialogue is used to edit either Pixel-based or Character-based Target Screen types.

To access the dialogue, either, press the Edit button on the Target Panels dialogue, or double-click the required Target Screen type

To simplify editing Target Screen type properties, this dialogue is divided in pages. Each page displays the properties of a selection of the pre-specified parameters stored in the Target Definitions file.

The Target Properties dialogue pages are as foillows,

| Bitmaps       | This page shows the Bitmaps configured for this Target Screen type. It also permits the User    |
|---------------|-------------------------------------------------------------------------------------------------|
|               | to configure and edit the User Screen Editor Bitmaps parameters.                                |
| Capabilities  | If displayed, this page shows the Capabilities configured for this Screen type. It also permits |
|               | the User to configure and edit the Capabilities supported by this Screen type.                  |
| Colours       | If displayed, this page shows the Colours configured for this Screen type. It also permits the  |
|               | User to configure and edit the Colours supported by this Screen type.                           |
| Drawing       | This page shows the Drawing features configured for this Screen type. It also permits the       |
|               | User to configure and edit the Drawing features supported by this Screen type.                  |
| Filename      | This page shows the Filename (.uxt) configured for this Screen type. It also permits the User   |
|               | to edit the Filename of this Screen type.                                                       |
| Fonts         | This page shows the Fonts configured for this Screen type. It also permits the User to          |
|               | configure and edit the Fonts supported by this Screen type.                                     |
| General       | These are Screen type name and the Screen size parameters. It also permits the User to          |
|               | configure and edit the Fonts supported by this Screen type.                                     |
| Grid          | This page shows the Grid parameters of the selected Target Screen type. It also permits the     |
|               | User to configure and edit the Grid parameters supported by this Target Screen type.            |
| Instruments   | This page shows the Instruments configured for this Target Screen type. It also permits the     |
|               | User to configure and edit the User Screen Editor Instruments parameters supported by this      |
|               | Target Screen type.                                                                             |
| Mappings      | If displayed, this page shows the Character Drawing and Symbol Mapping capabilities             |
|               | configured for this Target Screen type.                                                         |
| Miscellaneous | If displayed, this page shows the Miscellaneous features configured for this Screen type. It    |
|               | also permits the User to configure and edit the Miscellaneous features supported by this        |
|               | Screen type.                                                                                    |
| OSFK          | If displayed, this page shows the default capabilities of the Off Screen Function Keys          |
|               | configured for this Target Screen type.                                                         |
| Panes         | This page shows the Panes configured for this Screen type. It also permits the User to          |
|               | configure and edit the Panes supported by this Screen type.                                     |
| Underlines    | If displayed, this page shows the Underlining parameters configured for this Target Screen      |
|               | type. It also permits the User to edit the Underlining parameters of this Target Screen type.   |
| Variables     | This page shows all specific system Variables associated with the selected Target Screen type.  |
|               | It also permits the User to configure and edit other required System Variables supported by     |
|               | this Target Screen type.                                                                        |

## **11.2 TARGET PROPERTIES DIALOGUE - BITMAPS PAGE**

This page shows the Bitmaps configured for this Target Screen type. It also permits the User to configure and edit the User Screen Editor Bitmaps parameters supported by this Target Screen type.

### 11.2.1 Bitmaps list

The list display the properties of each Bitmap for this Target Screen type as configured via the **Add Font** dialogue displayed when the **Add** or **Edit** button is pressed.

NameShows the name of the Bitmap, as it will appear on the User Screen Editor worksheet during<br/>Page configuration. Select a particular Bitmap using this name.FilenameShows the Windows bitmap (.bmp) file name for the Bitmap, as stored in the target/bitmaps<br/>directory.DescriptionUse this to enter a concise description of the Bitmap file, as stored in the target/bitmaps<br/>directory.

## 11.2.2 Add

Use this button to display the **A**dd Bitmap dialogue. The Add Bitmap dialogue allows the configuration of a new Bitmap in the list of the required Bitmap properties.

### 11.2.3 Edit

Use this button to display the Edit Bitmap dialogue revealing the properties of the Bitmap selected in the Table list. The Edit Bitmap dialogue allows the properties, as displayed in the Table list, of the selected Bitmap to be edited.

### 11.2.4 Remove

Use this button to remove the selected Bitmap from the Table list.

Beware...

The selected Bitmap is removed without requesting confirmation. This may the cause the User Screen page to display incorrectly.
# **11.3 TARGET PROPERTIES DIALOGUE - CAPABILITIES PAGE**

If displayed, this page shows the Capabilities configured for this Screen type. It also permits the User to configure and edit the Capabilities supported by this Screen type.

# 11.3.1 Capabilities

This series of checkboxes define the resources supported by the Target Screen type.

Supports display agent driven sub-panes If enabled, the Target Screen type will display sub-panes requested from an Agent. Supports flashing If enabled, a configured Page Item continuously alternates its appearance, e.g. flashes on and off. or switches between two different colours. Supports highlighting If enabled,, a configured Page Item is displayed differently from non highlighted objects, e.g. with increased colour brightness, or with swapped foreground and background colours. Supports touch areas If If enabled, the Target Screen type will respond to an operation originating from a Touch Area. Touch areas are intrinsically invisible, but can be identified to the operator by overlapping them with suitable graphics. Supports buttons If If enabled, the Target Screen type will respond to an operation originating from a Button. Further configuration may be required if a Target Screen type requires a Button to have an internal border, see next point. Buttons have a VT220-style single character border If enabled, the Target Screen type Button will have an single character internal border. This is disabled if the 'Supports buttons' capability is not enabled (not ticked).

Supports signing (21CFR11)

If enabled, the Target Screen type will request Confirmation when the configured Action is operates.

#### NOTE

The Confirmation Properties page will appear on the appropriate Page Item Properties dialogues to configure the required confirmation.

# **11.4 TARGET PROPERTIES DIALOGUE - COLOURS PAGE**

If displayed, this page shows the Colours configured for this Target Screen type. It also permits the User to configure and edit the Colours supported by this Screen type.

# 11.4.1 Table list

This list displays the properties of each Pane for this Target Screen type as configured via the Add Colour and Edit Colour dialogues displayed when the Add or Edit button, respectively (see below), is pressed.

NumberA User defined numeric reference assigned to the configured Colour.NameA User defined name reference assigned to the configured Colour.ColourThis shows a list of the Target Screen type colours corresponding to the colour's Number.

#### NOTE

These colour specifications are not downloadable to the Target Instrument. Their purpose is simply to ensure that the colours seen on the User Screen Editor worksheet match as closely as possible those appearing on the Target Screen when the configurations are downloaded and run.

# 11.4.2 Setup

Use this button to display the 'Colour Setup' dialogue. This allows the default background and foreground colours to be defined and to specify that the Target Screen type can support Colour change commands.

### 11.4.3 Add

Use this button to display the **Add Colour** dialogue. The **Add Colour** dialogue allows the configuration of a new colour in the Table list of the required Colour properties. Customised Colours can also be defined.

#### 11.4.4 Edit

Use this button to display the **Edit Colour** dialogue revealing the properties of the Colour selected in the Table list. The **Edit Colour** dialogue allows the properties, as displayed in the Table list, of the selected Colour to be edited and customised Colours to be defined.

### 11.4.5 Remove

Use this button to remove the selected Colour from the Table list.

Beware...

The selected Colour is removed without requesting confirmation. This may the cause the User Screen page to display incorrectly.

# **11.5 TARGET PROPERTIES DIALOGUE - DRAWING PAGE**

If displayed, this page shows the Drawing features configured for this Target Screen type. It also permits the User to configure and edit the Drawing features supported by this Target Screen type.

Supports bar charts If enabled, the Target Screen type will display bar charts.

Supports trend graphs If enabled, the Target Screen type will display trend graphs.

Supports drawing of bitmaps

If enabled, the Target Screen type permits new bitmap graphic Page Items to be created on a Page.

Supports drawing of circles

If enabled, the Target Screen type permits circle Page Items to be created on a Page.

Supports drawing of rounded rectangles

If enabled, the Target Screen type permits rectangles with filleted corner Page Items to be created on a Page.

Supports drawing of polylines

If enabled, the Target Screen type permits multiple segment line Page Items to be created on a Page.

# **11.6 TARGET PROPERTIES DIALOGUE - FILENAME PAGE**

If displayed, this page shows the Filename (.uxt) configured of this Target Screen type. It also permits the User to edit the Filename of this Target Screen type.

### 11.6.1 Target filename

Filename (under Targets directory):

A name assigned to the configured Target Screen type file used.

NOTE

Change the Filename field, and the Target name field on the General page, to create a duplicate set of Target Screen type properties.

# **11.7 TARGET PROPERTIES DIALOGUE - FONTS PAGE**

This page shows the Fonts configured for this Target Screen type. It also permits the User to configure and edit the Fonts supported by this Target Screen type.

# 11.7.1 Table list

This list displays the properties of each Font for this Target Screen type as configured via the Add Font dialogue displayed when the 'Add' button (see below) is pressed.

| Number       | This number corresponds to a particular font resident in the Target Instrument. It must be understood by the Target Instrument to represent that font. (There could be only <i>one</i> Font resident in the Target Instrument). It is used by the <b>O</b> perator Inter <b>F</b> ace Language (OIFL) |
|--------------|----------------------------------------------------------------------------------------------------|
|              | output files, downloaded to the Target Instrument, to specify display of that Font at runtime.                                                                                                    |
| Name         | This is the name of the Font as it will appear on the User Screen Editor worksheet during                                                                                                    |
|              | Page configuration. Select a particular Font using this name.                                                                                                    |
| Dimensions   | This shows the width by height dimensions (in pixels) of the configured character cell.                                                                                                    |
| Proportional | This shows that the configured Font is either a Proportional or Fixed width font. Yes                                                                                                    |
|              | indicates that the configured Font has characters of differing widths. No shows that the font                                                                                                    |
|              | has a fixed width.                                                                                                    |
| Filename     | The Windows bitmap (.bmp) file name for the Font, as stored in the <i>target/fonts</i> directory.                                                                                                    |

# 11.7.2 Setup

Use this button to display the Font Setup dialogue. This allows the default Font to be specified, and indicate that the Target Screen type can support Font change configuration.

# 11.7.3 Add

Use this button to display the Add Font dialogue. The Add Font dialogue allows the configuration of a new Font in the Table list of the required fonts properties.

# 11.7.4 Edit

Use this button to display the Edit Font dialogue revealing the properties of the Font selected in the Table list. The Edit Font dialogue allows the properties, as displayed in the Table list, of the selected Font to be edited.

# 11.7.5 Remove

Use this button to remove the selected Font from the Table list.

Beware...

The selected Font is removed without requesting confirmation. This may cause the User Screen page to display incorrectly.

# **11.8 TARGET PROPERTIES DIALOGUE - GENERAL PAGE**

These are the Screen type name and the Target Screen size parameters. It also permits the User to configure and edit the type of Fonts supported by this Target Screen type. The fields are:

#### 11.8.1 Target Name

Name Use this field to specify an appropriate Target Screen Type name.

#### 11.8.2 Dimensions

WidthUse this field to specify the width, in pixels, of the designed Target Screen Type.HeightUse this field to specify the height, in pixels, of the designed Target Screen Type.

#### **11.8.3 Character Dimensions**

WidthUse this field to specify the width, in pixels, of the required characters.HeightUse this field to specify the height, in pixels, of the required characters.Hide target from new Page Set configurations

If enabled, the specified Target Screen type will not be available for any future Page Set designs.

#### NOTE

Height and width fields are omitted for configuration of Pixel-based Target Screen types.

### **11.9 TARGET PROPERTIES DIALOGUE - GRID PAGE**

This page shows the default Grid parameters of the selected Target Screen type. It also permits the User to configure and edit the Grid parameters supported by this Target Screen type.

#### 11.9.1 Default Major Grid Settings

This displays the default intervals of each visible grid line for this Target Screen.

- Horizontal (pixels): Use the spin button to change, increase or decrease the intervals in pixels between each visible grid line. Type in the required value if necessary.
- Vertical (pixels): Use the spin button to change, increase or decrease the intervals in pixels between each visible grid line. Type in the required value if necessary.

#### NOTE

A maximum of 9999 pixel intervals can be configured.

### 11.9.2 Default Minor Grid Settings

This displays the default intervals between the Major Grid Settings, of each invisible grid line for this Target Screen.

Horizontal (pixels): Use the spin button to change, increase or decrease the intervals in pixels between each invisible grid line. Type in the required value if necessary.

Vertical (pixels): Use the spin button to change, increase or decrease the intervals in pixels between each invisible grid line. Type in the required value if necessary.

#### NOTE

A maximum of 9999 pixel intervals can be configured.

# 11.9.3 Default Zoom

Zoom Show the default zoom factor, when using the User Screen Editor. Select the required default zoom factor from the list.

# **11.10** TARGET PROPERTIES DIALOGUE - INSTRUMENTS PAGE

This page shows the Instruments configured for this Target Screen type. It also permits the User to configure and edit the User Screen Editor Instruments parameters supported by this Target Screen type.

### 11.10.1 Instruments list

This list displays the properties of each Instrument for this Target Screen type as configured via the 'Add Instrument' dialogue displayed when the 'Add' or 'Edit' button is pressed.

Type This is the Type of the Instrument manufactured with this Target Screen type. Select a particular Instrument type.

Version This is the V rsion of the Type of the Instrument manufactured with this Target Screen type.

### 11.10.2 Add

Use this button to display the 'Add Instrument' dialogue. The 'Add Instrument' dialogue allows the configuration of a new Instrument in the list of the required Instrument properties.

### 11.10.3 Edit

Use this button to display the 'Edit Instrument' dialogue revealing the properties of the Instrument type selected in the Table list. The 'Edit Instrument' dialogue allows the properties, as displayed in the Table list, of the selected Instrument to be edited.

#### 11.10.4 Remove

Use this button to remove the selected Instrument from the Table list.

Beware...

The selected Instrument type is removed without requesting confirmation. This may prevent the display of the User Screen page.

# **11.11 TARGET PROPERTIES DIALOGUE - MAPPINGS PAGE**

If displayed, this page shows the Character Drawing and Symbol Mapping capabilities configured for this Target Screen type.

# 11.11.1 Character drawing capabilities

Has characters for drawing straight lines

If enabled, the Target Screen type will permit text to be used to draw straight lines as defined in the Graphical symbol-character mappings list and ASCII Key code field.

Has characters for drawing angled lines

If enabled, the Target Screen type will permit text to be used to draw angled lines as defined in the Graphical symbol-character mappings list and ASCII Key code field.

# 11.11.2 Graphical symbol-character mappings

Character description

Use the list to select the orientation of the line being configured. If a character has already been defined, the ASCII key code field will automatically show it.

ASCII key code This shows the ASCII key code already defined for the selected line type displayed in the Character description list.

### 11.11.3 Browse...

Use this button to reveal the 'Open' dialogue. This can then be used to locate an existing file containing all required ASCII Codes.

# **11.12 TARGET PROPERTIES DIALOGUE - MISCELLANEOUS PAGE**

If displayed, this page shows the Miscellaneous features configured for this Target Screen type. It also permits the User to configure and edit the Miscellaneous features supported by this Target Screen type.

### 11.12.1 Miscellaneous features

Supports action lists

If enabled, the Target Screen type will permit Structured Text actions.

Supports 3D styling

If enabled, the Target Screen type will permit the drawing of bevelled edges on appropriate Page Items.

Supports different draw modes (e.g. COPY, OR, XOR, etc.)

If enabled, the Target Screen type will permit new bitmap graphic Page Items to be created on a Page.

Supports different fill patterns (e.g. chequered, etc.)

If enabled, the Target Screen type will permit pattern filled Page Items to be created on a Page. This will fill the Page Item with a selected chequered pattern, not a simple solid colour fill.

### 11.12.2 Database

LINDB This shows the type of Database used by the Target Screen type.

# 11.13 TARGET PROPERTIES DIALOGUE - OSFK PAGE

If displayed, this page shows the default capabilities of the Off Screen Function Keys configured for this Target Screen type.

## 11.13.1 Off Screen Function Keys

Always display default Off Screen Function Keys image

If enabled, the Target Screen type will only display the default Off Screen Function Keys Bitmap image, as defined in the Default Off Screen Function Keys image field.

Default Off Screen Function Keys Image

Shows the path and filename of the Bitmap (.bmp) file, required as the default. Browse Use this button to reveal the Open dialogue. This can then be used to locate an existing Bitmap (.bmp) file for use in the OSFK pane.

Define Function key image cropping area.

Imported bitmaps are scaled according to the setting in the 'Panes' dialogueue. The values entered in the 'Top', 'Bottom', 'Left' and 'Right' fields of the 'Define Function Key image cropping area' define a rectangle, within this scaled bitmap, to appear in the function keys pane. Setting all values to 10, for example, would define a rectangle as follows: the top left-hand corner would be 10 pixels down from the top of the scaled image and 10 pixels in from its left edge; the bottom right-hand corner would be 10 pixels up from the bottom and 10 pixels in from the right.

Buttons and Touch areas on OSFK panes...

If enabled, all functions from the OSFK Pane will require Confirmation.

Off Screen Function Keys area cannot...

If enabled, configuration of the OSFK Pane is not permitted by the user.

User configurable area disabled from

Shows the highest point of the Target Screen type, in pixels, where configuration is not permitted.

User configurable area disabled to

Shows the lowest point of the Target Screen type, in pixels, where configuration is not permitted.

# **11.14** TARGET PROPERTIES DIALOGUE - PANES PAGE

This page shows the Panes configured for this Target Screen type. It also permits the User to configure and edit the Panes supported by this Target Screen type.

# 11.14.1 Table list

This list displays the properties of each Pane for this Target Screen type as configured via the 'Add Pane' and 'Edit Pane 'dialogues displayed when 'Add' or 'Edit', respectively, is pressed.

| Pane Type   | A list of the types of Pane used by this Target Screen type.                                  |
|-------------|-----------------------------------------------------------------------------------------------|
| Name        | A name assigned to the configured Pane type as displayed in the Page Properties and Pane      |
|             | Setup dialogues, e.g. the Status Pane might be named 'Status Area'.                           |
| Dimensions  | This shows the width by height dimensions in characters or pixels according to the            |
|             | configured Pane type of the Target Screen type.                                               |
| Description | This shows information that is relevant to the selected Pane type, e.g. the status pane might |
|             | be described as 'Constant date/time display'.                                                 |

# 11.14.2 Setup

Use this button to display the 'Pane Setup' dialogue. This allows a default Font to be defined.

### 11.14.3 Add

Use this button to display the 'Add Pane' dialogue which allows the configuration of a new Pane type in the Table list of the required Pane properties.

### 11.14.4 Edit

Use this button to display the 'Edit Pane' dialogue revealing the properties of the Pane selected in the Table list. The 'Edit Pane' dialogue allows the properties, as displayed in the Table list, of the selected Font to be edited.

## 11.14.5 Remove

Use this button to remove the selected Pane from the Table list.

Beware...

The selected Pane is removed without requesting confirmation. This may cause prevent the display of a User Screen page.

# **11.15 TARGET PROPERTIES DIALOGUE - UNDERLINES PAGE**

If displayed, this page shows the Underlining parameters configured for this Screen type. It also permits the User to edit the Underlining parameters of this Screen type.

## **11.15.1** Special underline characters

Special underline characters below character cells

- If enabled, the Target Screen type will permit text to be used to draw straight lines as defined in the Graphical symbol-character mappings list and ASCII Key code field.
- Number Use the spin button to change, increase or decrease User defined number of the intervals in pixels between each invisible grid line. Type in the required value if necessary.
- Height Shows the Height of the specified Font type, in pixels.

Use underline sections for bar charts

If enabled, the target Screen type will permit text to be used to draw straight lines as defined in the Graphical symbol-character mappings list and ASCII Key code field.

### 11.15.2 Underline colours

- Number Use the spin button to change, increase or decrease User defined number of the intervals in pixels between each invisible grid line. Type in the required value if necessary.
- Colour swatch Shows a colour sample for the Colour specified by the User defined Name and Number fields.
- Edit Use this button to reveal the Colour editing palette. This will allow the User to change the colour shown in the colour swatch, that will eventually be defined by the User defined Name and Number fields.

# **11.16** TARGET PROPERTIES DIALOGUE - VARIABLES PAGE

This page shows all specific system Variables associated with the selected Target Screen type. It also permits the User to configure and edit other required System Variables supported by this Target Screen type.

# 11.16.1 Target Specific System Variables list

This list displays the System Variables for this Target Screen type. Additional Variables can be configured via the 'Target Variable dialogue' displayed when the 'Add' or 'Edit' button is pressed.

- Name This is the name of System Variable, as it will appear in the Instrument Browser dialogue when attempting to display an Instrument Variable on the User Screen page.
- MnemonicThis is the short sequence of letters used by the software to easily recognise the SystemVariable supported by this Target Screen type.
- Type This is the Variable data type, i.e. String, Boolean, Integer, etc..

# 11.16.2 Add

Use this button to display the 'Target Variable' dialogue. The 'Target Variable' dialogue allows the configuration of a new Variable in the list.

# 11.16.3 Edit

Use this button to display the 'Target Variable' dialogue revealing the properties of the Variable selected in the Table list. The 'Target Variable' dialogue allows the properties, as displayed in the Table list, of the selected Instrument to be edited.

# 11.16.4 Delete

Use this button to remove the selected Variable from the Table list.

Beware...

The selected System Variable is removed without requesting confirmation. This may the cause the User Screen page to display incorrect information.

### 11.16.5 Export

Use this button to display the 'Save As' dialogue and generate a Text file (.txt) of the selected Variable from the Table list.

### 11.16.6 Import

Use this button to display the 'Open' dialogue and locate a Text file (.txt) of a required Variable instance.

Tip!

Use the Import and Export buttons to generate a Text file (.txt) of System Variables that are used consistently throughout the System.

# 12 WHAT IS

# **12.1** A LIN DATABASE?

A LIN Database (.dbf) is a software program that runs in a LIN Instrument. The running LIN Database takes in signals from sensors in an outside entity (e.g. an industrial plant), processes them in specified ways, and then outputs signals to actuators in the entity to control its behaviour in the required manner.

The cycle of signal input to the LIN Database, signal processing, and signal output to the entity is repeated continuously while the LIN Database runs.

More than one LIN Instrument can be involved in controlling a single entity, but only one LIN Database can run in a single LIN Instrument at a time.

A LIN Database can work in conjunction with one or more LIN Sequences running in the LIN instrument. It can also make use of LIN Actions stored in action files in the LIN instrument.

# 12.2 A LIN FUNCTION BLOCK?

LIN Instruments use a block-structured approach to a control strategy, where various Function Block Categories of ready-made **LIN function blocks** perform the processing required.

A LIN function block is an instance of a reusable module of program code, called a template, dedicated to a particular type of processing operation, e.g. the **ADD2** template adds two numbers. In general, function blocks take in analogue and/or digital signals via their inputs, process them in a variety of methods and then pass the results on via their outputs. These function blocks are then 'wired' together so that the signals can flow between them to execute the control strategy.

# 12.3 A USER SCREEN EDITOR ACTION?

A User Screen Editor action is script (Structured Text) comprising a comma-separated list of one or more User Actions, which can be configured to execute when a touch-enabled object is activated. These objects include touch areas, rectangles, ellipses, bitmaps, and buttons.

Typical user actions might include,

setting a function block field to a specified value

acknowledging alarms

changing the programmer state (RUN/HOLD/SKIP/ABORT)

# 12.3.1 Supported Actions

This table lists the action mnemonics, action qualifiers, and functions of the actions currently supported.

| Mnemonic           | Qualifier(s)                | Action                                                                                                    |
|--------------------|-----------------------------|----------------------------------------------------------------------------------------------------|
| ABORT              | None                        | Abort the currently executing SPP program.                                                                                                    |
| ACK_ALL            | None                        | Acknowledge all alarms.                                                                                                    |
| BREAK              | Boolean                     | Make this the final action in the list, if true. Example:<br>ST:"[COND.In_1]:=TRUE;",BREAK:"[COND.In_2]",ST:"[COND.In_3]:=TRUE;"<br>means that the "COND.In_3" action is not carried out whilst the break<br>condition (IP_2 status) is true. See also 'CONTINUE'     |
| CONTINUE           | Boolean                     | Go to the next action in the list only if true. Example:<br>ST:"[COND.In_1]:=FALSE;",CONTINUE:"[COND.In_2]",ST:"[COND.In_3]:=TRUE;"<br>means that the "COND.In_3" action is carried out only whilst the continue<br>condition (IP_2 status) is true. See also 'BREAK' |
| DESC               | Integer                     | Descend to the Agent with the specified ID number. A subsequent use of the 'escape' key will return to the current Main page. Example: DESC;50                                                                                                    |
| DICT_ADD           | String: integer             | Moves the specified dictionary's pointer by the value of the integer. Example:<br>DICT_ADD:"W":-2 decrements the dictionary W pointer by 2.<br>Omission of the integer results in an OIFL error.                                                                      |
| DICT_SET           | String: integer             | Sets the specified dictionary's pointer to the value of the integer. Example: DICT_SET:"W":1 sets the dictionary W pointer to location 1.                                                                                                    |
| DICT_PUT           | String:[integers]<br>String | Replaces the dictionary entry, or entries, in the location(s) specified by the integer(s) with a new value. Example:<br>DICT_PUT:"W":1:5:"Help" places the word 'Help' into locations 1 to 5 of dictionary W.                                                         |
| DISABLE            | Boolean                     | Disable button/area if true. Example:                                                                                                    |
| (or DIS)           |                             | DISABLE:"[Door.Status.Intlcked]" See also 'ENABLE'                                                                                                    |
| ENABLE<br>(or ENA) | Boolean                     | Enable button/area if true. Example:<br>ENABLE:"[Temp.ModeAct.ManAct]" See also 'DISABLE'                                                                                                    |
| EVENT              | String:[Integer]            | Generate an event in the Event Log with string (max 16-characters) and priority indicator (default = 1). Example: EVENT:"Filling Started":2                                                                                                    |
| GOTO               | Integer                     | Go to the Agent with the specified ID number. Example:<br>GOTO:50                                                                                                    |
| HOLD               | None                        | Hold the currently running SPP program.                                                                                                    |
| NOTE               | String:[Integer]            | Generate a note (max. 24 characters) in the Event log with a priority indicator as specified by the integer (default =1). Example: NOTE:"Agitator started":6                                                                                                    |
| NULL               | None                        | No Action, always disabled.                                                                                                    |
| REPEAT             | None                        | If this action is present in the list, the action is repeated for as long as the<br>button or touch area is touched. The repetition rate depends on the screen<br>update rate.                                                                                        |
| RUN                | None                        | Run the currently loaded SPP program.                                                                                                    |

| SKIP | [Integer] | Skip the current SPP program segment. If the integer qualifier is included then this action will only be enabled for the specified segment number. |
|------|-----------|----------------------------------------------------------------------------------------------------|
| ST   | String(s) | Perform assignment(s) defined in Structured Text.                                                                                                  |

NOTES

The total length of all text in a list of actions must not exceed 200 Characters.

The action text specified may be a list of comma-separated variables, with each action being performed in sequence starting with the leftmost and proceeding rightwards to the end unless an exit condition such as BREAK is detected.

Within the limit above, there is no restriction on the number of Enables and Disables in a string.

An action is enabled only when all relevant enables are True and all relevant disables are False. An action is disabled if any relevant enable is false and /or any relevant disable is true.

# 12.4 A VARIABLE?

A Variable is a list of LIN function block, or System block, fields or subfields currently used in the LIN Database (.dbf) (LIN Variable) or in the Target instrument itself (Instrument Variable), respectively.

# 12.4.1 LIN Variable

A LIN Variable is a list of LIN function blocks, including the field/subfields in each block, currently used in the LIN Database (.dbf) of a Target Instrument.

A LIN Variable, (LIN function block field or subfield) can be located and selected via the LIN Database Browser dialogue. LIN block field or subfield names, can be inserted into dedicated fields of a Page Item Properties dialogue, and used along with Structured Text to achieve a specific response to a User Screen operation or to changes of a value at a specified point. The LIN Database Browser dialogue displays a list of those LIN block or field names that can be inserted. The LIN block and field names are derived from the target LIN Database.

NOTE

Each LIN Block has a specifically associated Data type.

# 12.4.2 Instrument Variable

An Instrument Variable is a list of system blocks used in the Target Instrument.

An Instrument Variable can be located and selected via the Instrument Variable Browser dialogue. System blocks can be inserted into dedicated fields of a Page Item Properties dialogue, and used along with Structured Text to achieve a specific response to a User Screen operation or to changes of a value at a specified point. The Instrument Variable Browser dialogue displays a list of System blocks that can be inserted. The System blocks names are derived from the target Instrument.

NOTE

Each System block has a specifically associated Data type.

# 12.5 AN AGENT?

An 'Agent' is a software module that encapsulates User Screen functionality and 'drives' an area of the screen. Agents are given names and IDs for reference.

A user-configured Page is an example of an Agent.

Target Instruments may have in-built default agents for commonly required displays, e.g. Alarm History, Clock Set-up, etc. These have IDs of 1000 and upward.

IDs 1 - 999 is reserved for user generated Pages created using the User Screen Editor.

NOTE

Some instruments may contain built-in Agents (e.g. T2900). These are generally accessible via User Screen touch-enabled objects.

# **12.6** AN INSTRUMENT VARIABLE BROWSER?

Use the Instrument Variable Browser dialogue to select a Variable System function block in the associated LIN Instrument, for linking to a Dynamic Page Item. The dialogue appears when you press the 'Browse Instrument...' button in Page Item Properties dialogue that let you configure these links, e.g. 'Colour Attributes', 'Colour Limits', 'Limits', 'Trend Graph Variable', 'Variable', etc.

# 12.6.1 Using the Instrument Variable Browser window

The Action of the Instrument Variable Browser is context-sensitive. It displays only the system blocks supported by the current Page Item property.

# 12.7 AN OPERATOR INTERFACE LANGUAGE (OIFL)?

Operator InterFace Language (OIFL (.ofl)) is a software language used by the User Screen Editor and is stored as an .ofl text file containing instructions for the Target Instrument. The .ofl file indicates what is in the Page Set and how to build the runtime User Screens.

The Operator InterFace Language (OIFL) of a Page Set or an individual Page can be displayed.

# **12.8** A LIN DATABASE BROWSER?

Use the LIN Database Browser dialogue to select a Variable or function block in the associated LIN Database, for linking to a Dynamic Page Item.

The dialogue appears when you press the 'Browse...' button in Page Item Properties dialogue that let you configure these links, e.g. 'Colour Attributes', 'Colour Limits', 'Limit's, 'Trend Graph Variable', 'Variable', etc.

#### 12.8.1 Using the Browser window

The action of the LIN Database Browser is context-sensitive. It displays only the LIN function blocks and fields relevant to the current page item property.

### 12.9 A REPORT WINDOW?

This window records the operation it attempts and displays any validation warnings or errors it may have found.

Validation involves checking that the data is complete and that it is consistent with the LIN Database file (.dbf), i.e. the referenced LIN fields exist in the LIN Database file (.dbf) and are of the correct type.

Validation is carried out when,

the Verify Page Set command is selected

a Page Set file is loaded

a Page Set file is saved

a Page Set file is closed

Tip!

Double-click an error or warning record to access the application needed to correct the problem.

# **13 OTHER ITEMS**

# 13.1 3D STYLING PROPERTIES PAGE

This dialogue applies only to the rectangle page object. Use it to add a 3-dimensional 'bevel' effect at the edges of a rectangle drawn with the rectangle tool, making it appear either raised or lowered (recessed).

This effect is particularly useful if the rectangle is to act as a push-button (via the Touch Area Properties page).

To access the dialogue, right-click the object and select Properties..., from the context menu to pop up the relevant Page Item Properties page. Then click the 3D Styling page.

The fields are:

# 13.1.1 Bordering

StyleSelect either the 'Bevelled, Raised' or the 'Bevelled, Lowered' styling from this list. In these<br/>effects, the rectangle appears to be lit from the top-left of the display.DepthSpecify the depth of the bevel in this field, i.e. the amount by which the rectangle appears to<br/>lie above or below the plane of the screen. Use the scrollable box to select a value from 0 to<br/>10 (maximum depth). Entering zero, (the default) removes the 3D-bevel effect completely.

# 13.1.2 OK

Accepts the parameter changes and closes the dialogue.

# 13.1.3 Apply

Accepts the changes, and allows further configuration.

# 13.1.4 Cancel

Closes the dialogue without making any changes to the Page Item Properties.

# **13.2** ACCESS PROPERTIES PAGE

This dialogue applies only to Dynamic Page Items. Use this dialogue to specify the visibility of the Page Item, i.e. by what criteria, in terms of operator access level you want it to be seen on the display.

It can also specify the Variable's writability, i.e. the conditions under which the operator is allowed to alter the Variable value via the display.

### NOTE

By default, Variables are 'always visible' and 'never writable'. These settings can be edited via the appropriate radio buttons and input fields.

### 13.2.1 Visibility

Always visible Use this radio button to indicate that the Page Item must always visible to any operator. Visible if operator level is

Use this radio button, in conjunction with the additional fields beside, to indicate that the Page Item can only visible to an operator with privileges that correspond to the defined parameters. Use the relationship (=, >=, <) from the pull-down menu, and an access level (1-4) from the spin button. The Page Item will only be visible to operators whose access level corresponds to these parameters.

# 13.2.2 Writability

Never writable Use this radio button to indicate that the Variable linked to the Page Item is Read-Only. Always writable but unreadable (Password)

Use this radio button to indicate that the Variable linked to the Page Item can be written to if visible, but is only displayed as a series of asterisks (\*), e.g. for password-entry use.

Always writable Use this radio button to indicate that the Variable linked to the Page Item can be written to if visible.

Writable if operator level is

Use this radio button, in conjunction with the additional fields beside, to specify a minimum operator access level for writing to the Variable linked to the Page Item, if visible. The Page Item will be writable only by operators whose access level equal or exceed the level specified in the field beside.

# 13.2.3 OK

Accepts the parameter changes and closes the dialogue.

# 13.2.4 Apply

Accepts the changes, and allows further configuration.

### 13.2.5 Cancel

Closes the dialogue without making any changes to the Page Item Properties.

# **13.3** ADD/EDIT BITMAP DIALOGUE

This dialogue permits the user to include a defined Bitmap in this Page Set.

#### 13.3.1 Bitmap name

Name The User defined name of the Bitmap, as recognised in the list.

### 13.3.2 Bitmap filename

FilenameThe Bitmap filename, as selected via the Browse... button or, if known, simply typed in.Browse...Use the Browse... button to display the Open dialogue allowing selection of the required<br/>Bitmap.

# 13.3.3 Description

Description A concise description of the Bitmap file, as stored in the *target/bitmaps* directory.

### 13.3.4 Add

Use this button to accept the changes and close this dialogue.

### 13.3.5 Cancel

Use this button to ignore the changes and close this dialogue.

# 13.4 ADD/EDIT COLOUR DIALOGUE

This dialogue permits the user to permanently include a defined Colour in this Page Set.

#### 13.4.1 Colour details

| Number | Shows the User defined number of the Colour, as recognised in the list. |
|--------|-------------------------------------------------------------------------|
| Name   | Shows the User defined name of the Colour, as recognised in the list.   |

### 13.4.2 Colour

- Colour swatch Shows a colour sample for the Colour specified by the User defined Name and Number fields.
- Edit Use this button to reveal the Colour editing palette. This will allow the User to change the colour shown in the colour swatch, that will eventually be defined by the User defined Name and Number fields.

### 13.4.3 Add

Use this button to accept the changes and close this dialogue.

#### 13.4.4 Cancel

Use this button to ignore the changes and close this dialogue.

### 13.5 ADD/EDIT FONT DIALOGUE

This dialogue permits the user to permanently include a defined Font style in this Page Set.

#### 13.5.1 Font name

| Number | The User defined number of the Font, as recognised in the list. |
|--------|-----------------------------------------------------------------|
| Name   | The User defined name of the Font, as recognised in the list.   |

#### 13.5.2 Dimensions

| Width  | Shows the Width of the specified Font type, in pixels.  |
|--------|---------------------------------------------------------|
| Height | Shows the Height of the specified Font type, in pixels. |

#### 13.5.3 Font properties

Is the Font proportional?

If enabled, all characters in this configured Font will be of an identical width.

#### 13.5.4 Font filename (under Targets Font directory):

- Filename Shows the Windows bitmap (.bmp) file name for the Font, as stored in the *target/fonts* directory.
- Browse... Use the 'Browse...' button to display the 'Open' dialogue allowing selection of the required Font.

### 13.5.5 Add

Use this button to accept the changes and close this dialogue.

#### 13.5.6 Cancel

Use this button to ignore the changes and close this dialogue.

# 13.6 ADD/EDIT PANE DIALOGUE

This dialogue permits the user to permanently include a defined Pane in this Page Set.

#### 13.6.1 Pane type and name

Pane Type Shows the type of the Pane, as recognised in the list. Use this list to select the required default Pane.

Name Shows the User defined name of the Pane, as recognised in the list.

#### 13.6.2 Dimensions

| Width  | Shows the Width of the specified Pane type, in pixels. |
|--------|--------------------------------------------------------|
| Height | Shows the Height of the specified Pane type, in pixels |

#### 13.6.3 Description

Description A concise description of the Pane, as stored in the *target/bitmaps* directory.

#### 13.6.4 Support Default Pages

Description If enabled, this Pane allows the default Pages to be displayed.

#### 13.7 ADD/EDIT TARGET VARIABLE DIALOGUE

This dialogue permits the user to include a defined Target Instrument Variable in this Page Set.

### 13.7.1 Target Variable

DescriptionA concise description of the Target Variable, as stored in the target/bitmaps directory.MnemonicThis is the short sequence of letters used by the software to easily recognise the System<br/>Variable supported by this Target Screen type.TypeThis is the Variable data type, i.e. String, Boolean, Integer, etc..

# 13.7.2 Add

Use this button to accept the changes and close this dialogue.

### 13.7.3 Cancel

Use this button to ignore the changes and close this dialogue.

# **13.8** APPEARANCE PROPERTIES PAGE

Use this dialogue to specify the graphical appearance of the Page Item.

To access the dialogue, right-click the object and select 'Properties...' from the context menu to pop-up the relevant Page Item Properties dialogue. Then click the 'Appearance' tab. The fields are:

### 13.8.1 Line/Text

Weight Applies only to pixel-based Target Screen types. Used to change the line thickness (in pixels). Foreground colour Used to change the line/text colour for the specified Target Screen type.

#### 13.8.2 Fill/Background

Object is filledUse this checkbox to specify the fill parameters of the selected Page Item.Background/FillUse this pull-down menu to specify the background colour for the selected Text Page Items<br/>or a fill colour for the selected geometrical Page Item.

#### NOTE

For lines, background colour applies only for character-based Target Screen Type.

### 13.8.3 OK

Accepts the parameter changes and closes the dialogue.

# 13.8.4 Apply

Accepts the changes, and allows further configuration.

### 13.8.5 Cancel

Closes the dialogue without making any changes to the Page Item Properties.

## **13.9 BAR CHART PROPERTIES PAGE**

This properties page applies only to Bar Chart Page Items. It lets you specify the fill direction of the chart, and for charts drawn with underline cells, whether single or double underline. To access this Properties page, rightclick the object and select 'Properties...' from the context menu to display the relevant Page Item Properties dialogue. Then click the 'Bar Chart' page. The fields are:

### 13.9.1 Fill direction

Set the required radio button to specify the fill direction:

| Left to right                          | Bar Chart fills from left to right as the linked value increases.                                                                                                    |
|----------------------------------------|----------------------------------------------------------------------------------------------------|
| Right to left                          | Bar Chart fills from right to left as the linked value increases.                                                                                                    |
| Top-down                               | Bar Chart fills from top to bottom as the linked value increases.                                                                                                    |
| Bottom-up                              | Bar Chart fills from bottom to top as the linked value increases.                                                                                                    |
| Right to left<br>Top-down<br>Bottom-up | Bar Chart fills from right to left as the linked value increases.<br>Bar Chart fills from top to bottom as the linked value increases.<br>Bar Chart fills from bottom to top as the linked value increases. |

# **13.9.2** Underline used for bar chart

Underline number Select the number of underlines required (1 or 2) Flash bar when negative

Check the box to make the Bar Chart flash when the linked value goes out of range.

#### NOTE

'Underline' Bar Chart types can grow only horizontally.

# 13.9.3 OK

Accepts the parameter changes and closes the dialogue.

# 13.9.4 Apply

Accepts the changes, and allows further configuration.

## 13.9.5 Cancel

Closes the dialogue without making any changes to the Page Item Properties.

# **13.10** BITMAP ENUMERATION PROPERTIES PAGE

This page applies only to the Bitmap Page Item. Use it to specify up to three bitmaps that will be displayed alternately by the bitmap object, depending on the value of the linked LIN Database variable.

To access the dialogue, right-click the bitmap object and select 'Properties...' from the context menu to pop up the Bitmap Item Properties dialogue. Then click the 'Enumeration' tab. The fields are:

### 13.10.1 Enumerated

Tick this checkbox to enable the enumeration action of the bitmap object. If left unchecked, the bitmap displayed will be the one specified in the Bitmap Properties dialogue. If ticked, the Bitmap Properties dialogue is partially disabled to avoid conflicts.

### 13.10.2 Variable selection

#### LIN VARIABLE

Click this radio button if you want the bitmap enumeration to be controlled by a LIN Database Variable. Then enter the required point name in the Name box, or use the 'Browse...' button to find the point.

#### **INSTRUMENT VARIABLE**

Click this button to link an Instrument Variable to the Page Item.

| Name   | Type in the name of the variable to be linked (or use 'Browse'). The Variable type (e.g.    |
|--------|---------------------------------------------------------------------------------------------|
|        | Integer) is automatically entered for you from list to the right of the 'Name' box. Use the |
|        | standard LIN formats for the variable name, i.e. blockname.fieldname (e.g. TIC001.PV) or    |
|        | blockname.bitfield.bit format (e.g. <b>Dig_A.Out.Bit3</b> ).                                |
| Browse | Click this button to pop up a LIN Database Browser window. This lets you to select the      |
|        |                                                                                             |

required block and point from the database you associated with the Page Set (via the PageSet Properties dialogue), or the New PageSet dialogue.) The variable type is automatically entered for you when you use Browse.

#### NOTE

The Editor auto-validates entries, a red cross 🔀 indicating an invalid field; a green tick ᠮ a valid field.

# 13.10.3 Bitmap selection

| Filename<br>Dictionary | Click this button for a fixed bitmap specified by its filename (entered in the Bitmap box).<br>Click this button if you want the enumerated bitmap to be language-dependent. Use the                                                                                                    |
|------------------------|----------------------------------------------------------------------------------------------------|
| Value                  | Bitmap box (see below) to enter the relevant dictionary entry.<br>With floating-point variables, select one of the three conditions from this list, for individual configuration. You can configure for when the linked variable is less than 'lo_limit', is on or between the 'lo' and 'hi' limits, and when it is greater than the 'hi_limit'. These low and high limits are specified in the item's Limits Properties page. |
|                        | With Integer or Boolean variables, use the small scroll buttons in the Value box to select one of the possible values from the menu for individual configuration.                                                                                                    |
| Browse                 | Click this button to search for a suitable bitmap file to enter in the Bitmap box.                                                                                                    |
| Bitmap                 | Use this box to associate a bitmap with the condition or value you specified in the Value box. For language-dependent bitmaps, enter the correct user-dictionary reference number in this box, e.g. 'U123'. At runtime, the current user dictionary is consulted and the bitmap referred to by the specified reference is displayed. For fixed bitmaps, enter the full path and filename of the required bitmap file.          |
| In-Place Toggle        | This checkbox is active only if the linked variable is an operator-writeable Integer or<br>Boolean. Tick the box if you want to allow the operator to cycle (or toggle, in the case of<br>Boolean values) round the possible values by simply touching the bitmap item on-screen.<br>Leave it unticked if you instead want a menu of values to pop-up for selection when the<br>operator touches the bitmap.                   |

# 13.10.4 OK

Accepts the parameter changes and closes the dialogue.

# 13.10.5 Apply

Accepts the changes, and allows further configuration.

# 13.10.6 Cancel

Closes the dialogue without making any changes to the Page Item Properties.

# 13.11 BITMAP PROPERTIES PAGE

Use this dialogue to specify the bitmap to be displayed on-screen by the Bitmap page object.

#### NOTE

.bmp, .pcx, .emf, .gif, .png bitmaps can be used. Bitmap filenames must be in standard DOS 8.3 format, (i.e. the 8-character filename is restricted to characters 'A' ... 'Z', 'a' ... 'z', '0' ...'9', and '\_'. No other characters are permitted as they could cause OIFL (. ofl) file-parsing problems in the target instrument.)

To access this Properties page, right-click the object and select 'Properties...', from the context menu to pop-up the relevant Page Item Properties page. Then click the 'Bitmap' page.

#### NOTE

If bitmap enumeration has been enabled (in the Bitmap Enumeration Properties dialogue), all fields and buttons are disabled except for the 'Monochrome' and 'Transparent' checkboxes, which remain effective.

#### The fields are:

# 13.11.1 Bitmap

| Dictionary  | Click this radio button if the bitmap is language-dependent. The correct user-dictionary reference number must be entered in the Bitmap field, see below). |
|-------------|----------------------------------------------------------------------------------------------------|
| Filename    | Click this button for a fixed bitmap specified by its filename (entered in the Bitmap field).                                                              |
| Bitmap      | For language-dependent bitmaps, enter the correct user-dictionary reference number in this                                                                 |
|             | field, e.g. 'U123'. At runtime, the current user dictionary is consulted and the bitmap                                                                    |
|             | referred to by the specified reference is displayed. For fixed bitmaps, enter the full path and                                                            |
|             | filename of the required bitmap file.                                                                                                    |
| Monochrome  | Tick this checkbox if you want the bitmap to display in 'black-and-white' only, even if the                                                                |
|             | original bitmap is in colour.                                                                                                    |
| Transparent | Tick this checkbox to make the bitmap appear 'transparent', i.e. other page objects overlaid                                                               |
|             | by the bitmap will remain partially visible.                                                                                                    |
| Browse      | Click this button to search for a suitable bitmap file to enter in the Bitmap box.                                                                         |

# 13.11.2 OK

Accepts the parameter changes and closes the dialogue.

# 13.11.3 Apply

Accepts the changes, and allows further configuration.

### 13.11.4 Cancel

Closes the dialogue without making any changes to the Page Item Properties.

# 13.12 BROWSER BLOCK

The icon represents the LIN function block category that the block belongs to.

The block name (e.g. 't800') is shown to the right of the category icon.

Click the block's 'expand' box on the left of the icon (initially labelled '+') to see the individual block fields within as a 'tree diagram'.

#### NOTE

When only LIN Function Blocks can be selected (e.g. a GROUP block in the Trend Graph Variable properties dialogue), 'expand' boxes are absent.

If the browser lets you select a block, click the required block icon or name to select it. The block name and block category appear in the 'Selection' and 'Type' boxes, respectively, at the foot of the Browser window.

### 13.12.1 Browser Field (no subfields)

This icon represents a single block field in the (expanded) LIN function block.

The absence of an 'expand' box next to the field icon means that the field contains no subfields.

Select the field by clicking on it. Its full LIN name appears in the 'Selection' box at the foot of the Browser window, in the blockname.fieldname format. Its data type appears in the 'Type' box.

### 13.12.2 Browser Field (with subfields)

This icon represents a single block field in the (expanded) LIN function block. The field cannot be selected directly, only the expanded contents. (An 'expand' box next to the field icon means that the field contains subfields. Click the '+' box to see the subfields.)

#### 13.12.3 Browser Multi-bit field

A data type enclosed in angle brackets – e.g. <Subfield16> -- represents the entire multi-bit field above it.

You can select this item if you want to link to the whole field, rather than just an individual bit.

Click the field icon or name to select it. Its full LIN name appears in the 'Selection' box at the foot of the browser window, in the blockname.bitfield format. Its data type appears in the 'Type' box.

### 13.12.4 Browser Selection box

This shows the full LIN address of the selected block, field, or subfield.

For a LIN block, the selection is displayed as a block name – e.g. 'Group1'.

For a field, the selection is displayed in blockname.fieldname format - e.g. 't800.Date'.

For a whole multi-bit field, the selection is displayed in blockname.bitfield format – e.g. 't800.IP\_type'.

For a subfield, the selection is displayed in blockname.bitfield.bit format – e.g. 't800.IP\_type.Imperial'.

### 13.12.5 Browser Subfield

This icon represents a single subfield in a multi-bit field.

Click the subfield icon or name to select it. Its full LIN name appears in the 'Selection' box at the foot of the browser window, in the blockname.bitfield.bit format. Its data type appears in the 'Type' box.

If you want to link to the *whole* field -- rather than just this individual bit – click the multi-bit field icon or name <in angled brackets> instead.

# 13.12.6 Browser Type box

This shows the variable type or function block category for the selection.

For a LIN block, the LIN function block category of the selected block is shown.

For block fields, subfields, and multi-bit fields, the data type is shown.

# 13.13 BUTTON TOOL PROPERTIES PAGE

The button tool properties page is accessed as follows:.

- 1. Double clicking on the Button
- 2. Right-clicking on the item and selecting 'Properties...' in the resulting pop-up (context) menu,
- 3. Via Properties/Page item... in the Edit menu
- 4 Using the shortcut <Alt> + <Enter>.

The properties page opens:

| Button Item Properties                                                                                                    | × |  |
|----------------------------------------------------------------------------------------------------|---|--|
| Access Text Touch Area Miscellaneous Confirmation                                                                                                    |   |  |
| Font         Use Windows Fonts (note that the text will be rendered as a bitmap image and and will therefore have restricted/limited functionality when run on the target instrument)         Font name:       SmallFont       Flashing       Highlighting |   |  |
| Alignment & Underlining<br>Alignment: Left Centre 💌 Underlining                                                                                                    |   |  |
| Text<br>Use Dictionary Dictionary Entry No                                                                                                    |   |  |
| OK Cancel Apply Help                                                                                                    |   |  |

Access See separate topic 'Access Properties page'. Confirmation. See separate topic 'Confirmation Properties page'. Miscellaneous. See separate topic 'Miscellaneous Properties page'. Text. See separate topic 'Text Properties page'. Touch area. See separate topic 'Touch Area Properties page'.

# **13.14 COLOUR PALETTE**

(Foreground shown - Background similar)

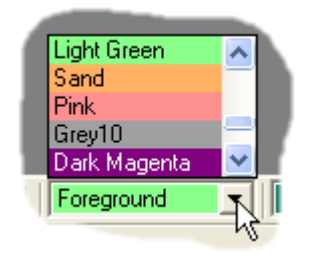

# 13.15 CHARACTER BASED SCREEN TYPES

In Character based Screen types, straight lines at various angles are drawn on the Target Screen type using special graphics characters that fit together to produce a best approximation to what is required. Line-segment characters include points, corners, horizontal, vertical, and 45° elements. At runtime these Line-segment characters are assembled by the Target Instrument to construct the required lines.

To allow the editor to draw realistic character-based lines in a similar way, the required ASCII key code characters must be mapped to each of these special Line-segment symbols. The mapping is configured via a graphical character-symbol map.

# 13.16 COLOUR ATTRIBUTE PROPERTIES PAGE

Use this dialogue to configure the item to change colour as the value of a linked variable in the LIN Database changes. Suitable variable types for linking to colour-change items are shown in the Data Types table.

To access the dialogue, right-click the object and select 'Properties...' from the context menu to pop up the relevant 'Page Item Properties dialogue'. Then click the 'Colour Attribute' tab. The fields are,

# 13.16.1 Colour Change

Tick this box to enable colour-change for the selected page item.

### 13.16.2 Variable selection

LIN Variable

Click this radio button if you want a LIN Database variable to control the colour changes. Enter the required point name in the 'Name' box, or use the 'Browse...' button to find the point, see below.

Instrument Variable

Click this button if you want an Instrument variable to control the colour changes.

NameType in the name of the controlling variable (or use 'Browse...', see next). The Variable type<br/>(e.g. Integer) is automatically entered for you from the list to the right of the 'Name' box.<br/>Use the standard LIN formats for the variable name, i.e. **blockname.fieldname** (e.g.<br/>**TIC001.PV)** or **blockname.bitfield.bit** format (e.g. **Dig\_A.Out.Bit3**).

Browse... Click this button to pop up a LIN Database Browser window. This lets you to select the required block and point from the database you associated with the Page Set (via the Page Set Properties dialogue), or the New Page Set dialogue.) The variable type is automatically entered for you when you use Browse.

#### NOTE

The Editor auto-validates entries, a red cross 🔀 indicating an invalid field; a green tick ᠮ a valid field.

### 13.16.3 Colour selection

Value Select one of the three colour-change conditions from this pulldown menu, for individual configuration. You can configure for when the selected variable is less than 'lo\_limit', is on or between the 'lo' and 'hi' limits, and when it is greater than the 'hi\_limit'. These low and high limits are specified in the Colour Limits Properties dialogue.

Change Foreground

Tick this box if you want to specify a Foreground colour-change when Value enters the selected condition. Click the required colour from the pulldown palette of colours configured for this target.

Change Background/Fill

Tick this box if you want to specify a Background/Fill colour-change when Value enters the selected condition. Click the required colour from the pulldown palette of colours.

# 13.16.4 OK

Accepts the parameter changes and closes the dialogue.

### 13.16.5 Apply

Accepts the changes, and allows further configuration.

#### 13.16.6 Cancel

Closes the dialogue without making any changes to the Page Item Properties.

### 13.17 COLOUR LIMITS PROPERTIES PAGE

Use this dialogue to define the low and high limits used in the Colour Attributes Properties dialogue.

To access the dialogue, right-click the object and select 'Properties...' from the context menu to pop up the relevant Page Item Properties dialogue. Then click the 'Colour Limits' tab. The fields are:

## 13.17.1 Colour Limit Minimum

| None         | Click this radio button if you do not require a low limit.                                                                                                    |
|--------------|----------------------------------------------------------------------------------------------------|
| Constant     | Click if you want the low limit to be a fixed value. Type the required constant in the 'Value'                                                                                                    |
| LIN Variable | Click if you want the low limit to be equal to a LIN Database variable. Type in the name of the variable in the 'Name' box (or use 'Browse', see next). Use the standard LIN formats for the variable name, i.e. <b>blockname.fieldname</b> (e.g. <b>TIC001.PV)</b> or <b>blockname.bitfield.bit</b> format (e.g. <b>Dig_A.Out.Bit3</b> ). |

#### NOTE

The variable type must be the same as that of the Colour Attribute controlling variable.

Instrument Variable [Not implemented].

Browse... Click this button to pop-up a **LIN Database Browser window**. This lets you to select the required block and point from the Database you associated with the Page Set (via the Page Set Properties dialogue), or the New Page Set dialogue).

#### NOTE

The Editor auto-validates entries, a red cross imes indicating an invalid field; a green tick imes a valid field.

# 13.17.2 Colour Limit Maximum

Use these fields in the same way as the corresponding 'Colour Limit Minimum' fields.

## 13.17.3 OK

Accepts the parameter changes and closes the dialogue.

## 13.17.4 Apply

Accepts the changes, and allows further configuration.

### 13.17.5 Cancel

Closes the dialogue without making any changes to the Page Item Properties.

### 13.18 COLOUR SETUP DIALOGUE

This dialogue permits the Colour setup for the current Target Screen type.

### 13.18.1 Default colours

Default foreground colour

Use this list to select the required default foreground colour.

Default background colour

Use this list to select the required default background colour.

#### 13.18.2 Colour options

Target supports Colour change commands

If enabled, the Target Screen type will allow the default Colour to change at the request of a configured Action.

### **13.19** CONFIGURE PAGE ITEM ACTIONS

To configure a suitable object to execute a User Screen Editor Action enter the Action script into the specific Page Item 'Action' edit box. This appears in the Touch Area Properties dialogue. Up to 200 characters can be used to specify a comma-separated list of Actions.

### 13.19.1 Enabling Actions

Individual Actions may be 'enabled' or 'disabled' according to the state of the Target Instrument. For example:

'ACK\_ALL' is disabled if there are no unacknowledged alarms present.

'GOTO:4' is disabled if there is insufficient Operator Access Level to permit viewing of this particular User Screen, etc.

#### NOTE

If one or more Actions in a list is in the disabled state, then none of the actions execute when the object is activated, even the enabled ones. For Button Page Items, the 'disabled' state is indicated by the button legend being 'greyed out'.

# 13.20 CONFIRMATION PROPERTIES PAGE

This dialogue is available for non-variable Text-based Page Items (buttons and text). It allows the User to specify any confirmation characteristics required.

To access the dialogue, right-click the object and select 'Properties...' from the context menu to pop-up the relevant Page Item Properties dialogue. Then click the 'Confirmation' tab. The fields are:

### 13.20.1 Required Confirmation Type

- No Confirmation Use this radio button to specify that confirmation is not required to initiate the action configured for this Page Item.
- Confirmation Only Use this radio button to specify that only confirmation is required to initiate the action configured for this Page Item.
- Signature Use this radio button to specify that only one signature is required to initiate the action configured for this Page Item.
- Sign and Authorise Use this radio button to specify that two signatures are required to initiate the action configured for this Page Item.

### 13.20.2 OK

Accepts the changes and closes the dialogue.

# 13.20.3 Apply

Accepts the changes, and allows further configuration.

### 13.20.4 Cancel

# 13.21 DATA TYPES

When linking a Variable to a Page Item to make it Dynamic, the User Screen Editor displays the relevant data type for the Variable.

#### NOTE

If the Variable is not recognised by the User Screen Editor, it may have to be entered manually.

| Data Type                 | Description                                                                 |
|---------------------------|-----------------------------------------------------------------------------|
| Character <sup>NC</sup>   | Single 8-bit character                                                      |
| Boolean <sup>EN</sup>     | Bit (0 or 1)                                                                |
| Integer <sup>BC EN</sup>  | Signed 16-bit integer                                                       |
| Long <sup>BC EN</sup>     | Signed 32-bit integer                                                       |
| Single <sup>BC EN</sup>   | 32-bit floating-point value                                                 |
| Double <sup>BC EN</sup>   | 64-bit floating-point value                                                 |
| String <sup>NC</sup>      | String of 8 characters                                                      |
| Enumeration <sup>EN</sup> | List of strings representing values                                         |
| BlockRef <sup>NC</sup>    | LIN Block TagName (8 character max)                                         |
| UInteger <sup>BC EN</sup> | Unsigned 16-bit integer                                                     |
| Ulong <sup>BC EN</sup>    | Unsigned 32-bit integer                                                     |
| Alarm                     | LIN Block Alarm State<br>(0=Inactive, 1=Active, 2=Inact Unack, 3=Act Unack) |
| Time <sup>NC</sup>        | Time-of-Day<br>(hh:mm:ss or hh:mm:am/pm)                                    |
| Date                      | Date<br>(dd:mm:yyyy) [plus International formats]                           |
| Subfield8                 | 8-bit Subfield                                                              |
| Subfield16                | 16-bit Subfield                                                             |
| Normalised                | Normalised floating-point value                                             |
| NormLow                   | Low value used for normalisation                                            |
| NormHigh                  | High value used for normalisation                                           |

#### NOTE

NC = Not Compatible Colour Change Data Type.
BC = Compatible Bar Chart Page Item Data Type.
EN = Enumeration compatible Text Variable Page Item Data Type (via the Enumeration Properties dialogue).

### 13.22 DEFAULT T2900 AGENTS

The table below lists the IDs and names of the default T2900 built-in Agents.

- ID Agent Name
- 1000 Top Level Menu
- 2000 System Menu
- 2010 System Summary
- 2020 Application Summary
- 2030 Startup Setup
- 2040 Communications Setup
- 2050 Clock Setup
- 2060 Internationalisation Setup
- 2070 Panel Setup
- 2080 Cloning
- 2200 Application Menu
- 2210 Application Manager
- 2300 Setup Menu
- 3000 Programmer Menu
- 3010 Programmer Monitor
- 3011 Programmer Program Selection
- 3012 Programmer Scheduling
- 3013 Programmer Preplot
- 3014 Programmer Editor
- 3015 Programmer Preview
- 3016 Programmer Run form
- 4000 Security Access
- 5000 Logging Menu
- 5010 Logging Monitor
- 5011 Logging Offline
- 5012 Logging Archive Management
- 5013 Logging Groups
- 9000 Alarm Menu
- 9010 Alarm History

# 13.23 ENUMERATION PROPERTIES PAGE

Use this dialogue to specify what enumeration, i.e. text string, a Text Variable Page Item is to display as the value of the linked variable changes.

A suitable linked Variable must first be specified via the Variable Properties dialogue.

To access the dialogue, right-click the object and select 'Properties...' from the context menu to pop-up the relevant Page Item Properties dialogue. Then click the 'Enumeration' tab. The fields are:

| No enum         | Use the radio button if an enumeration is not required, i.e. the actual linked variable value is displayed.                                                                                                    |
|-----------------|----------------------------------------------------------------------------------------------------|
| Text            | Use this radio button in conjunction with the 'Value' and 'Enumeration' fields to indicate a set of text strings are to be displayed, dependent on the value of the linked Variable.                                                                                                    |
| Dictionary      | Use this radio button in conjunction with the 'Value' and 'Enumeration' fields to indicate the enumeration strings are language-dependent.                                                                                                    |
| Value           | Floating-point Variables<br>These are Variables that can be configured when the linked Variable is less than 'lo_limit',<br>is on or between the 'lo' and 'hi' limits, and when it is greater than the 'hi_limit'. These low<br>and high limits are specified in the item's Limits Properties dialogue.                                                                        |
|                 | Use the 'Value' field to specify one of the possible values from the menu for individual configuration.                                                                                                    |
| Enumeration     | Text<br>Use this field to specify the text string that is to be displayed when the linked Variable<br>obeys the condition, or adopts the value selected in the 'Value' box.                                                                                                    |
|                 | Dictionary<br>Use this field to specify the correct user-dictionary reference number in this field, e.g.<br>'U123'. At runtime, the current user dictionary is consulted and the string referred to by<br>the specified reference is displayed as the text enumeration.                                                                                                    |
| In-Place Toggle | This checkbox is active only if the linked Variable is an operator-writeable integer or<br>Boolean. Use it to allow the operator to cycle (or toggle, in the case of Boolean) round the<br>possible values by simply touching the Page Item on-screen.<br>If the check box remains blank, a list of values is revealed in a pop-up when the operator<br>touches the Page Item. |

# 13.23.1 OK

Accepts the parameter changes and closes the dialogue.

# 13.23.2 Apply

Accepts the changes, and allows further configuration.

## 13.23.3 Cancel

Closes the dialogue without making any changes to the Page Item Properties.

# 13.24 FILL STYLE PROPERTIES PAGE

This dialogue applies to Page Items that possess a solid border, such as a Rectangle, Ellipse, or Triangle. Use this dialogue to specify how the selected Page Item should appear on the Target Screen type. The fields are:

## 13.24.1 Fill style

Fill style/pattern Use this list to select the fill pattern required for the selected Page Item.

#### 13.24.2 Fill mode

Fill mode Use this list to select the how the fill pattern should react.

#### 13.24.3 OK

Accepts the parameter changes and closes the dialogue.

### 13.24.4 Apply

Accepts the changes, and allows further configuration.

#### 13.24.5 Cancel

Closes the dialogue without making any changes to the Page Item Properties.

#### **13.25** FONT SETUP DIALOGUE

This dialogue permits the Font setup for the current Target Screen type.

#### 13.25.1 Default Font

Default Font Use this list to select the required default Font.

#### 13.25.2 Font options

Target supports Font change commands

If enabled, the Target Screen type will allow the default Font to change at the request of a configured Action.

### 13.25.3 Font dialogue

Use this dialogue to configure the parameters for the selected Font Page Item. This dialogue permits changes to the,

| Font       | Select the Font required. Select from any Windows Font currently installed in the Fonts                                                                                                    |
|------------|----------------------------------------------------------------------------------------------------|
|            | directory.                                                                                                    |
| Font Style | Select the style required, i.e. Regular, Bold, Italic, or Bold Italic.                                                                                                    |
| Font Size  | Select the Font Size required. This is generally in the range of 8 to 72, but some Fonts may only support limited Font Sizes.                                                                                            |
| Effects    | Select the effects required. This includes Strikeout, a single line through the centre of the text, Underline, a single line below the text, and Color, a picklist to specify the colour required for the selected Text. |
| Script     | Select the Script required. This is used to assist with the display of Fonts that may be used in other regions throughout the world.                                                                                     |
| Sample     | Shows an example of the defined parameters.                                                                                                    |

# **13.26** FORMAT PROPERTIES PAGE

Use this dialogue to specify the precision and format of real number Page Item, and the format of integer number Page Items.

To access the dialogue, right-click the object and select 'Properties...' from the context menu to pop-up the relevant Page Item Properties dialogue. Then click the 'Format' tab. The fields are:

#### 13.26.1 Number accuracy

Decimal places For real numbers, select the required number of decimal places using the scrollable menu in the box.

#### 13.26.2 Real Number format

Fixed point Selects decimal format e.g. 123,456,000.00 Engineering notation

Selects an 'exponent' format, where the exponent value must be 3, 6, 9, 12 etc (i.e. a multiple of three). This is in order that the value be represented in terms of thousands, millions, billions, trillions etc. There may be up to three digits before the decimal point, e.g. 123.456E+6. [Not implemented]

Scientific notation Selects 'standard' exponent format (only one digit before the decimal point, e.g. 1.234E+8.

#### 13.26.3 Integer Number format

| Decimal            | Value is displayed as a base 10 value, e.g. 239.                                                                                      |
|--------------------|----------------------------------------------------------------------------------------------------|
| HEX                | Use this radio button to indicate that 'hexadecimal' display of the value (base 16) is required, e.g. 1E4F.                           |
| HEX (lowercase)    | Use this radio button to indicate that 'hexadecimal' with lower-case characters display of the value (base 16) is required, e.g.1e4f. |
| Binary             | Use this radio button to indicate that 'binary' display of the value (base 2) is required, e.g. 11101111.                             |
| Pad with Leading Z | eroes                                                                                                    |

Use this checkbox to indicate that zeroes will automatically be inserted in front of the displayed number, to completely fill any spare character spaces in the field, e.g. for a 6-character field width, the decimal display might be 000239.

### 13.26.4 OK

Accepts the parameter changes and closes the dialogue.

### 13.26.5 Apply

Accepts the changes, and allows further configuration.

### 13.26.6 Cancel

Closes the dialogue without making any changes to the Page Item Properties.

# 13.27 GRID SETTINGS DIALOGUE

Use this dialogue to configure the snap-to points of the User Screen Editor's grid.

#### Tip!

### Turning the Grid on will help when attempting to align Page Items.

#### NOTE

A Grid has the same effect when displayed or hidden.

Access the dialogue by clicking the Grid Settings button in the Placement Bar. The dialogue fields are:

### 13.27.1 Major grid settings

These fields specify the major grid horizontal and vertical spacing.

### 13.27.2 Minor grid settings

The minor grid settings are relative to the top-left corner of each major grid cell (0, 0).

### 13.27.3 General grid settings

Snap to grid Check this to cause the vertices (or bounding-box corners) of Page Item being drawn to snap to the grid (whether hidden or not).

Use minor grid lines for item alignment

Check this to make the 'snap to grid' (if selected) and 'nudge items...' alignment action work on the *minor* grid lines. If left unchecked, only the *major* grid lines are used.

Nudge items to nearest grid line

Check this to cause highlighted item(s) to jump one grid spacing in the selected direction each time a keyboard cursor key is pressed. If unchecked, they jump one pixel only. This works even if 'snap to grid' is not selected.

Use dotted lines for grid lines

Check this to make the grid lines appear dashed. If unchecked, the grid lines are solid.

### 13.27.4 Configure using default font

Click this button to set the major grid spacing to match the default font cell size -- convenient for laying out text.

### 13.27.5 OK

Click to close the dialogue and enable the grid settings.

### 13.27.6 Cancel

Click to close the dialogue without altering the existing grid settings.
# 13.28 LIMITS PROPERTIES PAGE

Use this dialogue to apply minimum and maximum limits to Page Item Variable. Limits can perform several functions:

They specify high/low ranges for a Page Item (e.g. the 0% and 100% display values on a Bar Chart).

They set operator input limits for writeable linked Variables.

They define the three zones for enumerated Instrument Variable (i.e. less than the low limit, on or between the limits, greater than the high limit).

#### NOTE

Limits do not affect the linked LIN Database Variables, only their display.

To access the dialogue, right-click the object and select 'Properties...' from the context menu to pop-up the relevant Page Item Properties dialogue. Then click the 'Limits' tab. The fields are:

| 13.28.1      | Low Limit                                                                                         |
|--------------|---------------------------------------------------------------------------------------------------|
| None         | Use this radio button if a minimum limit is not required.                                         |
| Constant     | Use this radio button if the minimum limit must be the constant (fixed) value, as entered in      |
|              | the adjacent 'Value' field.                                                                       |
| LIN Variable | Use this radio button if the minimum limit must be equal to a LIN Database Variable. Use          |
|              | the standard LIN formats for the variable name, i.e. blockname.fieldname (e.g. TIC001.PV)         |
|              | or <b>blockname.bitfield.bit</b> format (e.g. <b>Dig_A.Out.Bit3</b> ). Use the 'Browse' button to |
|              | display the LIN Database Browser dialogue, to assist with locating the required Variable.         |

#### NOTE

The Variable type (i.e. boolean) must be the same as that of the linked Variable (i.e. boolean).

#### Instrument Variable

Use this radio button to select to link the Page Item with a Instrument Variable. Use the Browse... button to display the Instrument Browser dialogue, to assist with locating the required Variable.

#### NOTE

The Editor auto-validates entries, a red cross X indicating an invalid field; a green tick ᠮ a valid field.

# 13.28.2 Maximum

Use these fields in the same way as the corresponding 'Minimum' fields – see above.

# 13.28.3 OK

Accepts the parameter changes and closes the dialogue.

# 13.28.4 Apply

Accepts the changes, and allows further configuration.

# 13.28.5 Cancel

# 13.29 MISCELLANEOUS PROPERTIES PAGE

This properties page applies to all Page Items. It is used it to generate an OIFL string, contained in an OIFL file (.ofl). To access the dialogue, right-click the object and select 'Properties...' from the context menu to pop-up the relevant Page Item Properties dialogue. Then click the **Miscellaneous** tab. The fields are,

# 13.29.1 Miscellaneous

Generate OIFL string for this page

A ticked check box indicates an OIFL string will be immediately generated for the selected Page Item and appended to the OIFL file (that ultimately will be downloaded to the Target Instrument).

An empty check box indicates an OIFL string is either *not* generated, or, is deleted if the string for that Page Item already exists in the file.

# 13.29.2 OK

Accepts the parameter changes and closes the dialogue.

# 13.29.3 Apply

Accepts the changes, and allows further configuration.

# 13.29.4 Cancel

Closes the dialogue without making any changes to the Page Item Properties.

#### NOTE

The OIFL for the whole page can be inspected using the Page > Show OIFL Strings drop-down menu.

# 13.30 NEW PAGE SET DIALOGUE

Use this dialogue to create a new Page Set required to store all Pages used by the Target Instrument, defined in the Location of DB file for Page Set field. The fields are:

# 13.30.1 Name of new Page Set

The Name of new Page Set is used within the User Screen Editor to identify the Target Instrument or Project, e.g. 'T2900\_0f'. This field will automatically include the .uxp extension when saved.

Beware...

The Page Set name MUST match the LIN Database (\*.dbf) filename so the correct screens are displayed when downloaded.

Failure to ensure this will result in downloading a Page Set to the Target Instrument, which may be incorrect. This could cause problems with the operation of the instrument.

To resolve this problem,

Rename the Page Set. Select Edit > Properties > Page Set to display the Page Set Properties dialogue.

# 13.30.2 Target panel

Lists all the Target Instrument Panes type currently configured in the Targets directory.

# 13.30.3 Status Pane OIFL file

This field specifies a path to the .OFL file that is added automatically to *User Screen Editor* output, to define the required **Status pane**.

#### NOTE

If left in its pre-configured default value (blank) the default Status pane will be specified.

# 13.30.4 Location of DB file for Page Set

Shows the full path and filename of the LIN Database file (\*.dbf, control strategy) that Dynamic Page Items in the Page Set will be linked to.

Use the 'Browse...' button to help locate the LIN Database file, if required.

#### NOTE

This field can initially be left blank.

# 13.30.5 OK

Accepts and closes the configured Page Set dialogue. An empty Page Set window appears on the worksheet entitled with the name entered in the 'Name of new Page Set' field.

#### NOTE

A Page Set can also be saved using the Save commands.

# 13.30.6 Cancel

Closes the dialogue without making any changes to the Page Set properties.

# 13.31 OIFL PROPERTIES PAGE

This page applies only to the OIFL Page Item. Use it to directly specify any OIFL (.ofl) (Operator InterFace Language, .ofl) code that you want added to the code generated by other objects on the page. This is a way to add functionality to the User Screen that is not currently provided by standard User Screen Editor Page Items. It is not likely to be required by most developers.

The added code is inserted in the OIFL output, located by default according to when the OIFL Page Item was created. You can alter its position using the layer-ordering tools (Bring to Front, Send to Back, etc.).

To view the OIFL code generated by the page, in the Editor's Page menu, select 'Show OIFL Strings'. The OIFL for the current page is displayed in a pop-up window.

#### NOTE

The OIFL Page Item is not shown as an object on the actual Target Screen.

To access the page, right-click the OIFL Page Item and select 'Properties...' from the context menu to pop up the Page Item Properties dialogue. Then click the 'OIFL' page. The fields are,

# 13.31.1 Display

Label

Enter a suitable identifying legend to appear on the OIFL Page Item. This is not seen in the OIFL code or anywhere else.

# 13.31.2 OIFL

Type in the OIFL code you want added to the output for the page.

OIFL code syntax is not described in this help file. Contact the manufacturer for further information.

## 13.31.3 OK

Accepts the parameter changes and closes the dialogue.

# 13.31.4 Apply

Accepts the changes, and allows further configuration.

#### 13.31.5 Cancel

Closes the dialogue without making any changes to the Page Item Properties.

#### 13.32 PAGE

#### 13.32.1 Page Item Actions - Example

#### RUN

This action runs the currently loaded SPP program.

#### ACK\_ALL,GOTO:4

This list causes all alarms to be acknowledged, then jumps to the User Screen with an ID of 4. (It could also jump to a built-in page if its ID is correctly specified, e.g. the Alarm History page, which has a default ID of 9010.)

#### ST:"[PID1.SL]:=12.34;"

This 'Structured Text' Action sets the function block input PID1.SL to 12.34.

#### ST:"[PID1.IN]:=NOT[IN];"

This 'Structured Text' Action creates a Toggle button. It causes a configured Page Item to toggle between the Background colour and original appearance when activated. Add this text to the Touch Area page of the Page Item Properties dialogue and ensure the Action radio button is defined.

#### ENA:"[MTR01.MODEACT.MANACT]"

This provides an 'Enable' instruction, used to enable an action. It causes a configured Page Item to remain disabled until a specified condition is achieved. Add this text to the Touch Area page of the Page Item Properties dialogue and ensure the Action radio button is defined.

When entering the 'Action' text, add the 'Enable' instruction and 'Structured Text' Action, separated with a comma (,). The following example shows a motor start button, that will remain disabled unless the motor is in manual mode.

Example

```
ENA:"[MTR01.ModeAct.ManAct]",ST:"[MTR01.Demand]:=1;"
```

# 13.32.2 Page Item Properties dialogue

The properties of each Page Item differ, i.e. the Touch Area Page Item includes an, Access page, Fill Style page, Touch Area page, and a Miscellaneous page, whereas the Rectangle Page Item includes the Access page, Appearance page, Fill Style page, Colour Attribute page, Colour Limits page, and Miscellaneous page.

NOTE

A Confirmation page appears if an appropriate Target Panel type was selected, e.g. svga v4.0 Auditor (Pixel).

# 13.32.3 Page Properties dialogue - Names page

Use this dialogue to inspect and edit the 'name' properties of an existing Page. To access the dialogue from the Page Set window, right-click the Page icon and select 'Properties...' from the context menu, or highlight the Page icon, then pull down the Edit menu and click Properties > Page...

Click the 'Names' tab to see the Names page of the dialogue. The fields are:

#### PAGE NAME & ID

Inspect/edit the Page Name. It is used within the User Screen Editor for information only. E.g. it appears in the Page Set window as an icon label.

Inspect/edit the ID number for the page. This must be a positive integer, 1-999.

'Built-in' pages have IDs > 999.

The ID is used in the OIFL file to refer to the page, and in other pages, e.g. for a button jumping to this page or a built-in page. The 'home page' is normally assigned an ID of '1'. This is usually the power-up and timeout page, and is accessible from the top-level menu.

#### PAGE TITLE

Inspect/edit the title to appear on the instrument display for the page, as a fixed string or a dictionary reference.

Check the Use Dictionary box if you want the title to change if the language is changed. Enter the corresponding user-dictionary reference number in the Dictionary Entry No field, e.g. 'U123'. At runtime, the current user dictionary is consulted and the string referred to by the specified reference is displayed as the title.

For a fixed title, simply type the required character string into the Title field.

NOTE

User dictionaries have filenames such as **\_user.uyl** (for single-language systems), or **\_user n.uyl** (for multilingual systems, where n = 0 to 9).

# 13.30.3 PAGE PROPERTIES DIALOGUE – NAMES PAGE (Cont.)

# LEGEND

Inspect/edit the page Legend. This is normally a very brief (typically 8 characters max.) description of the page that can appear in a displayed selection-menu in the Target Instrument. In use, the operator selects or 'clicks' the legend, which may often be displayed as a 'button' marked with the legend, and the page pops up on-screen.

Check the Use Dictionary box if you want the legend to change if the language is changed. Enter the corresponding user-dictionary reference number in the Dictionary Entry No field, e.g. 'U123'. At runtime, the current user dictionary is consulted and the string referred to by the specified reference is displayed as the legend.

For a fixed legend, simply type the required character string into the Legend field.

# ACCESS LEVEL

Inspect/edit the Access Level for the whole page, by clicking the required radio button:

Always accessible, (i.e. for any operator level) or

Accessible if operator level is >= (greater than or equal to). Select an operator level (1 to 4).

# DESCRIPTION

This is for user-information only as an aid to maintainability, and is not transferred to the runtime system.

# 13.32.4 Page Properties dialogue - OSFK page

Use this dialogue to specify the OSFK pane associated with a particular pane, if more than one OSFK pane is configured. To access the dialogue from the Page Set window,

right-click the Page icon and select 'Properties...' from the context menu, or

highlight the Page icon, then pull down the Edit menu and click Properties > Page...

#### NOTE

The Off Screen Function Key (OSFK) pane is only available if the Target Screen type supports Off Screen Function Keys.

Click the 'OSFK' tab to see the **OSFK** page of the dialogue.

# 13.32.5 OSFK Pane list

Use the list to select the required OSFK pane. The selected OSFK Pane is then associated with this Page.

# 13.32.6 Page Properties dialogue - Target page

Use this dialogue to inspect the target associated with an existing Page. To access the dialogue from the Page Set window right-click the Page icon and select Properties... from the context menu, or highlight the Page icon, then pull down the Edit menu and click Properties > Page... Click the 'Target' tab to see the 'Target' page of the dialogue. The (read-only) fields are:

# TARGET PANEL

This field shows the target panel associated with the current Page Set, which was selected via the 'New Page Set' dialogue when the Page Set was created.

# PANE

This field shows the type of pane selected for this Page. If a **Pop-up Pane** was selected, the **Width** and **Height** of the pane are also displayed.

# WIDTH AND HEIGHT

These fields show the dimensions of the selected Pane.

# 13.33 PAGE SET PROPERTIES DIALOGUE

Use this dialogue to inspect and edit the properties of an existing Page Set. You can access the dialogue from the **Edit** menu by clicking Properties > Page Set.... The fields are:

# 13.33.1 Name of Page Set

The Name of new Page Set is used within the User Screen Editor to identify the Target Instrument or Project, e.g. 'T2900\_0f'. This field will automatically include the Page Set file (.uxp) extension when saved.

Beware...

The Page Set name MUST match the LIN Database (\*.dbf) filename so the correct screens are displayed when downloaded. Failure to ensure this may result in downloading a Page Set to the Target Instrument, which may be incorrect. This could cause problems with the operation of the instrument.

To resolve this problem rename the Page Set: Select Edit > Properties > Page Set to display the Page Set Properties dialogue.

# 13.33.2 Location of DB file for Page Set

Shows the full path and filename of the LIN Database file (\*.dbf, control strategy) that Dynamic Page Items in the Page Set will be linked to.

Use the 'Browse...' button to help locate the LIN Database file, if required.

NOTE

This field can initially be left blank.

# 13.33.3 Status Pane OIFL file

This field specifies a path to the .ofl file that is added automatically to User Screen Editor output to define the required Status pane.

NOTE

If left in its pre-configured default value (blank) the default Status pane will be specified.

# 13.33.4 Target panel

Lists all the Target Instrument Panes type currently configured in the Targets directory.

# 13.33.5 OK

Accepts and closes the configured Page Set dialogue. An empty Page Set window appears on the worksheet entitled with the name entered in the **Name of new Page Set** field.

NOTE

A Page Set can also be saved using the Save commands.

# 13.33.6 Cancel

Closes the dialogue without making any changes to the Page Set properties.

# 13.34 PANE SETUP DIALOGUE

This dialogue permits the Pane setup for the current Target Screen type.

#### 13.34.1 Default Pane

Default Pane Use this list to select the required default Pane.

# 13.35 PASSWORD PROTECTION

This password can be used to prevent unauthorised personnel from viewing or editing Target definitions. To change (or disable) the password, click 'Set Password' in the Target Panels dialogue, to pop-up the Change Password dialogue. Type the new password into both fields and click 'OK' to effect the change.

To disable the password, simply leave both fields completely blank before hitting 'OK'.

NOTE

Space characters are valid password characters.

# 13.36 PROGRAM PROFILE PROPERTIES PAGE

The Properties page allows a 'PROGCTRL' block to be assigned to the item. The page is accessed by:

- 1. Double clicking on the Program profile.
- 2. Right-clicking on the item and selecting 'Properties...' in the resulting pop-up (context) menu,
- 3. Via the Properties/Page item... in the Edit menu
- 4. Using the shortcut <Alt> + <Enter>.

| Program Profile Item Properties                                                                                                    | × |
|----------------------------------------------------------------------------------------------------|---|
| Colour attribute Colour Limits Miscellaneous<br>Access Appearance Program Profile                                                                                                  |   |
| PROGCTRL Block Name  blk2 Variable Browse                                                                                                    |   |
| Trend type<br>Preview (static trend showing loaded program profile)<br>Monitor (static trend with moving indicator, showing loaded<br>program profile and current running segment) |   |
|                                                                                                    |   |
| OK Cancel Apply Help                                                                                                    |   |

Access. See separate topic 'Access Properties page'.

Appearance. See separate topic 'Appearance Properties page'.

Colour attribute See separate topic 'Colour attribute Properties page'.

Colour limits. See separate topic 'Colour limits Properties page'.

Miscellaneous. See separate topic 'Miscellaneous Properties page'.

# 13.36.1 Program profile

#### VARIABLE

This tab allows the user to browse the associated database and to select that profile block which is to appear on the screen.

#### TREND TYPE

Preview Shows the program profile as a static profile.

Monitor As Preview (above) but with a moving indicator showing which segment is currently running.

# 13.36.2 Program Profile appearance

The Program Profile window is drawn on the User Screen Editor page containing a question mark until a 'PROGCTRL' block has been assigned to it using the properties page.

Once such a block has been assigned, the question mark disappears.

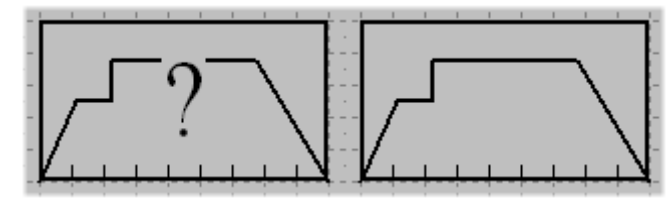

# 13.37 TARGET INSTRUMENT DIALOGUE

This dialogue permits the user to permanently include a defined Instrument Type and Version in this Page Set.

#### 13.37.1 Instrument

TypeEnter the required Instrument type name, i.e. T800, T820, T940, etc., used in the system.VersionEnter the Version of the Instrument type specified in the Type field, i.e. v4.7, v4.8, etc., used<br/>in the system.

#### Tip!

Use existing table entries as a guide to clarifying the Instrument Type and Version.

# 13.38 TARGET PANEL DIALOGUE

Use this dialogue to create or edit, either Pixel-based Target Screen types or Character-based Target Screen types. To access the dialogue, from the Editor window pull down the File menu and click 'Target Definitions'. The fields are:

# 13.38.1 Currently defined Target Panels

Select the required Target Screen type from the list. This is a list of all the Target Screen types currently configured in the Targets directory.

# 13.38.2 New

Initiates the Target Panel wizard. This wizard makes creating a Target Screen type easy.

NOTE

Customised Target Screen types can be created. This is not recommended as each file (.uxt) contains the unique default configuration of the selected Target Screen type.

# 13.38.3 Edit

Displays the Target Panel dialogue after selecting the Target Screen type that requires editing.

# 13.38.4 Remove

Deletes the selected Target Screen type.

# 13.38.5 OK

Stores the new Target Screen type specifications and closes the dialogue.

# 13.38.6 Cancel

Closes the dialogue without making any changes to the Page Set properties.

# 13.38.7 Set Password

Click this button to display the Change Password dialogue. This allows a password to be configured that will restrict access to the Target Panels dialogue.

#### NOTE

Use the Set Password button to restrict access to the Target Panels dialogue. Any attempt to open this dialogue will request a password to continue.

# 13.39 TEXT PROPERTIES PAGE

This dialogue is available for non-variable Text-based Page Items (buttons and text). It allows the User to specify the characteristics of the text, and a dictionary entry number for international text languages.

To access the dialogue, right-click the object and select 'Properties...' from the context menu to pop-up the relevant Page Item Properties dialogue. Then click the 'Text' tab. The fields are:

# 13.39.1 Font

| Use Windows Font | s Use this checkbox to indicate that the defined Target Screen type supports Windows Fonts,                                                                                                    |
|------------------|----------------------------------------------------------------------------------------------------|
|                  | installed in the Fonts directory.                                                                                                    |
| Font name        | Use this list to specify a required Font type for the specified Target Screen type.                                                                                                    |
| Flashing         | Use this checkbox to specify a flashing text is required. Predetermined colour-pairs in the instrument palette provide the flashing. The Editor shows only one of an alternating pair of colours, i.e. does not flash. |
| Highlighting     | Use this checkbox to specify a highlighting text is required.                                                                                                    |
| Select Font      | Shows the Font dialogue. This dialogue permits the selection of a specific Font already installed in the Fonts directory.                                                                                              |

# 13.39.2 Alignment & Underlining

Alignment Use this list to align the selected Text to the nearest character width.

#### NOTE

'Left Centre' and 'Right Centre' bias the alignment one character-width in the specified direction when the string cannot be positioned in the exact centre.

Underlining... Click this button to access the target's underline options. (Only for targets supporting underlining.)

# 13.39.3 Text

Use Dictionary Use this checkbox if you want the text to change if the language is changed. Dictionary Entry No Enter the correct user-dictionary reference number in this field, e.g. 'U123'. At runtime, the current user-dictionary is consulted and the string referred to by the specified reference number is displayed as the text.

# NOTE

User dictionaries have filenames such as **\_user.uyl** (for single-language systems), or **\_user** *n.uyl* (for multilingual systems, where n = 0 to 9).

# 13.39.4 OK

Accepts the parameter changes and closes the dialogue.

# 13.39.5 Apply

Accepts the changes, and allows further configuration.

# 13.39.6 Cancel

| 13.40 | TEXT | VARIABLE | PROPERTIES | PAGE |
|-------|------|----------|------------|------|
|-------|------|----------|------------|------|

| Text Variable Item Properties                                                                                                    |
|----------------------------------------------------------------------------------------------------|
| Miscellaneous Variable Limits Enumerations Format Confirmation<br>Access Appearance Text<br>Font<br>Font<br>Font name: SmallFont Text Flashing Highlighting |
| Alignment & Underlining<br>Alignment: Right  Underlining                                                                                                    |
|                                                                                                    |
| OK Cancel Apply Help                                                                                                    |

The Properties page is accessed by:

- 1. Double clicking on the relevant page item
- 2. Right-clicking on the item and selecting 'Properties...' in the resulting pop-up (context) menu,
- 3. Via Properties/Page item... in the Edit menu
- 4 Using the shortcut <Alt> + <Enter>.

# 13.40.1 Text Tab

This is available for Text Variable page items and is used to specify the font, alignment, and underlining characteristics of the text.

#### FONT

| Font name    | Select a font from the list of fonts (specified for the target).                              |
|--------------|-----------------------------------------------------------------------------------------------|
| Flashing     | Tick the checkbox to specify 'flashing' text. If the box is disabled, the instrument does not |
|              | support flashing text.                                                                        |
| Highlighting | Tick the checkbox to specify 'highlighting' text. If the box is disabled, the instrument does |
|              | not support highlighting text.                                                                |

# ALIGNMENT & UNDERLINING

- AlignmentSelect a horizontal alignment from the list. (Text is aligned to the nearest character width.<br/>'Left Centre' and 'Right Centre' bias the alignment one character-width in the specified<br/>direction when the string cannot be positioned in the exact centre.)
- Underlining... Click this button to select an underline option. If the box is disabled, the instrument does not support text underlining.

# 13.40.2 OK

Accepts the parameter changes and closes the dialogue.

# 13.40.3 Apply

Accepts the changes, and allows further configuration.

# 13.40.4 Cancel

# 13.41 TOUCH AREA PROPERTIES PAGE

This is a defined area on a touch-sensitive screen that responds to pressure in a specific way, e.g. by screening a new Page. Touch areas created with the Touch Area tool are invisible, but can be identified to the operator by overlapping them with suitable graphics.

Alternatively the 'Touch Area Properties' page of several other page objects (rectangles, ellipses, bitmaps, and buttons) can be configured to make them touch-sensitive.

To access this Properties page, right-click the object and select 'Properties...', from the context menu. This displays the relevant Page Item Properties page. Then click the 'Touch Area' page. The fields are:

# 13.41.1 Touch Area Type

No TouchClick this radio button to disable the touch-sensitivity of the object.Go to pageClick this button to cause the specified destination agent display (see below) to appear when<br/>the object is touched, with no return to the original page via the <Escape> or <Exit> button<br/>being available automatically.

Go to page with EXIT

Click this button to cause the specified destination agent display to appear on touch, and to give the operator the ability to return to the original page via a target-specific <Escape> or <Exit> button, e.g. on a keypad.

Action Click this button to allow a User Screen Action to be configured in the Action box (see below).

# 13.41.2 Destination Page ID & Name

Destination ID Enter the ID number of the required 'go to' destination Agent, or use the 'Browse...' button (see below).

Name Enter the name of the 'go to' destination agent, or use the Browse... button.

Browse... Click this button to pop up a Display Page IDs dialogue. This lists the IDs and Names of all the pages you have configured in the current Page Set. Click the required ID number and hit the dialogue's 'OK' button to select that Page. Its details appear in the properties dialogue.

# 13.41.3 Action

In this edit box, type a comma-separated list of User Screen Actions to be executed when the object is activated. Up to 200 characters may be entered.

Typical user screen actions might include, setting a function block field to a specified value, acknowledging alarms, and changing the programmer state.

# 13.41.4 OK

Accepts the parameter changes and closes the dialogue.

# 13.41.5 Apply

Accepts the changes, and allows further configuration.

# 13.41.6 Cancel

# 13.42 TREND GRAPH PROPERTIES PAGE

This properties page applies to the Trend Graph Page Item only, and lets you specify the growth direction of the trended value.

To access the dialogue, right-click the trend graph object and select 'Properties...' from the context menu to display the Trend Graph Page Item Properties page. Then click the 'Trend Graph' tab. The fields are:

#### 13.42.1 Growth direction

Horizontal Value (Vertical Scroll)

Click this radio button to make values grow horizontally in a rightwards direction, with the trend 'paper' scrolling down the display (like a conventional chart recorder).

Vertical Value (Horizontal Scroll)

Click this button to make values grow vertically upwards, with the trend 'paper' scrolling leftwards across the display.

# 13.42.2 OK

Accepts the parameter changes and closes the dialogue.

# 13.42.3 Apply

Accepts the changes, and allows further configuration.

#### 13.42.4 Cancel

Closes the dialogue without making any changes to the Page Item Properties.

# 13.43 TREND GRAPH VARIABLE PROPERTIES PAGE

This properties page applies to the Trend Graph Page Item only. Use it to assign up to six LIN Database points for trending on the Trend Graph. For LIN Databases, points to be trended must each be allocated a channel number (from 1-16) within a single GROUP LIN function block. This LIN function block type is in the ORGANISE category of LIN function blocks.

To access the dialogue, right-click the trend graph object and select 'Properties...' from the context menu to pop up the Trend Graph Item Properties dialogue. Then click the 'Trend Graph Variable' tab. The fields are:

#### 13.43.1 Variable

Group FB Name Enter the tagname of the relevant GROUP LIN function block in this box, or click the 'Browse...' button to locate the LIN function block name in the associated LIN Database if needed (see next).

#### NOTE

The Editor auto-validates entries, a red cross X indicating an invalid field; a green tick ᠮ a valid field.

Browse... Click this button to pop up a LIN Database Browser window. This lets you to select the required GROUP LIN function block tagname from the LIN Database associated with the Page Set (via the Page Set Properties dialogue), or the New Page Set dialogue.)

#### 13.43.2 Channel selection

Channel In this box, enter up to six valid channel numbers separated by commas (no spaces) – e.g. 1,3,4,5,7,16. These channels will be trended at runtime in the selected item.

#### 13.43.3 OK

Accepts the parameter changes and closes the dialogue.

#### 13.43.4 Apply

Accepts the changes, and allows further configuration.

# 13.43.5 Cancel

Closes the dialogue without making any changes to the Page Item Properties.

## 13.44 VARIABLE

The types of Variable that can be used are:

LIN Database field names. Example: PIC\_004.PV

LIN Database Bitfields. Example: Dig\_A.Out;

Aliases. Example: Dig\_A.Out;

LIN Sequence step variables. Example: END\_STEP.X

# 13.44.1 Variable Properties page

| Text Variable Item Properties                                                                                                    |
|----------------------------------------------------------------------------------------------------|
| Access Appearance Text Colour attribute Colour Limits<br>Miscellaneous Variable Limits Enumerations Format Confirmation<br>Variable<br>© LIN Variable © Instrument Variable Browse<br>Name: sfc.FileName String V |
| Filter: *.sdb                                                                                                    |
| OK Cancel Apply Help                                                                                                    |

The Properties page is accessed by:

- 1. Double clicking on the relevant page item
- 2. Right-clicking on the item and selecting 'Properties...' in the resulting pop-up (context) menu,
- 3. Via Properties/Page item... in the Edit menu
- 4 Using the shortcut <Alt> + <Enter>.

# 13.44.2 Variable Tab

This allows the user to select a link between a LIN Database, or Instrument Variable and the selected Page Item, so that it can be displayed dynamically (that is, the item reacts in real-time to the value of the variable).

The fields are,

# VARIABLE

| LIN Variable       | This radio button is used to link the Page Item to a LIN Database Variable. The 'Browse'<br>button can be used to display the LIN Database Browser to assist in locating the required<br>Variable.                                                                                                    |
|--------------------|----------------------------------------------------------------------------------------------------|
| Instrument Variabl | e                                                                                                    |
|                    | This radio button is used to link the Page Item to an Instrument Variable.                                                                                                    |
| Name               | This field is used to identify the name of the Variable to be linked. The Variable Type (e.g. Integer) is automatically entered from the list to the right of the 'Name' box. Standard LIN formats should be used for the Variable name, i.e.' blockname.fieldname' (e.g. TIC001.PV) or 'blockname.bitfield.bit' (e.g. Dig_A.Out.Bit3). |
| Browse             | Clicking on this button opens the LIN database browser as an aid to locating the relevant variable.                                                                                                    |
| NOTE               |                                                                                                    |
| The Editor auto-va | lidates entries, a red cross 🔀 indicating an invalid field; a green tick ᠮ a valid field.                                                                                                    |

#### DATA ENTRY

For those instruments which support the facility, if a variable is selected which takes a file name as its value, the 'Data Entry' configuration area appears.

Offer file picklist when editing this variable

- If this is enabled (ticked), then all the files on the instrument which match the search string defined in the 'Filter' field (below), appear in a drop-down list at the instrument's operator interface, when the associated text is touched.
- Filter Allows the user to define the types of file which are to appear in the drop-down list on the user screen. Multiple filters can be specified separated by commas. The '?' and '\*' wildcards can be used in the filter.

# 13.44.3 OK

Accepts the parameter changes and closes the dialogue.

# 13.44.4 Apply

Accepts the changes, and allows further configuration.

# 13.44.5 Cancel

# **14 DEFAULT PASSWORD**

The default Password is, kjsneckjn

# **15 INDEX**

| .bmp file                                                                                                    |                   |
|----------------------------------------------------------------------------------------------------|-------------------|
| .dbf file                                                                                                    | 92, 119, 125      |
| .emf file                                                                                                    |                   |
| .gif file                                                                                                    |                   |
| .ofl file                                                                                                    | 94, 119, 121, 125 |
| .pcx file                                                                                                    |                   |
| .png file                                                                                                    |                   |
| .txt file                                                                                                    |                   |
| .uxp file                                                                                                    |                   |
| .uxt file                                                                                                    | 16, 19, 47        |
| .uyl file                                                                                                    |                   |
| 3D Styling Properties dialog                                                                                                    |                   |
| ABORT                                                                                                    |                   |
| Access level                                                                                                    |                   |
| page                                                                                                    |                   |
| Access level                                                                                                    |                   |
| Access level                                                                                                    |                   |
| Access Properties dialog                                                                                                    |                   |
| ACK_ALL                                                                                                    |                   |
|                                                                                                    |                   |
| Action                                                                                                    |                   |
| Action<br>Example                                                                                                    |                   |
| Action<br>Example<br>execute via touch area                                                                                                    |                   |
| Action<br>Example<br>execute via touch area<br>supported                                                                                                    |                   |
| Action<br>Example<br>execute via touch area<br>supported<br>syntax                                                                                                    |                   |
| Action<br>Example<br>execute via touch area<br>supported<br>syntax<br>writing                                                                                                    |                   |
| Action<br>Example<br>execute via touch area<br>supported<br>syntax<br>writing<br>Action                                                                                                    |                   |
| Action<br>Example<br>execute via touch area<br>supported<br>syntax<br>writing<br>Action                                                                                                    |                   |
| Action<br>Example<br>execute via touch area<br>supported<br>syntax<br>writing<br>Action<br>Action                                                                                                    |                   |
| Action<br>Example<br>execute via touch area<br>supported<br>syntax<br>writing<br>Action<br>Action<br>Action qualifier                                                                                                    |                   |
| Action<br>Example<br>execute via touch area<br>supported<br>syntax<br>writing<br>Action<br>Action<br>Action qualifier<br>T#                                                                                                    |                   |
| Action<br>Example<br>execute via touch area<br>supported<br>syntax<br>writing<br>Action<br>Action<br>Action qualifier<br>T#<br>Action qualifier                                                                                                    |                   |
| Action<br>Example<br>execute via touch area<br>supported<br>syntax<br>writing<br>Action<br>Action<br>Action qualifier<br>T#<br>Action qualifier<br>Action qualifier                                                                                                    |                   |
| Action<br>Example<br>execute via touch area<br>supported<br>syntax<br>writing<br>Action<br>Action<br>Action qualifier<br>T#<br>Action qualifier<br>Action qualifier<br>Action qualifier<br>Action gualifier<br>Action gualifier                                                                                                    |                   |
| Action<br>Example<br>execute via touch area<br>supported<br>syntax<br>writing<br>Action<br>Action<br>Action qualifier<br>T#<br>Action qualifier<br>Cation qualifier<br>Action qualifier<br>Action qualifier<br>Action qualifier<br>Action Action |                   |
| Action<br>Example<br>execute via touch area<br>supported<br>syntax<br>writing<br>Action<br>Action<br>Action qualifier<br>T#<br>Action qualifier<br><br>Action qualifier<br>Action qualifier<br>Action qualifier<br>Action further<br>Action further<br>Action                                                                                               |                   |
| Action<br>Example<br>execute via touch area<br>supported<br>syntax<br>writing<br>Action<br>Action<br>Action<br>Action qualifier<br>T#<br>Action qualifier<br>T#<br>Add/Edit Bitmap dialog<br>Agents<br>Alarm history<br>built-in<br>Clock setup                                                                                                    |                   |
| Action<br>Example<br>execute via touch area<br>supported<br>syntax<br>writing<br>Action<br>Action<br>Action<br>Action qualifier<br>T#<br>Action qualifier<br>T#<br>Action qualifier<br>Action qualifier<br>Action qualifier<br>Action qualifier<br>Clock setup<br>default                                                                                                    |                   |

| Agents                           |
|----------------------------------|
| Alarm                            |
| Align                            |
| left/right centre biased133      |
| Text                             |
| Align                            |
| Align                            |
| Appearance                       |
| Properties dialog100             |
| Appearance100                    |
| ASCII key code83                 |
| Background colour 44             |
| Background/Fill colour 44        |
| Bar Chart                        |
| fill direction100                |
| linkable data types92            |
| Properties dialog100             |
| underline characters100          |
| Bar Chart92                      |
| Bar Chart100                     |
| Barchart tool                    |
| Bevel effects                    |
| depth                            |
| Bevel effects                    |
| Binary format                    |
| Bitmap                           |
| Enumeration Properties dialog102 |
| language-dependent102            |
| Properties dialog104             |
| selection102                     |
| Bitmap                           |
| Bitmap                           |
| Bitmap tool                      |
| BlockRef92                       |
| Boolean                          |
| Bordering effects95              |
| Browser                          |
| 'expand' box105                  |
|                                  |

| LIN Database window94             |
|-----------------------------------|
| selection box105                  |
| type box105                       |
| Browser                           |
| Browser                           |
| Build Window                      |
| Button Tool                       |
| Channel selection for trending136 |
| Character                         |
| Colour                            |
| Attribute Properties dialog108    |
| change                            |
| change (hi/lo limits)109          |
| change items                      |
| selection                         |
| Colour                            |
| Colour                            |
| Colour                            |
| Colour Limits Properties dialog   |
| Comments in ST                    |
| Constants                         |
| Integer                           |
| Real                              |
| String                            |
| Time                              |
| Constants                         |
| Control strategy119               |
| Data Entry138                     |
| Data type                         |
| Date                              |
| Decimal places                    |
| DESC                              |
| Description                       |
| page                              |
| Description                       |
| Dialog                            |
| Appearance Properties100          |
| Bitmap Properties104              |
| Colour Attribute Properties108    |
| Find 24                           |
| Grid Settings 117                 |

| New Page22                                                                                                    |
|----------------------------------------------------------------------------------------------------|
| New Page Set119                                                                                                    |
| Page Properties123, 125                                                                                                    |
| Dialog 22                                                                                                    |
| Dialog                                                                                                    |
| Dialog                                                                                                    |
| Dialog                                                                                                    |
| Dialog                                                                                                    |
| Dialog                                                                                                    |
| Dialog                                                                                                    |
| Dialog                                                                                                    |
| Dialog 125                                                                                                    |
| Dictionary                                                                                                    |
| refence number22                                                                                                    |
| Dictionary22                                                                                                    |
| Double                                                                                                    |
| Draw bar                                                                                                    |
| Edit                                                                                                    |
| Page Item Properties24                                                                                                    |
| Edit                                                                                                    |
| Editing                                                                                                    |
| Structured Text64                                                                                                    |
| Editing                                                                                                    |
| Editor project files16                                                                                                    |
| Editor Regions20                                                                                                    |
| Ellipse tool                                                                                                    |
|                                                                                                    |
| Engineering notation116                                                                                                    |
| Engineering notation116<br>Enumeration                                                                                                    |
| Engineering notation116<br>Enumeration<br>bitmap102                                                                                                    |
| Engineering notation                                                                                                    |
| Engineering notation                                                                                                    |
| Engineering notation                                                                                                    |
| Engineering notation                                                                                                    |
| Engineering notation                                                                                                    |
| Engineering notation                                                                                                    |
| Engineering notation       116         Enumeration       102         bitmap       102         linkable data types       92         Enumeration       92         Enumeration       102         Enumeration       102         Enumeration       102         Enumeration       102         Enumerations Properties dialog       114         Error       48         Error       48                                                                                    |
| Engineering notation       116         Enumeration       102         bitmap       102         linkable data types       92         Enumeration       92         Enumeration       102         Enumeration       102         Enumeration       102         Enumeration       102         Enumerations Properties dialog       114         Error       48         Error       48         Example       48                                                           |
| Engineering notation       116         Enumeration       102         linkable data types       92         Enumeration       92         Enumeration       102         Enumeration       102         Enumeration       102         Enumeration       102         Enumeration       102         Enumeration       102         Enumerations Properties dialog       114         Error       48         Error       48         Example       of User Actions       122 |
| Engineering notation116Enumeration102bitmap102linkable data types92Enumeration92Enumeration102Enumerations Properties dialog114Error48Error48Example0Of User Actions122Example122                                                                                                    |
| Engineering notation116Enumeration102bitmap102linkable data types92Enumeration92Enumeration102Enumerations Properties dialog114Error48Error48Example122Example122Field selection105                                                                                                    |
| Engineering notation116Enumeration102bitmap102linkable data types92Enumeration92Enumeration102Enumeration102Enumerations Properties dialog114Error48Error48Error48Example122Example122Field selection105Field Type107                                                                                                    |

| Fill direction (bar chart) 100                                                                                                    |
|----------------------------------------------------------------------------------------------------|
| Fill Style Properties page115                                                                                                    |
| Fill/Background colour 44                                                                                                    |
| Filter                                                                                                    |
| Find                                                                                                    |
| Dialog24                                                                                                    |
| Find                                                                                                    |
| Fixed decimal point116                                                                                                    |
| Flashing text131, 133                                                                                                    |
| Font name131, 133                                                                                                    |
| Format Properties dialog116                                                                                                    |
| Function Block                                                                                                    |
| category105                                                                                                    |
| select                                                                                                    |
| understanding                                                                                                    |
| Function Block                                                                                                    |
| Function Block                                                                                                    |
| Function Block                                                                                                    |
| Go to page (touch area)135                                                                                                    |
| GOTO                                                                                                    |
|                                                                                                    |
| Grid                                                                                                    |
| Grid<br>Settings dialog117                                                                                                    |
| Grid<br>Settings dialog117<br>Grid                                                                                                    |
| Grid<br>Settings dialog117<br>Grid                                                                                                    |
| Grid<br>Settings dialog                                                                                                    |
| Grid<br>Settings dialog                                                                                                    |
| Grid Settings dialog117 Grid117 GROUP block associated with trend graph136 Hexadecimal format116 High & low limits for colour changes109 High/low display ranges for page items118                                                                                                    |
| Grid<br>Settings dialog                                                                                                    |
| Grid Settings dialog117 Grid117 GROUP block associated with trend graph136 Hexadecimal format116 High & low limits for colour changes109 High/low display ranges for page items118 HOLD                                                                                                    |
| Grid Settings dialog117 Grid117 GROUP block associated with trend graph136 Hexadecimal format116 High & low limits for colour changes109 High/low display ranges for page items118 HOLD50 Horizontal trend123                                                                                                    |
| Grid Settings dialog117 Grid117 GROUP block associated with trend graph136 Hexadecimal format116 High & low limits for colour changes109 High/low display ranges for page items118 HOLD50 Horizontal trend                                                                                                    |
| Grid Settings dialog                                                                                                    |
| Grid Settings dialog                                                                                                    |
| Grid Settings dialog                                                                                                    |
| Grid Settings dialog                                                                                                    |
| Grid       117         Grid       117         GROUP block associated with trend graph       136         Hexadecimal format       116         High & low limits for colour changes       109         High/low display ranges for page items       118         HOLD       50         Horizontal trend       136         ID       123         Identifiers in ST       67         In-place toggle       114         Instrument Variable       34, 49, 92         Integer       92, 102         Integer number formats       116                                                                                                    |
| Grid       117         Grid       117         GROUP block associated with trend graph       136         Hexadecimal format       116         High & low limits for colour changes       109         High/low display ranges for page items       118         HOLD       50         Horizontal trend       136         ID       123         Identifiers in ST       67         In-place toggle       114         Instrument Variable       34, 49, 92         Integer number formats       116         ISE       125         language systems       131                                                                                                    |
| Grid       117         Settings dialog.       117         Grid       117         GROUP block associated with trend graph       136         Hexadecimal format       116         High & low limits for colour changes       109         High/low display ranges for page items       118         HOLD       50         Horizontal trend       136         ID       123         Identifiers in ST       67         In-place toggle       114         Instrument Variable       34, 49, 92         Integer       92, 102         Integer number formats       116         ISE       125         language systems       131         Legend       131                                                      |
| Grid<br>Settings dialog                                                                                                    |
| Grid       117         Settings dialog.       117         Grid       117         GROUP block associated with trend graph       136         Hexadecimal format       116         High & low limits for colour changes       109         High/low display ranges for page items       118         HOLD       50         Horizontal trend       136         ID       123         Identifiers in ST       67         In-place toggle       114         Instrument Variable       34, 49, 92         Integer       92, 102         Integer number formats       116         ISE       125         language systems       131         Legend       123         dictionary       123         fixed       123 |

| Legend                              |
|-------------------------------------|
| Legend123                           |
| Limits Properties dialog118         |
| LIN Database                        |
| address105                          |
| block name105                       |
| browser block icon105               |
| Browser Field (with subfields)105   |
| browser multibit field105           |
| browser selection box105            |
| browser type box107                 |
| browser window138                   |
| Database Browser dialog94           |
| file location119, 125               |
| function block                      |
| linking variable to page item138    |
| points trending136                  |
| select a field with no subfields105 |
| selecting a function block105       |
| variable138                         |
| LIN Database                        |
| LIN Database                        |
| LIN Database                        |
| LIN Database                        |
| LIN Database105                     |
| LIN Database119                     |
| LIN Database                        |
| LIN Database136                     |
| LIN Database                        |
| LIN Variable                        |
| Line / Text Colour 44               |
| Line tool                           |
| Line/Text                           |
| background colour100                |
| colour100                           |
| weight100                           |
| Line/Text100                        |
| Maximum & minimum limits118         |
| Minimum & maximum limits118         |
| Miscellaneous Properties dialog119  |
| Monitor128                          |

| Multi-bit field selection (whole field)         |           |
|-------------------------------------------------|-----------|
| Name                                            |           |
| Page Set                                        | .119, 125 |
| Name                                            | 119       |
| Name                                            | 125       |
| New Page                                        |           |
| dialog                                          | 22        |
| New Page                                        | 22        |
| Normalised                                      |           |
| NormHigh                                        |           |
| NormLow                                         |           |
| NULL                                            | 50        |
| Number accuracy                                 |           |
| Offer file picklist when editing this variable. |           |
| OIFL tool                                       | 44        |
| Operator access level                           |           |
| Operator InterFace Language                     |           |
| .ofl file                                       | .119, 121 |
| adding code                                     | 121       |
| Properties dialog                               | 121       |
| Status pane                                     | 125       |
| string generation                               | 119       |
| viewing strings                                 | 121       |
| What is?                                        |           |
| Operator InterFace Language                     |           |
| Operator InterFace Language                     | 119       |
| Operator InterFace Language                     |           |
| Operator InterFace Language                     |           |
| Operators and Functions                         |           |
| Structured Text                                 | 68        |
| Operators and Functions                         | 68        |
| Padding with leading zeroes                     | 116       |
| Page                                            |           |
| access level                                    | 22, 123   |
| built-in                                        |           |
| decription                                      |           |
| description                                     |           |
| home                                            |           |
| legend                                          | 22, 123   |
| name & ID                                       | 22, 123   |
| new                                             |           |

| Properties dialog123, 125             |
|---------------------------------------|
| title                                 |
| Page                                  |
| Page                                  |
| Page                                  |
| Page Item                             |
| Edit                                  |
| high/low display ranges118            |
| linking variable to138                |
| Properties dialog24                   |
| visibility                            |
| writability                           |
| Page Item                             |
| Page Item                             |
| Page Item118                          |
| Page Item138                          |
| Page Properties dialog - OSFK page124 |
| Page Set                              |
| associated target panel125            |
| creating new119                       |
| DB file location                      |
| name                                  |
| Properties dialog125                  |
| verify                                |
| Page Set                              |
| Page Set                              |
| Page Set                              |
| Pane                                  |
| associate with page125                |
| popup                                 |
| select                                |
| Pane                                  |
| Pane                                  |
| Panel                                 |
| Target                                |
| Panel                                 |
| Password entry format95               |
| Preview                               |
| Program profile128                    |
| Program Profile tool                  |
| Properties                            |

| .ofl file121                 |
|------------------------------|
| 3D styling95                 |
| bar chart100                 |
| bitmap 104                   |
| bitmap enumeration102        |
| colour limits109             |
| enumerations114              |
| limits                       |
| miscellaneous dialog119      |
| Page                         |
| PageSet125                   |
| text                         |
| touch areas135               |
| trend graph136               |
| trend graph variable136      |
| variable138                  |
| Properties                   |
| Properties 100               |
| Properties 102               |
| Properties                   |
| Properties                   |
| Properties                   |
| Properties                   |
| Properties                   |
| Properties                   |
| Properties                   |
| Properties                   |
| Properties                   |
| Properties                   |
| Properties                   |
| Pushbutton using rectangle95 |
| Ranges                       |
| display118                   |
| Ranges                       |
| Real number format116        |
| Rectangle                    |
| 3D styling95                 |
| Rectangle95                  |
| Rectangle tool 44            |
| Report Window                |
| What is                      |

| Report Window94              |
|------------------------------|
| Rounded Rectangle Tool 44    |
| RUN                          |
| Scientific notation116       |
| Scroll direction of trend136 |
| Selection tool 44            |
| Single                       |
| SKIP                         |
| Statements in ST71           |
| Status pane                  |
| .ofl file119                 |
| default119                   |
| Status pane119               |
| String                       |
| Structured Text (ST)         |
| aliases                      |
| assignments                  |
| bitfields                    |
| comments in64                |
| constants in64               |
| Database names72             |
| editing64                    |
| expressions in67             |
| Function64                   |
| identifiers in67             |
| If statements64, 71          |
| operators and functions68    |
| Reference 50                 |
| SFC step                     |
| spaces in71                  |
| statements in71              |
| transitions in72             |
| Variable64                   |
| variables in72               |
| what is?63                   |
| Structured Text (ST) 50      |
| Structured Text (ST) 63      |
| Structured Text (ST) 64      |
| Structured Text (ST) 64      |
| Structured Text (ST) 64      |
| Structured Text (ST)         |

| Structured Text (ST) 67                                                                                              |
|----------------------------------------------------------------------------------------------------|
| Structured Text (ST) 68                                                                                              |
| Structured Text (ST)71                                                                                               |
| Structured Text (ST)71                                                                                               |
| Structured Text (ST) 72                                                                                              |
| Structured Text (ST) 72                                                                                              |
| Style of bevel effect                                                                                                |
| Subfield                                                                                                    |
| select                                                                                                    |
| Subfield105                                                                                                    |
| Subfield16                                                                                                    |
| Subfield892                                                                                                    |
| System Variables                                                                                                    |
| Τ#                                                                                                    |
| Action qualifier64                                                                                                   |
| T#64                                                                                                    |
| Tab                                                                                                    |
| Name                                                                                                    |
| Target                                                                                                    |
| Tab                                                                                                    |
| Tab                                                                                                    |
| Target                                                                                                    |
| associated with page125                                                                                              |
| LIN Database64                                                                                                    |
| panel119, 125                                                                                                    |
| panel associated with PageSet125                                                                                     |
| specify                                                                                                    |
| Tab                                                                                                    |
| Target                                                                                                    |
| Target                                                                                                    |
| Target                                                                                                    |
|                                                                                                    |
| Target                                                                                                    |
| Target                                                                                                    |
| Target                                                                                                    |
| Target                                                                                                    |
| Target                                                                                                    |
| Target125Target Definition16.uxt file16File16Target Definition16Target Definition47                                  |
| Target125Target Definition16.uxt file16File16Target Definition16Target Definition47Target Panel                      |
| Target125Target Definition16.uxt file16File16Target Definition16Target Definition47Target Panel47                    |
| Target125Target Definition16.uxt file16File16Target Definition16Target Definition47Target Panel47dialog47Templates47 |

| Target Properties dialog - Grid page81      |
|---------------------------------------------|
| Target Properties dialog - Instruments page |
| Target Properties dialog - OSFK page 84     |
| Target Properties dialog - Variables page   |
| Target Screen                               |
| See Target Panel19                          |
| Target Screen 19                            |
| Text                                        |
| align 131                                   |
| enumerated string display114                |
| flashing131, 133                            |
| font name131, 133                           |
| highlighting133                             |
| Properties dialog131                        |
| underlining131                              |
| Variable133                                 |
| Variable Properties dialog133               |
| Text                                        |
| Text                                        |
| Text Colour                                 |
| Text Tab107                                 |
| Text tool                                   |
| Text Variable tool                          |
| Time                                        |
| constants64                                 |
| Time                                        |
| Time                                        |
| Touch Area                                  |
| Properties dialog135                        |
| screens                                     |
| understanding135                            |
| Touch Area                                  |
| Touch Area tool                             |
| Trend                                       |
| assigning database points136                |
| channel selection136                        |
| Graph Properties dialog136                  |
| Graph Variable Properties dialog136         |
| horizontal scroll136                        |
| vertical scroll136                          |
| Trend                                       |
|                                             |

| Trend                                 |
|---------------------------------------|
| Trend Graph tool 44                   |
| Trend type128                         |
| Triangle tool                         |
| UInteger                              |
| ULong                                 |
| Underline characters for bar chart100 |
| Underlining                           |
| User Screen Actions                   |
| Example122                            |
| writing 50                            |
| User Screen Actions 50                |
| User Screen Actions 122               |
| Variable                              |
| LIN138                                |
| name138                               |
| Properties dialog138                  |
| system138                             |
| text                                  |
| Text Action64                         |
| type 107                              |
| types 92                              |
| Variable                              |
|                                       |

| Variable                               |     |
|----------------------------------------|-----|
| Variable                               | 128 |
| Variable                               |     |
| Variable                               | 138 |
| Variables in ST                        | 72  |
| Verify PageSet                         | 48  |
| Vertical trend                         | 136 |
| Warning messages                       | 48  |
| What is                                |     |
| a LIN Database?                        | 88  |
| a LIN function block?                  | 88  |
| a Report Window                        | 94  |
| a Variable?                            | 92  |
| an Operator InterFace Language?        |     |
| Structured Text?                       | 63  |
| the Operator InterFace Language (OIFL) |     |
| What is                                | 63  |
| What is                                | 88  |
| What is                                | 88  |
| What is                                | 92  |
| What is                                | 94  |
| What is                                | 94  |
| Windows bitmap file                    | 80  |
|                                        |     |

# nternational sales and support Eurotherm:

# www.eurotherm.com

## **Contact Information**

Eurotherm Head Office Faraday Close Durrington Worthing West Sussex BN13 3PL

Sales Enquiries T +44 (01903) 695888 F 0845 130 9936 General Enquiries T +39 031 975 111 F +39 031 977 512 Worldwide Offices www.eurotherm.com/global

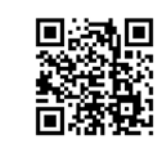

Scan for local contacts

#### © Copyright 2015 Eurotherm Limited

Eurotherm, the Eurotherm by Schneider Electric logo, Chessell, EurothermSuite, Mini8, Eycon, Eyris, EPower, EPack nanodac, piccolo, versadac, optivis, Foxboro, and Wonderware are trademarks of Invensys plc, its subsidiaries and affiliates. All other brands may be trademarks of their respective owners.

All rights are strictly reserved. No part of this document may be reproduced, modified or transmitted in any form by any means, neither may it be stored in a retrieval system other than for the purpose to act as an aid in operating the equipment to which the document relates, without the prior written permission of Invensys Eurotherm Limited.

Eurotherm Limited pursues a policy of continuous development and product improvement. The specifications in this document may therefore be changed without notice. The information in this document is given in good faith, but is intended for guidance only. Eurotherm Limited will accept no responsibility for any losses arising from errors in this document.